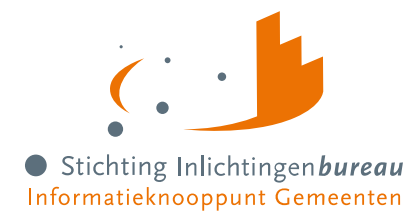

# Gebruikershandleiding BVV Portaal Derdenbeslag '25 Openbaar

| Voor | Alle type gebruikers van het portaa | I. |
|------|-------------------------------------|----|
|      |                                     |    |

Contact N. Voogd

Document Gebruikershandleiding BVV Portaal Derdenbeslag 2025 - v5

Versie 5.0, 17-4-2025, Definitief

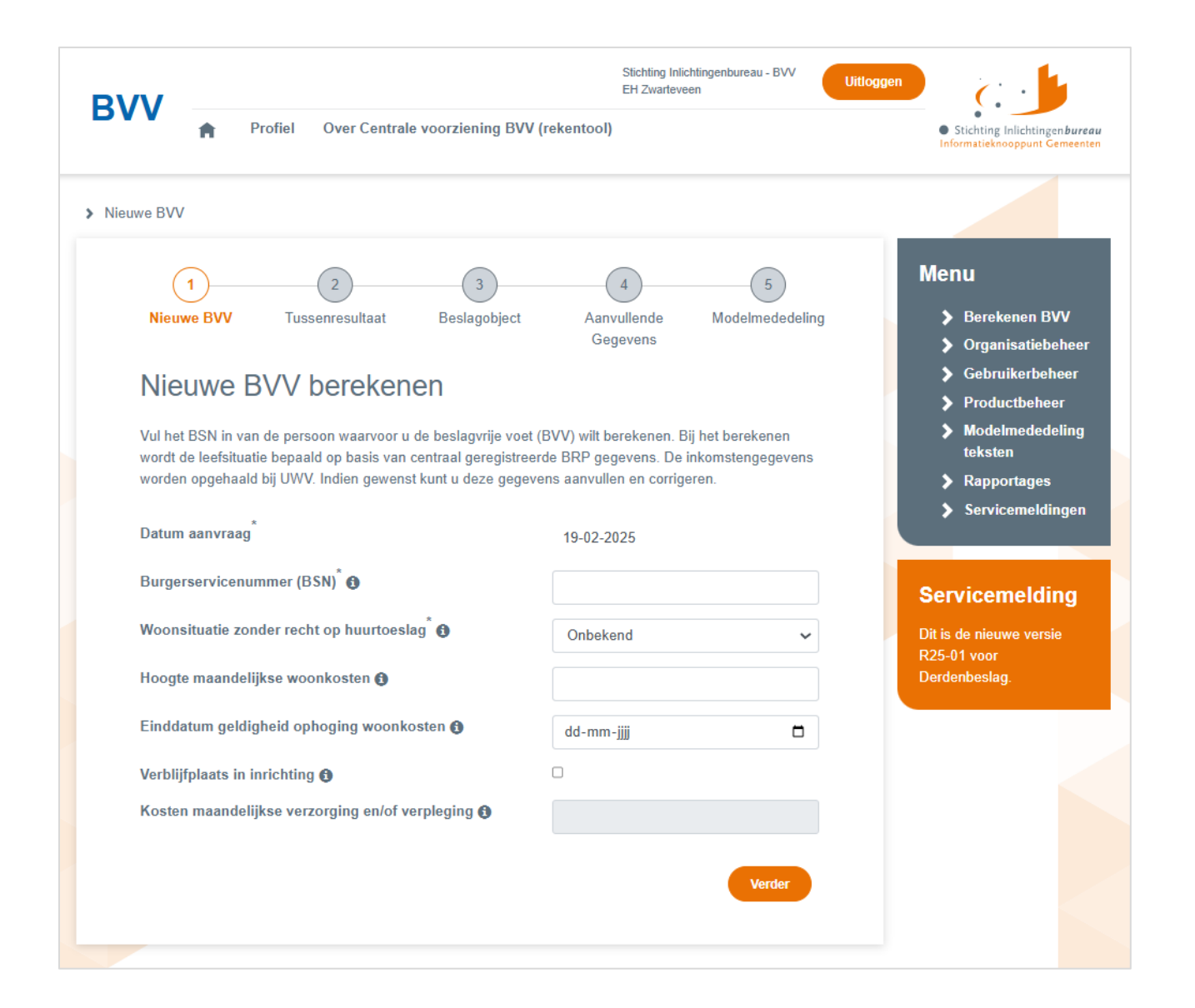

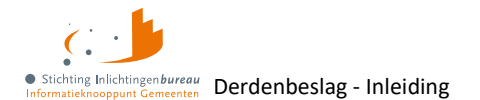

# Inhoud

| Gerelatee  | rde informatie en documentatie                   |     |
|------------|--------------------------------------------------|-----|
| Begripper  | en afkortingen                                   | 4   |
| Wijziginge | en in productuitgave Portaal Derdenbeslag R25-01 | 6   |
| 1          | Globale beschrijving                             | 8   |
| 1.1        | Doel applicatie                                  |     |
| 1.2        | Beperkte dataopslag                              |     |
| 1.3        | Inloggen                                         |     |
| 1.4        | Niet verenigbare autorisaties                    | 9   |
| 1.5        | Onderhoud en definitie van autorisaties          | 9   |
| 1.6        | Rollen met gekoppelde functionaliteitsmatrix     | 9   |
| 1.7        | Opbouw basisscherm                               | 10  |
| 1.8        | Zijbalk: Menu                                    | 11  |
| 1.9        | Zijbalk: Servicemelding(en)                      | 11  |
| 1.10       | Ziibalk: Hulpfunctie                             |     |
| 1.11       | Mogelijke systeemmeldingen zoals onder velden    | 11  |
| 2          | Portaalschermen gebruikers                       | 12  |
| 2.1        | Berekenen BVV                                    | 12  |
| 2          |                                                  | 1.4 |
| <b>)</b>   | Cohmileenhoheen                                  | 14  |
| 3.1        | Gebruikersbeneer                                 | 14  |
| 3.2        | Rapportages (BVV gebruikersrapportage)           | 15  |
| 4          | Portaalschermen productbeheerders                | 16  |
| 4.1        | Modelmededelingsteksten                          | 16  |
| 4.2        | Productbeheer                                    | 17  |
| 5          | BVV proces puntsgewijs                           | 19  |
| 5.1        | Schermverloopschema                              | 19  |
| 5.2        | Stap 1: Nieuwe BVV                               | 19  |
| 5.3        | Stap 2: Tussenresultaat                          | 20  |
| 5.4        | Stap 3: Beslagobject                             | 20  |
| 5.5        | Stap 4: Aanvullende gegevens                     | 21  |
| 5.6        | Stap 5: Modelmededeling                          | 21  |
| 6          | BVV proces uitgebreid                            | 22  |
| 6.1        | Scherm 'Nieuwe BVV berekenen' na inloggen        | 22  |
| 6.2        | Stap 1: Nieuwe BVV                               | 23  |
| 6.3        | Stap 2: Tussenresultaat                          |     |
| 6.4        | Knop 'Corrigeren' bij tussenresultaat            | 29  |
| 6.5        | Stap 3: Beslagobject                             | 39  |
| 6.6        | Stap 4: Aanvullende gegevens                     |     |
| 6.7        | Stap 5: Modelmededeling met tBVV en grondslag    | 46  |
| Bijlage 1  | : Toelichting periodeopgaven voor BVV            | 48  |
| Bijlage 2  | : Mogelijke meldingen tijdens BVV proces         | 49  |
| Meldinger  | n vanuit BRP                                     | 49  |
| Meldinger  | n bij het bepalen van de leefsituatie            | 51  |
| Meldinger  | n vanuit het bepalen van BVV                     | 53  |
| Meldinger  | n vanuit de Modelmedeling Generator (MMG)        | 58  |

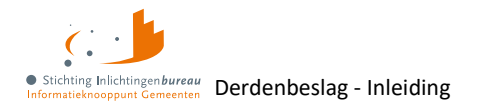

# Inleiding

De werking van Portaal Derdenbeslag wordt hierin uitgelegd voor gemeenten en waterschappen die het gebruiken om de beslagvrije voet (BVV) te berekenen.

De hierin gebruikte schermafdrukken zijn momentopnames en kunnen afwijken van de huidige productversie. Afhankelijk van de rol(len) die een gebruiker heeft, worden bepaalde schermen en functionaliteiten beschikbaar gesteld.

In dit document zijn externe hyperlinks blauw, verwijzingen naar locaties in dit document zijn oranje.

Op de pagina <u>Derdenbeslag</u> vindt u meer informatie.

Portaal webadressen:

- derdenbeslag.inlichtingenbureau.nl
   Productieomgeving
- derdenbeslag.acct.inlichtingenbureau.nl
   Acceptatieomgeving

Heeft u na het lezen van de documentatie vragen? Neem dan gerust contact op met onze Servicedesk via **0800 222 11 22** of stuur een e-mail naar:

Servicedesk@inlichtingenbureau.nl

## Gerelateerde informatie en documentatie

| 1.  | <u>Derdenbeslag</u>                                          | Introductie Portaal Derdenbeslag documentatie, ook met aansluitstappenplan.                                                                                                    |
|-----|--------------------------------------------------------------|----------------------------------------------------------------------------------------------------|
| 2.  | Introductie derdenbeslag en<br>schuldhulpverlening           | Instructie met o.a. subOIN, EHerkenning, plus links naar<br>aanmeldformulieren en documentatie met verwijzing<br>naar informatie over de informatiediensten rondom<br>schuldhulpverlening.                                                                |
| 3.  | Informatie voor softwareleveranciers                         | Introductie informatie voor softwareleveranciers t.a.v.<br>schuldhulpverlening en derdenbeslag. Technische<br>documentatie van inleesberichten, XSD's e.d. zijn via een<br>apart portaal beschikbaar:<br><u>Aanmelden technische documentatieomgeving</u> |
|     |                                                              | Wilt u zich aanmelden voor de technische documentatie<br>of heeft nu nog vragen, neem dan contact op met de<br>Servicedesk via <b>0800 222 11 22</b> of<br><u>Servicedesk@inlichtingenbureau.nl</u> .                                                     |
| 4.  | Wet vereenvoudiging beslagvrije voet<br>(Wvbvv)   VNG        | Uitgebreide vBVV informatie door de VNG.                                                                                                    |
| 5.  | Regeling beslagvrije voet                                    | Rijksoverheidssite wetten.overheid.nl.                                                                                                    |
| 6.  | Controleren BVV                                              | Rijksoverheidssite uwbeslagvrijevoet.nl.                                                                                                    |
| 7.  | Codes voor de aangifte loonheffingen<br>2025 tot en met 2019 | Belastingdienst.nl.                                                                                                    |
| 8.  | Aansluit-/ gebruikersvoorwaarden vBVV                        | wetten.overheid.nl.                                                                                                    |
| 9.  | Lijst gemeenten 1 januari 2025                               | Van CBS.nl.                                                                                                    |
| 10. | Gegevens gemeenschappelijke regelingen                       | Van Overheid.nl.                                                                                                    |

Tabel 1: Gerelateerde informatie.

# Begrippen en afkortingen

| Aanvullende gegevens                                 | Dat zijn gegevens die door de beslaglegger kunnen worden ingevoerd om<br>van een basis BVV (bBVV) tot een toegepaste BVV (tBVV) te komen. Deze<br>bevatten o.a. het aangeven van een beslagobject, verrekeningen van<br>toeslagen, toegepaste hardheidsclausule en beslag op andere inkomsten van<br>de schuldenaar.                                                                                                    |
|------------------------------------------------------|----------------------------------------------------------------------------------------------------|
| Afloscapaciteit en<br>Beschikbare<br>Afloscapaciteit | Er worden door de rekenmachine twee verschillende afloscapaciteiten<br>berekend. Alleen de beschikbare afloscapaciteit wordt getoond op de<br>modelmededeling (MM). In de beschikbare afloscapaciteit wordt rekening<br>gehouden met het ophogen van de BVV i.v.m. lopend beslag/ verrekening op<br>toeslagen. De afloscapaciteit kan nooit kleiner dan € 0,- zijn.                                                                      |
| AVWB                                                 | Arbeidsvoorwaardenbedrag. Dit bedrag wordt opgegeven in de loonopgave<br>van een persoon en heeft vanaf 1-1-2022 het bedrag Extra Periode Salaris<br>(EPS) vervangen.                                                                                                    |
| bBVV/ Basis BVV                                      | De basis voor de beslagvrije voet (bBVV). Dit is een technische term die<br>wordt gebruikt bij het berekenen van de BVV. Deze berekening gaat over het<br>hele inkomen van de schuldenaar en eventuele partner. Dit is een<br>tussenresultaat, niet het eindresultaat voor de modelmededeling (MM).                                                                                                    |
| Beslaglegger                                         | De gebruiker van het gemeenteportaal met de rol 'BVV gebruiker'.                                                                                                    |
| Beslagobject                                         | Het geselecteerde inkomen voor de berekening van de toegepaste BVV<br>(tBVV). Wanneer geen inkomen is geselecteerd wordt het eerste inkomen<br>van de schuldenaar het beslagobject.<br>De volgorde van het inkomen is de beslagvolgorde.                                                                                                    |
| Beslagvolgorde                                       | Beslagvolgorde is een wettelijk voorgestelde volgorde van beslag.<br>Deze wordt door de rekenmodule bepaald voor alle inkomstenverhoudingen<br>(IKV) van de schuldenaar. Dit gebeurt op basis van code soort inkomsten die<br>wordt ingevoerd bij de periodieke inkomstenopgaven (IKO of IKP). De IKV-<br>informatie is afkomstig van Polis. Zelf ingevoerde inkomsten zonder code<br>soort inkomsten, komen onder in de beslagvolgorde. |
| BRP                                                  | Basisregistratie Personen (BRP) is het bronsysteem voor het bepalen van de<br>leefsituatie voor de BVV berekening. Het bevat persoonsgegevens van<br>inwoners van Nederland (ingezetenen) en van personen die Nederland<br>hebben verlaten (niet ingezetenen). Personen die korter dan 4 maanden in<br>Nederland wonen kunnen ook als niet-ingezetenen in de BRP staan.                                                                  |
| CV/ Centrale Voorziening                             | De oplossing van Stichting Inlichtingenbureau en BKWI voor het berekenen<br>van de BVV en zo gewenst, het genereren van de modelmededeling.<br>Deze webservice heeft geen eigen schermen maar wordt aangestuurd d.m.v.<br>SOAP-berichten.                                                                                                    |
| Herzien bericht                                      | Een herzien bericht is de aanvraag voor een BVV berekening waarin<br>resultaten uit een vorige aanvraag worden meegegeven. Hierin staan<br>gegevens die eerder berekend zijn, maar bepaalde invoer is gewijzigd of<br>aangevuld. Bij herberekening kan hiervoor UWV bevraagd worden voor<br>broninformatie voor inkomen van een gewijzigde of toegevoegde partner.<br>RvIG wordt niet bevraagd voor broninformatie voor de leefsituatie. |
| IR OF ZIR                                            | inlichtingenbureau of Stichting Inlichtingenbureau.                                                                                                    |

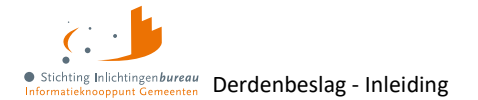

| ІКО                                        | Inkomstenopgave (IKO). De bron Polis van UWV levert de                                                                                                    |
|--------------------------------------------|----------------------------------------------------------------------------------------------------|
|                                            | ontvangt. Deze krijgen we binnen als 'Inkomen van 1 periode'.                                                                                                    |
| ІКР                                        | Inkomstenperiode, ook wel Arbeidstijdvak (ATV). Soms wordt dit ook gezien<br>als een IKO of een inkomstenopgave. Voor een inkomstenverhouding (IKV)<br>kunnen meerdere inkomstenopgaven zijn binnen de indicatieperiode.                                                                                                    |
| IKV                                        | Inkomstenverhouding. Het inkomen wat een persoon krijgt bij een organisatie. Een burger kan meerdere IKV's hebben.                                                                                                    |
| Incidentele betaling en                    | Lb = Loonbelasting                                                                                                    |
| schoon loon lb/ph                          | ph = premiehetting.                                                                                                    |
|                                            | van een incidentele betaling bij een ikv is sprake als de desbetreffende<br>uitbetaling, vakantiebijslag of arbeidsvoorwaardebedrag, niet in alle van de<br>voorkeursselectieperiode opgenomen ATV's plaatsvindt. In alle andere<br>gevallen is het geschoond loon lb/ph gelijk aan het loon lb/ph.                                                                                                    |
| Indicatieperiode                           | De indicatieperiode wordt ook voorkeursselectieperiode genoemd. Een<br>bepaalde periode die wordt vastgesteld waarvoor inkomstenopgaven<br>worden gebruikt voor de berekening van de BVV.                                                                                                    |
| Initieel bericht                           | Een Initieel bericht is de eerste keer dat een BVV berekening voor een BSN<br>wordt aangevraagd. Hierbij is minimale invoer nodig zoals alleen een BSN.<br>Aanvullende gegevens worden opgevraagd bij het UWV (Polis) en RvIG (BRP).                                                                                                    |
| Leefsituaties                              | Alleenstaand zonder kinderen;                                                                                                    |
|                                            | Alleenstaande met kinderen;                                                                                                    |
|                                            | Gehuwd zonder kinderen;     Gehuwd met kinderen;                                                                                                    |
|                                            | <ul> <li>Genuwd met kinderen.</li> <li>Bij geregistreerd partner of een gezamenlijke huishouding kunt u gehuwd<br/>gebruiken. Een ter zake doende kind moet jonger dan 18 jaar zijn en ook<br/>woonachtig zijn op hetzelfde adres tijdens het moment van aanvragen.</li> </ul>                                                                                                    |
| MM/ modelmededeling                        | De modelmededeling (MM) is een document waarin wordt weergegeven wat<br>de toegepaste BVV (tBVV) is voor een inkomstenverhouding (IKV) van een<br>persoon. Het bevat naast de tBVV ook de grondslag voor deze berekening.<br>Alle gegevens in de MM komen uit het resultaat van de basis BVV (bBVV),<br>aangevuld met het resultaat van de tBVV voor een gekozen inkomen.<br>De MM is een noodzakelijk document voor loonbeslag. |
| Netto inkomen                              | Het inkomen wat de persoon of zijn eventuele partner ontvangt uit periodieke inkomsten. Dat houdt in dat het periodieke voorschot op toeslagen niet tot het netto inkomen wordt gerekend.                                                                                                    |
| Overheidsvordering                         | Inning van een bankrekening.                                                                                                    |
| Periodiek inkomen                          | Een weerkerende betaling (volgens artikel 475f) waarop beslag kan worden gelegd. Binnen de Centrale Voorziening (CV) is dat een inkomen waarvoor loonopgaven worden verkregen vanuit de bron Polis, of door invoer.                                                                                                    |
| Polis                                      | Polis van UWV is het bronsysteem waaruit de Centrale Voorziening (CV) de salarisgegevens haalt voor het berekenen van de BVV.                                                                                                    |
| Pondspondsgewijze<br>verdeling van de tBVV | Een verdeling van de toegepaste beslagvrije voet (tBVV) tussen meerdere<br>beslagleggers. Bij een situatie waarbij een beslaglegger beslag wil leggen op<br>een inkomen en een andere beslaglegger al op een ander inkomen beslag                                                                                                    |

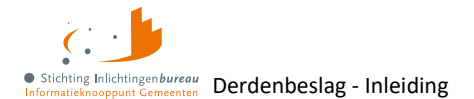

|                          | heeft gelegd, kan in bepaalde gevallen pondspondsgewijs verdeeld worden.<br>Onderling wordt dan afgesproken hoe groot de tBVV op het inkomen is. Deze<br>afstemming gebeurt buiten de Centrale Voorziening (CV) om.                                                                     |
|--------------------------|----------------------------------------------------------------------------------------------------|
| Portaal Derdenbeslag     | De webapplicatie wat gebruikers de mogelijkheid geeft om een BVV te laten berekenen, wat als modelmededeling (MM) in PDF gedownload kan worden.                                                                                                    |
| tBVV/ toegepaste BVV     | De toegepaste beslagvrije voet (tBVV) is voor één inkomen dat berekend<br>wordt vanuit een basis BVV (bBVV) met mogelijk aanvullende gegevens. De<br>tBVV is het eindresultaat van de BVV berekening en wordt door het portaal<br>geleverd in een modelmededeling (MM).                 |
| Toegekend normbedrag     | Het bedrag wat door de gemeente of uitkerende instantie wordt bepaald als<br>aangepast bijstandsinkomen wanneer een persoon een bijstandsuitkering<br>(Participatiewet, IOAW en IOAZ) en veel wisselende neveninkomsten heeft.<br>Dit bedrag kan worden ingegeven bij het beslagobject. |
| Vakantiebijslag          | Dat is gelijk aan de vakantietoeslag, een post op de inkomensopgave.                                                                                                    |
| Voorkeursselectieperiode | Zie indicatieperiode.                                                                                                    |

Tabel 2: Begrippenlijst.

## Wijzigingen in productuitgave Portaal Derdenbeslag R25-01

In de uitgave R25-01 zitten de volgens ministerie van SZW vastgestelde wijzigingen t.a.v. de BVV berekeningen, rapportage informatie en normwaarden. Details zijn verwerkt in de rest van deze handleiding.

#### Afkortingen

- IKV = Inkomstenverhouding
- MM = Modelmededeling
- PT = Portaalverbeteringen
- RR = Rekenregels
- WET = Wettelijke wijzigingen
- DIV = Divers

| Thema | Nummer  | Wijziging                                                                         |
|-------|---------|-----------------------------------------------------------------------------------|
| WET   | 30583   | BVV normwaarden R25-01 zijn 1 januari 2025 toegepast.                             |
| IKV   | 30797   | Een indicatie van geheim uit de BRP geeft nu een inhoudelijke melding opdat de    |
|       | KVD-465 | beslaglegger daar rekening mee houdt.                                             |
| IKV   | 26604   | De duur periode, per vier weken of maand, van een inkomen wordt voortaan uit de   |
|       | KVD-505 | polis overgenomen in plaats van afgeleid uit de data.                             |
| IKV   | 28542   | De normwaarde 'termijn-woonlastencorrectie' wordt meegegeven in het bericht.      |
|       | KVD-744 | Nu ook deze voor MM benodigde waarde in de response van het herziene bericht zit, |
|       |         | hoeft een afnemer dat niet meer hard te coderen voor hun applicatiekoppeling.     |
| IKV   | 28591   | U kunt per inkomstenverhouding (IKV) kiezen om alleen te laten rekenen met de     |
|       | KVD-784 | meest recente inkomstenopgave (IKO)/ inkomstenperiode (IKP). Dan wordt in de      |
|       |         | modelmededeling (MM) bij de IKV getoond dat het op basis van IKO 1 is berekend.   |
| IKV   | 28787   | Verstreken IKV's niet als neveninkomsten meetellen. Als 'einddatum                |
|       | KVD-791 | inkomstenverhouding' is ingevuld, dan toont stap 3 de einddatum van het inkomen   |
|       |         | onder de titel van het inkomen. Tekstvoorbeeld: 'Einddatum inkomen 11-12-2024'.   |

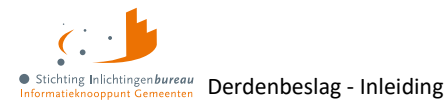

| MM  | 30613<br>KVD 779 | Op MM wordt de titel 'Hoe u woont' ook getoond als het blok 'Woonkosten algemeen' niet wordt weergegeven.                                                                                                   |
|-----|------------------|----------------------------------------------------------------------------------------------------|
| MM  | 31207<br>KVD-839 | De teksten voor de modelmededeling (MM) zijn aangepast volgens de terugkoppeling op productuitgave R24-01.                                                                                                  |
| MM  | 31209<br>KVD-896 | In het blok 'Woonkosten' wordt de schuldenaar correct geattendeerd voor het opgeven van de woonkosten en/of woonsituatie. Het wordt niet getoond in de modelmededeling (MM) als het niet van toepassing is. |
| MM  | 32135<br>KVD-929 | 'Privégebruik voertuig' kan nu handmatig worden aangepast, zodat u kunt afwijken<br>van de info die uit Polis komt. Afhankelijk van de invulling hiervan wordt de melding<br>op de MM gegeven.              |
| MM  | 24932<br>KVD-626 | QR-codes op MM voor contactgegevens gemeente en link naar uwbeslagvrijevoet.nl.                                                                                                    |
| RR  | KVD-204<br>30582 | Wegfilteren negatief inkomen en waarschuwing geven.                                                                                                    |
| RR  | 30618<br>KVD-792 | Restpunten R24-01 ten behoeve van R25-01 specificaties rekenregels.<br>Aanpassing rekenregel 2,5.                                                                                                    |
| RR  | 30621<br>KVD-808 | Gereserveerd AVWB en vakantiegeld worden op 0 gezet bij structurele uitbetaling.<br>De teksten op de MM zijn aangepast.                                                                                     |
| RR  | 30623<br>KVD-816 | De logica van de berekening van 'FactorBepaald' is gecorrigeerd.                                                                                                    |
| DIV | 32504            | Modellen toegevoegd voor:<br>BVV initieel v0103/ BVV herzien v0104 / BVV Modelmededeling v0201<br>Controller actions toegevoegd voor:<br>BVV Initieel v0103/ BVV Herzien v0104                              |

Tabel 3: Hoofdpunten toegepaste wijzigingen in Portaal Derdenbeslag productuitgave R25-01.

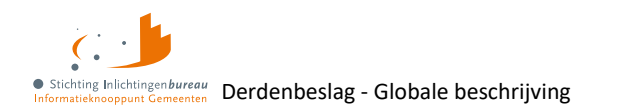

# 1 Globale beschrijving

De webapplicatie haar module 'Berekenen BVV' genereert met minimale gegevens en met behulp van bronsystemen de modelmededeling met daarin de toegepaste beslagvrije voet (tBVV) plus grondslag.

- Officiële berekening toegepaste beslagvrije voet (tBVV).
- Het tussenresultaat en elke stap erna kan als PDF worden opgeslagen, ook de modelmededeling (MM).
- Uw gebruikersbeheerder verdeelt de beschikbare rollen.
- Via productbeheer kunnen productinstellingen worden gedaan, zoals die voor een applicatiekoppeling.

## 1.1 Doel applicatie

Vanaf 1 januari 2021 is het wettelijk verplicht om bij loonbeslag een BVV te laten berekenen door een generieke rekentool van de overheid. De webapplicatie Portaal Derdenbeslag is zo'n oplossing.

## **1.2 Beperkte dataopslag**

Het portaal start zonder data, net zoals een rekenmachine. Er worden geen gegevens opgeslagen anders dan die over het gebruik. Per organisatie en gebruiker wordt bijgehouden welke BSNs zijn bevraagd, wat via <u>Rapportages (BVV gebruikersrapportage)</u> kan worden gedownload als CSV-bestand.

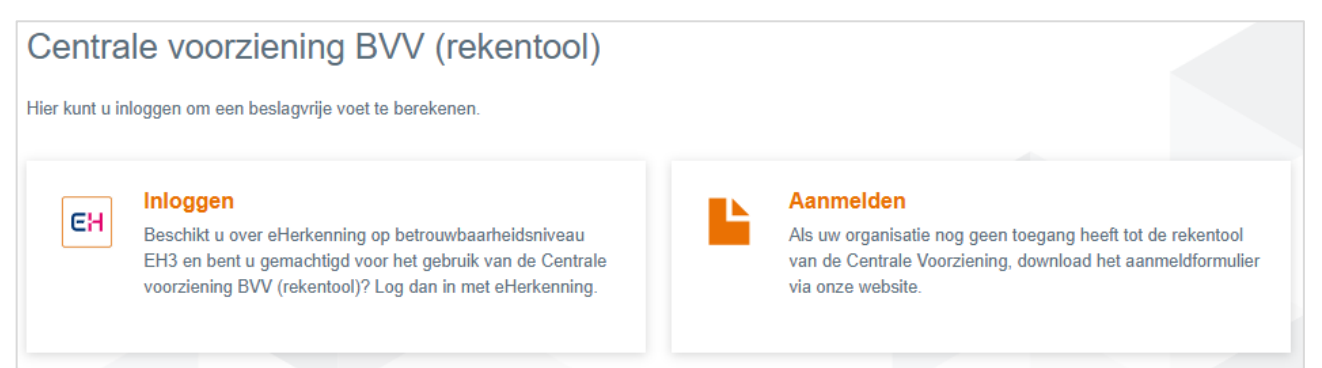

Figuur 1: Via 'Inloggen' wordt de EHerkenning loginpagina geopend.

## 1.3 Inloggen

#### 1.3.1 Knop 'Inloggen' gaat via EHerkenning

Toegang is nodig via EHerkenning niveau 3 of 4. Na voor het eerst inloggen:

- 1. Nieuwe gebruiker wordt aangemaakt na invullen en opslaan van profiel.
- 2. Gebruiker vraagt verificatiecode aan Gebruikersbeheerder.
- 3. Gebruikersbeheerder wijst de juiste rol(-len) toe.
- 4. Gebruikersbeheerder geeft ter activatie de verificatiecode aan de nieuwe gebruiker.

#### 1.3.2 Knop 'Aanmelden' leidt naar aanmeldformulieren

Via de knop 'Aanmelden' komt u bij de IB website, alwaar u aanmeldformulieren kunt downloaden. Na invulling moeten ze worden getekend en verstuurd naar: <u>klantsupport@inlichtingenbureau.nl</u>.

- A. Organisatie aanmelden voor het portaal, inclusief formulier voor twee gebruikersbeheerders.
- B. Voor meer dan twee, of na aanmelding kunt u het tweede gebruikersbeheerdersformulier gebruiken.

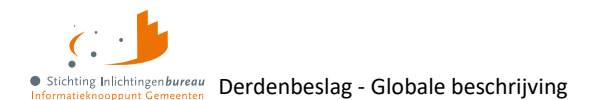

Het is de bedoeling om per organisatie **tenminste twee gebruikersbeheerder** aan te melden. Dan kunnen zij elkaar opvangen bij afwezigheid. Deze gebruiker maakt het mogelijk om anderen gebruikersrollen te geven en te activeren, dan wel deactiveren of verwijderen.

## **1.4** Niet verenigbare autorisaties

Functionaliteiten met een risico op fraude zijn er niet. De applicatie bevat bijvoorbeeld geen transacties die door gebruiker A aangemaakt wordt en goedgekeurd moet worden door gebruiker B. Er is een duidelijke scheiding in wie welke gebruikers kan beheren:

- Een gebruiker moet als eerste inloggen met EHerkenning niveau 3 of 4.
- Bij de eerste keer vult die het gebruikersprofiel in en wordt bij het gebruikersaccount aangemaakt.
- De gebruikersbeheerderrol:
  - Wordt geautoriseerd door de IB Servicedesk.
  - o Autorisatie ervan geschied op basis van het ingevulde gebruikersbeheerderformulier.
  - $\circ\quad$  Wordt gebruikt binnen uw organisatie voor gebruikersautorisatie.
- Gebruikersbeheerders die niet meer actief zijn moeten door uw gemeente zelf worden afgemeld bij IB.

## 1.5 Onderhoud en definitie van autorisaties

Uw organisatie is verantwoordelijk voor het bij ons aan-/ afmelden van gebruikersbeheerders.

## **1.6 Rollen met gekoppelde functionaliteitsmatrix**

|    | Beschrijving                                                                  | BVV<br>Gebruiker | Product-<br>beheerder | Gebruikers-<br>beheerder | Gebruikers-<br>rapportage | Servicedesk |
|----|-------------------------------------------------------------------------------|------------------|-----------------------|--------------------------|---------------------------|-------------|
| 1. | Rollen van gebruikers beheren, inclusief:<br>Gebruikersbeheerder, Servicedesk |                  |                       |                          |                           | х           |
| 2. | Eigen gebruikersprofiel aanpassen                                             | Х                | Х                     | Х                        | Х                         | Х           |
| 3. | Rollen van gebruikers beheren, behalve:<br>Gebruikersbeheerder, Servicedesk   |                  |                       | Х                        |                           | х           |
| 4. | BVV gebruikersrapportage opslaan                                              |                  |                       |                          | Х                         | Х           |
| 5. | Productinstellingen doen                                                      |                  | Х                     |                          |                           | Х           |
| 6. | Modelmededelingsteksten wijzigen                                              |                  | Х                     |                          |                           | Х           |
| 7. | BVV rekentool met modelmededeling PDF                                         | Х                |                       |                          |                           |             |

Tabel 4: Rollen- en functiematrix Portaal Derdenbeslag.

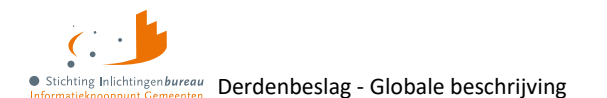

# **1.7 Opbouw basisscherm**

| BVV                                                                                                    | Stichting Inlichtingenburg<br>Ge Bruikers-Naam<br>Paginakop<br>ning BVV (rekentool)                                         | e Stichting Inlichtingen bureau<br>Informatieknooppunt Gemeenten                                                                               |
|----------------------------------------------------------------------------------------------------|----------------------------------------------------------------------------------------------------|----------------------------------------------------------------------------------------------------|
| Nieuwe BVV     BVV kruime                                                                                                    | lpad                                                                                                    |                                                                                                    |
| 1<br>2<br>Voortgangs<br>Nieuwe BVV<br>Tussenresultaat<br>Beslagobjec                                                                                                    | balk 5<br>t Aanvullende Modelmededeling<br>Gegevens                                                                         | Menu<br>> Berekenen BVV<br>> Organisatiebeheer                                                                                                 |
| Nieuwe BVV berekenen<br>Vul het BSN in van de persoon waarvoor u de beslagvrije vo<br>wordt de leefsituatie bepaald op basis van centraal geregistr<br>worden opgehaald bij UWV. Indien gewenst kunt u deze geg | eet (BVV) wilt berekenen. Bij het berekenen<br>reerde BRP gegevens. De inkomstengegevens<br>gevens aanvullen en corrigeren. | <ul> <li>Gebruikerbeheer</li> <li>Productbeheer</li> <li>Modelmededeling<br/>teksten</li> <li>Rapportages</li> <li>Servicemeldingen</li> </ul> |
| Burgerservicenummer (BSN) <sup>*</sup> 🙃                                                                                                    | 20-4-2023                                                                                                    |                                                                                                    |
| Detailsche<br>Woonsituatie zonder recht op huurtoeslag                                                                                                    | Onbekend ~                                                                                                    | Op deze plaats kan een melding van de                                                                                                    |
| Hoogte maandelijkse woonkosten 🚯                                                                                                    |                                                                                                    | Servicedesk staan.                                                                                                    |
| Einddatum geldigheid ophoging woonkosten 🤂                                                                                                    | dd-mm-jjjj                                                                                                    |                                                                                                    |
| Verblijfplaats in inrichting 🚯                                                                                                    |                                                                                                    | Melding(en) en                                                                                                    |
| Kosten maandelijkse verzorging en/of verpleging 🚯                                                                                                    | Verder                                                                                                    | hulpfunctie                                                                                                    |

Figuur 2: Opbouw basisscherm Portaal Derdenbeslag.

#### 1.7.1 Paginakop

- Uw organisatienaam met eronder uw naam.
- Knop 'Uitloggen'.

#### 1.7.2 BVV kruimelpad, voortgangsbalk en detailscherm

- Kruimelpad Hiermee kunt u terugspringen, om bijvoorbeeld vorige waarden te bekijken/ wijzigen. Let op: Bij terugspringen in het kruimelpad worden de stappen erna geleegd.
- Voortgangsbalk Waar u bent in de vijf BVV-stappen.
- Detailscherm Velden en bijhorende functies.

#### 1.7.3 Menu, Melding(en) en hulpfunctie

- Menu Op rol gebaseerde functies.
- Melding(e)n Eventueel servicebericht.
- Hulpfunctie Vanaf BVV stap twee wordt dit getoond en kunt u direct contact opnemen met de IB Servicedesk.

5.0 17-4-2025, Definitief | Gebruikershandleiding BVV Portaal Derdenbeslag '25

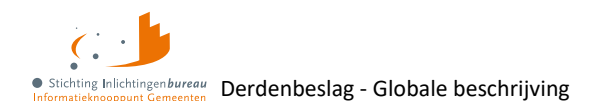

## 1.8 Zijbalk: Menu

- 1. Berekenen BVV (rol BVV Gebruiker)
- 2. Organisatiebeheer (rol Servicedesk)
- 3. Gebruikersbeheer (rol Gebruikersbeheer en Servicedesk)
- 4. Produktbeheer (rol Produktbeheer)
- 5. Modelmededelingteksten (rol Produktbeheer en Servicedesk)
- 6. Rapportages (rol Rapportage)
- 7. Servicemeldingen (rol Servicedesk)

## 1.9 Zijbalk: Servicemelding(en)

Dat zijn tijdelijke berichten aan iedereen. Die met de rol Servicedesk kan een melding plaatsen.

# 1.10 Zijbalk: Hulpfunctie

Via menu 'Berekenen BVV' komt deze functie beschikbaar vanaf 'Stap 2: Tussenresultaat'. Hiermee kunt u direct uw vraag stellen en opsturen naar de IB Servicedesk, om u sneller te helpen.

| î.                  | Hulpvraag versturen                                                                                                    | X Stichting Inlichtingen bureau<br>ormatieknooppunt Gemeenten |
|---------------------|----------------------------------------------------------------------------------------------------|---------------------------------------------------------------|
| > Nieuwe BVV > Tus: | Heeft u vragen over het gebruik van onze dienst? Uw vraag wordt samen met de geanonimiseerde gegevens van uw laatste stap naar onze Servicedesk gestuurd. Onze Servicedesk medewerkers staan klaar om u te helpen en zullen contact met u opnemen. |                                                               |
| 1                   | U kunt ook telefonisch contact opnemen met onze Servicedesk via 0800 222 11 22                                                                                                    | nu                                                            |
| Nieuwe BVV          | De volgende gegevens worden verzonden:                                                                                                    | Berekenen BVV                                                 |
|                     | Naam melder                                                                                                    | Organisatiebeheer                                             |
| Tuccopr             | E-mailadres                                                                                                    | Gebruikerbeheer                                               |
| Tussem              | Telefoonnummer                                                                                                    | Productbeheer                                                 |
| Dit is een tusse    | Organisatie                                                                                                    | Modelmededeling                                               |
| jaaroverzicht va    | Schermdownload met geanonimiseerde gegevens                                                                                                    | teksten                                                       |
| van brongegeve      | Waarmee kunnen we u helnen?                                                                                                    | Rapportages                                                   |
| opnieuw bereke      |                                                                                                    | Servicemeldingen                                              |
| Ga verder voor      | Uw vraag of verzoek (verplicht)                                                                                                    |                                                               |
|                     |                                                                                                    |                                                               |
| Terug               |                                                                                                    | p nodig?                                                      |
|                     |                                                                                                    | t u een vraag bij het                                         |
| Basis voor de       |                                                                                                    | // Jik van ons product?                                       |
| Bevragingsda        |                                                                                                    | neer u een vraag                                              |
|                     | Sluiten Verzenden                                                                                                    | t, zenden we                                                  |
| Basis voor de       |                                                                                                    | van de huidige stap mee.                                      |
| Totaal belastba     | ar jaarinkomen € 37 896                                                                                                    |                                                               |
|                     |                                                                                                    | Vraag stellen                                                 |
| Drempelbedrag       | g woonkosten                                                                                                    |                                                               |

Figuur 3: Scherm waarmee u uw hulpvraag kunt stellen en opsturen.

# 1.11 Mogelijke systeemmeldingen zoals onder velden

De invoer wordt nagekeken. Bij een kwestie wordt dat gemeld bovenaan de pagina, dan wel bij een veld:

Burgerservicenummer (BSN)<sup>\*</sup> 
BSN is verplicht.

Figuur 4: Veld gerelateerde systeemmelding.

5.0 17-4-2025, Definitief | Gebruikershandleiding BVV Portaal Derdenbeslag '25

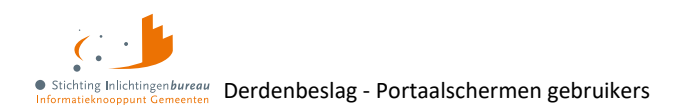

# 2 Portaalschermen gebruikers

## 2.1 Berekenen BVV

Dit hoofdstuk is een introductie van de BVV module. Dan volgt:

- 1. Het hoofdstuk **BVV proces puntsgewijs**
- 2. De toelichting <u>BVV proces uitgebreid</u>
- 3. Bijlage 1: Toelichting periodeopgaven voor BVV
- 4. Bijlage 2: Mogelijke meldingen tijdens BVV proces

De BVV module is een rekenmachine. Na inloggen, dan wel via menu 'Berekenen BVV' wordt onderstaand scherm getoond, als u de rol 'BVV Gebruiker' heeft.

Bovenin de module is het **kruimelpad**, wat hieronder ter verduidelijking omcirkeld is. Elke stap wordt eraan toegevoegd. Gaat u terug, dan verdwijnt de informatie van de stap(pen) erna.

| Nieuwe BVV                                                 | Tussenresultaat                                                                                                    | Beslagobject                                                     | 4<br>Aanvullende<br>Gegevens                                         | Modelmededelir                                  |
|------------------------------------------------------------|----------------------------------------------------------------------------------------------------|------------------------------------------------------------------|----------------------------------------------------------------------|-------------------------------------------------|
| Nieuwe I                                                   | BVV berekener                                                                                                    | n                                                                |                                                                      |                                                 |
| Vul het BSN in va<br>wordt de leefsitua<br>worden opgehaal | an de persoon waarvoor u de b<br>atie bepaald op basis van cent<br>Id bij UWV. Indien gewenst kur                            | oeslagvrije voet (B'<br>raal geregistreerde<br>nt u deze gegeven | VV) wilt berekenen. E<br>e BRP gegevens. De<br>s aanvullen en corrig | 3ij het berekenen<br>inkomstengegevens<br>eren. |
| Datum aanvraag                                             | *<br>}                                                                                                    |                                                                  | 25-02-2025                                                           |                                                 |
| Burgerservicen                                             | ummer (BSN) <sup>*</sup> 🚯                                                                                                   |                                                                  |                                                                      |                                                 |
| Durgerservicent                                            |                                                                                                    |                                                                  |                                                                      |                                                 |
| Woonsituatie zo                                            | nder recht op huurtoeslag <sup>*</sup> (                                                                                     | 9                                                                | Onbekend                                                             | ~                                               |
| Woonsituatie zo<br>Hoogte maande                           | nder recht op huurtoeslag <sup>*</sup> (<br>lijkse woonkosten <b>(</b> )                                                     | 9                                                                | Onbekend                                                             | ~                                               |
| Woonsituatie zo<br>Hoogte maande<br>Einddatum geldi        | nder recht op huurtoeslag <sup>*</sup><br>lijkse woonkosten <b>()</b><br>igheid ophoging woonkoste                           | 0<br>n <b>0</b>                                                  | Onbekend<br>dd-mm-jjjj                                               | Ŭ                                               |
| Woonsituatie zo<br>Hoogte maandel<br>Einddatum geld        | nder recht op huurtoeslag <sup>*</sup> (<br>lijkse woonkosten <b>()</b><br>igheid ophoging woonkoste<br>inrichting <b>()</b> | 0<br>n ()                                                        | Onbekend<br>dd-mm-jjjj                                               |                                                 |

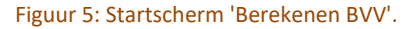

#### 2.1.1 Samenvatting BVV stappen tot/met modelmededeling

Het **berekenen van de BVV kan in enkele minuten**. Hiervoor is minimaal een BSN nodig. Vanwege de raadpleging van **privacygevoelige bronnen** wordt van elke BVV bevraging vastgelegd wie het uitvoert. Die met de rapportagerol kan zien wie wanneer welke BSNs bevragingen gedaan heeft.

Na 'Stap 1: Nieuwe BVV' worden de bronnen Polis van UWV, BRP van RvIG bevraagd en wordt een basis BVV (bBVV) uitgerekend. Dat wordt weergegeven in het **tussenresultaat**. Vanaf daar kunt u eventuele

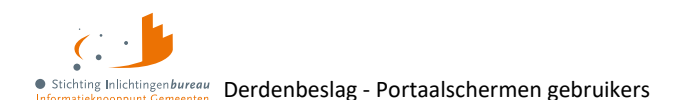

aanpassingen doorvoeren, zoals informatie **corrigeren of toevoegen**, om vervolgens door te gaan met de stappen die leiden tot de modelmededeling (MM), gebaseerd op de huidige normwaarden.

#### Een voorbeeld

In onderstaande stappen wordt ervan uitgegaan dat u als beslaglegger door uw onderzoek weet welke lopende beslagen er op het inkomen zijn. Ook heeft u daarvan de tBVV gegevens en bedragen paraat, en weet u de inhoudingen op loonbelasting voor privégebruik van het voertuig, zodat u deze in het portaal vooraf ingevulde kunt nakijken en corrigeren.

- 1. Bij **'Stap 1: Nieuwe BVV'** geeft u de BSN op.
- 2. Met 'Verder' komt 'Stap 2: Tussenresultaat'. De bronnen zijn bevraagd en basis BVV (bBVV) is berekend.

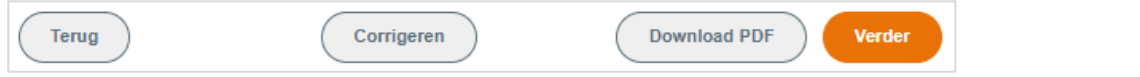

Vanaf deze stap kunt u:

- a. het tussenresultaat aanpassen en/of uitbreiden met 'Corrigeren'.
- b. Vanaf hier kunt u per stap de data ervan opslaan met 'Download PDF'.
   Afhankelijk van uw computerinstellingen wordt de PDF gelijk opgeslagen, al dan niet na vraag om bevestiging, of geopend in een PDF lezer. In dat geval kunt u het vanaf daar opslaan. De PDF bevat een overzicht van de gegevens (tussenresultaat) gebruikt voor berekening van de BVV.
- c. Gebruikmaken van de hulpfunctie, waarmee u in contact komt met onze Servicedesk.

| Verder         | Hulp nodig?                                                         |
|----------------|---------------------------------------------------------------------|
|                | Heeft u een vraag bij het gebruik van ons product?                  |
| at. Het<br>ize | Wanneer u een vraag<br>stuurt, zenden we<br>automatisch de gegevens |
| roleer bij     | Vraag stellen                                                       |
|                |                                                                     |

Figuur 6: Hulpfunctie beschikbaar vanaf BVV 'Stap 2: Tussenresultaat'.

- 3. Met **'Corrigeren'** past u gegevens aan volgens één of meerdere herzieningsscenario's. Zo kunt u een inkomstenverhouding (IKV) aanpassen, neveninkomsten toevoegen, dan wel leefsituatie wijzigen.
- Via 'Verder' controleert het systeem de invoer op geldigheid, na toevoeging of wijziging van de partner met BSN haalt het brongegevens op, en wordt het jaarinkomen herrekent.
   Dan wordt opnieuw 'Stap 2: Tussenresultaat' getoond.
- 5. Na uw goedbevinden van het tussenresultaat kiest u **'Verder'** voor **'Stap 3: Beslagobject'** met al het inkomen. Eén IKV is alvast gekozen als beslagobject. Hiervan kunt u afwijken.
  - a. U voert al bestaande, lopende beslagen in, inclusief bijbehorende tBVV.
- 6. Met 'Verder' toont scherm 'Stap 4: Aanvullende gegevens' waar u de extra info die u heeft invoert.
  - a. Na controle van de bij 'Privégebruik voertuig' alvast ingevulde 'Hoogte ingehouden loonbelasting', corrigeert u dat waar het afwijkt van de werkgeversopgave.
  - b. U vult het veld 'Startjaar van beslaglegging' met het jaar van oudst lopende beslag.
- 7. Na klikken op **'Verder'** rekent het systeem door en toont **'Modelmededeling (BVV)'** met de tBVV en grondslag. Met **'Download PDF'** kunt u de modelmededeling, het overzicht van uw beslagvrije voet, opslaan.

Proces afgerond.

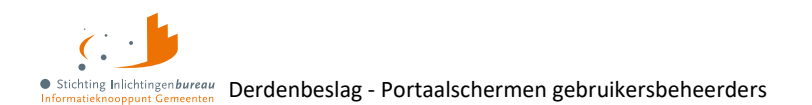

# **3** Portaalschermen gebruikersbeheerders

## 3.1 Gebruikersbeheer

Met de rol 'Gebruikersbeheerder' kunt u de gebruikers van uw organisatie zien, aanpassen en verwijderen. Zie de uitgebreide gebruikersbeheerdershandleiding voor meer details, ook over de processen.

- Het **toevoegen** van een gebruiker gebeurt automatisch na de eerste inlogpoging via EHerkenning. Dan wordt het gebruikersprofiel ingevuld en het account aangemaakt.
- Knop 'Gebruikers exporteren' biedt ze in een CSV-bestand aan, inclusief veld met de toegewezen rollen.
- De letters onder 'Rollen' tonen de actieve rollen. Wijst u erop met uw muis, dan ziet u de volledige naam.
- Met knop 'Prullenbak' kunt u een gebruiker verwijderen.
- Na klikken op een gebruikersnaam, kunt u de profielgegevens zien en eventueel aanpassen.
- In het gebruikersprofiel ziet u ook de verificatiecode.
- Ook kunt u hier de gebruiker deactiveren of her-activeren.

| Gebruikerbeheer            |                                                        |        |        |   |  |  |
|----------------------------|--------------------------------------------------------|--------|--------|---|--|--|
| Organisatie Ge             | meente X                                               |        |        |   |  |  |
| Filter                     |                                                        |        |        |   |  |  |
| Stichting Inlichtinge      | Stichting Inlichtingenbureau BVV Gebruikers exporteren |        |        |   |  |  |
| Naam                       | Geverifieerd                                           | Actief | Rollen |   |  |  |
| KJ de Graaf                |                                                        |        | В      | â |  |  |
| MAllali                    |                                                        |        | BRG    | â |  |  |
| IM Bader-van der<br>Velden |                                                        |        | B P    |   |  |  |

Figuur 7: Toegewezen rollen worden met een letter aangeduid. Er op wijzen toont de rolnaam.

### 3.1.1 Gebruikersrollen

| Rol                    | Toelichting                                                                    |
|------------------------|--------------------------------------------------------------------------------|
| BVV gebruiker          | De beslaglegger die de gegevens invoert en waar nodig corrigeert/ aanvult voor |
|                        | PDF.                                                                           |
| (Gebruikers)rapportage | Deze rol is voor het opvragen van de BVV gebruikersrapportage.                 |
| Productbeheer          | Voor het instellen van de afgenomen producten. Bijvoorbeeld de                 |
|                        | modelmededelings-teksten en om via productconfiguratie de                      |
|                        | applicatiekoppeling in te stellen.                                             |
| Gebruikersbeheer       | Beheert de gebruikers van de eigen organisatie. Dat omvat het uitdelen van     |
|                        | rollen en de benodigde verificatiecode kunnen geven, deactiveren/ activeren of |
|                        | verwijderen.                                                                   |

Tabel 5: Gebruikersrollen binnen het portaal.

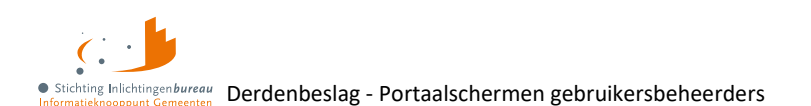

# 3.2 Rapportages (BVV gebruikersrapportage)

Met de rol 'Rapportage' kunt u deze in een CSV-bestand downloaden met welke medewerker van uw organisatie, wanneer en voor welke BSN(s) gebruik heeft gemaakt van de 'BVV rekenmodule'. Dit is om na te kunnen gaan of er misbruik heeft plaatsgevonden van het opvragen van burgergegevens. De bewaartermijn in ons systeem van de deze rapportagedata is 13 maanden.

- 1. Kies menu 'Rapportages'.
- 2. *Optioneel:* begindatum en einddatum. Zonder datumbereik wordt alles opgevraagd.
- 3. Klik op 'Rapportage exporteren'.
- 4. De rapportage wordt als CSV-bestand aangeboden.

| Rapportages                                                                     |             |  |  |
|---------------------------------------------------------------------------------|-------------|--|--|
| Deze rapportage geeft alle aangevraagde BVV berekeningen voor deze organisatie. |             |  |  |
| Vanaf datum                                                                     | dd-mm-jjjj  |  |  |
| Tot datum                                                                       | dd-mm-jjjjj |  |  |
| Rapportage exporteren                                                           |             |  |  |

Figuur 8: Scherm 'Rapportages' voor ophalen vand BVV gebruiksrapportage in een CSV-bestand.

#### 3.2.1 Gegevens rapportuitdraai

Het door ';' kolommen gescheiden resultaat kan in Kladblok of Excel worden ingelezen en bevat:

- Voorletters
   Tussenvoegsel
   Achternaam
   Van de opvrager
   Van de opvrager
- 4. OrganisatieNaam De organisatienaam van de opvrager
- 5. BsnPartner Kan leeg zijn
- 6. BsnSchuldenaar
- 7. Timestamp Datum en tijd in formaat: dd-mm-jjj

\*aanvragen-export (4) - Kladblok

Bestand Bewerken Opmaak Beeld Help

```
Voorletters;Tussenvoegsel;Achternaam;OrganisatieNaam;BsnPartner;BsnSchuldenaar;Timestamp
Ge;;Bruikers-Naam;Stichting Inlichtingenbureau;;9999993653;17-02-2021 11:54
Demo;;Gebruiker;Stichting Inlichtingenbureau;999990512;999991838;17-02-2021 12:03
Demo;;Gebruiker;Stichting Inlichtingenbureau;999990512;999991838;17-02-2021 12:13
```

Figuur 9: CSV-bestand BVV gebruikersrapportage.

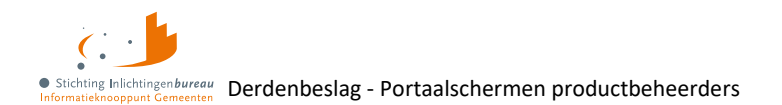

# 4 Portaalschermen productbeheerders

## 4.1 Modelmededelingsteksten

Als poductbeheerder kunt u hierbij. Een ander productbeheeronderdeel is Productbeheer.

Met 'Berekenen BVV' wordt de modelmededeling (MM) met tBVV en grondslag gegenereerd. Hierin staan meerdere verwijzingen die onafhankelijk van organisatie en daarmee voor iedereen hetzelfde zijn.

Ook bevat het enkele **organisatie afhankelijke gegevens**. Deze worden door u als 'Productbeheerder' beheerd. Zijn deze velden niet ingevuld, dan komen er in de MM standaardteksten te staan waar de schuldenaar niets aan heeft. Doorgaans hoeven deze teksten maar één keer te worden ingevuld, waarna het toegepast wordt op elke MM bij uw organisatie.

| Privegebruik link 🚯                 | www.uwbeslagvrijevoet.nl/privegebruik                          |
|-------------------------------------|----------------------------------------------------------------|
| MeerInfo link 🚯                     | www.uwbeslagvrijevoet.nl                                       |
| Woonadres link 🚯                    | www.uwbeslagvrijevoet.nl/woonadres                             |
| Woonkosten link 🚯                   | www.uwbeslagvrijevoet.nl/woonkosten                            |
| Controle link 🚯                     | www.uwbeslagvrijevoet.nl/controleren                           |
| Pondpondsgewijs<br>verdeling link 🚯 | www.uwbeslagvrijevoet.nl/anderbeslag                           |
| Voor uw gemeente moet u             | de volgende links invullen en aanpassen wanneer deze wijzigen. |
| Contactadres 🖁                      | <contactadres></contactadres>                                  |
| Privacy link * 🚯                    | <privacylink></privacylink>                                    |
|                                     | Opslaan                                                        |

Figuur 10: Schermdeel 'Modelmededelingteksten' met organisatie brede en specifieke teksten.

QR-code in MM bij één contactadres, controleer werking

Als het **contactadres** is ingevuld met één gegeven, bijvoorbeeld alleen een e-mailadres of telefoonnummer, dan wordt dat rechts van de tekst met dat gegeven ook als **QR-code** aangeboden. Controleer het functioneren van de gegenereerde QR-code na het invoeren van uw contactgegevens.

Uw organisatie is verantwoordelijk voor de juiste contactgegevens en het goed werken van de QR code.

| Туре | Element      | Toelichting                                                                  |
|------|--------------|------------------------------------------------------------------------------|
| Veld | Contactadres | Het emailadres of telefoonnummer van uw organisatie voor vragen.             |
|      | Verplicht    | Bij één adres wordt dat ook als QR-code getoond.                             |
| Veld | Privacy link | URL naar de privacy-bepalingen van uw organisatie, wat onder in de MM toont. |
|      | Verplicht    |                                                                              |
| Knop | Opslaan      | De invoer wordt opgeslagen.                                                  |

Figuur 11: Elementen scherm 'Modelmededelingsteksten'.

5.0 17-4-2025, Definitief | Gebruikershandleiding BVV Portaal Derdenbeslag '25

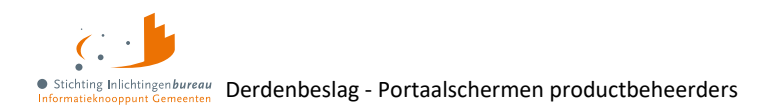

# 4.2 Productbeheer

Als productbeheerder kunt u hierbij. Een ander productbeheeronderdeel is Modelmededelingsteksten.

## 4.2.1 A2A koppeling

A2A staat voor Application to Application. Afhankelijk van de software die u gebruikt, kunt u ook het gehele BVV proces via dat programma doen, met het genereren van een MM. Hiervoor wordt de basis ter autorisatie ingesteld via 'Productbeheer' in het portaal. Zo kunt u de betreffende applicatienaam en leverancier invullen, ook als uw organisatie dat is. Onderin het scherm vindt u voorbeeld SOAP-berichten, die aangepast worden op basis van het ingestelde.

Na wijziging van deze instellingen wordt de autorisatie op basis hiervan verwerkt, wat doorgaans vijf kalenderdagen of een paar meer nodig heeft.

In het **stappenplan aansluiten** vindt u meer informatie, inclusief verwijzingen naar technische documentatie over o.a. netwerk gerelateerde zaken. Ook gaat dit over de SOAP-berichten; hoe die in elkaar moeten zitten, zoals met PKIo-certificaat voor ondertekening, en welke endpoints per berichtversie er zijn: Documentatie zoals stappenplan aansluiten op Portaal Derdenbeslag

| A2A Koppeling                                                                                                    |                                                                        |
|----------------------------------------------------------------------------------------------------|------------------------------------------------------------------------|
| Organisatie                                                                                                    | Gemeente X                                                             |
| Aangepast op                                                                                                    | 11-11-2024                                                             |
| Oin                                                                                                    | 0000004152602446000                                                    |
| Applicatiekoppeling                                                                                                    | Verwijderen                                                            |
| From-Header Address *                                                                                                    |                                                                        |
| Applicatie * 🚯                                                                                                    | l≥                                                                     |
| Leverancier *                                                                                                    | •                                                                      |
| OIN leverancier*                                                                                                    |                                                                        |
| Ondertekenaar*                                                                                                    | Gemeente Utrecht                                                       |
| OIN ondertekenaar*                                                                                                    | 0000001002220647000                                                    |
| Terug<br>Versie 0103 - Release 25-01                                                                                                    | Opslaan                                                                |
| POST https://connect.diginetwerk.inlichti<br>HTTP/1.1<br>Content-Type: application/xml                                                                                                    | ngenbureau.nl/postkantoor/SOAP/BVV/BVVInitBerekeningBeslaglegger-v0103 |
| xml version="1.0" encoding="utf-16"?<br><envelope td="" xmlns:xsd="http://www.w3.org/2001/XMLSchema" xmlns:xsi="http://www.w3.org&lt;br&gt;&lt;Header&gt;&lt;/td&gt;&lt;td&gt;&gt;&lt;br&gt;/2001/XMLSchema-instance" xmlr<=""></envelope> |                                                                        |

Figuur 12: BVV berichten instellen voor applicatiekoppeling met 'Productbeheer'.

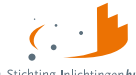

Inlichtingenbureau Bernannunt Gemeenten Derdenbeslag - Portaalschermen productbeheerders

| Туре | Element             | Toelichting                                                           |
|------|---------------------|-----------------------------------------------------------------------|
| Veld | From-header Address | Het HTTP-adres van uw, de afnemende organisatie die het bericht, de   |
|      | Verplicht           | BVV-aanvraag verstuurt naar de Centrale Voorziening (CV) voor een     |
|      |                     | BVV berekening, met na 'oin=' uw (sub)OIN.                            |
| Veld | Applicatie          | De naam van uw applicatie die u wilt koppelen.                        |
|      | Verplicht           |                                                                       |
| Blok | Leverancier         | Met de knop 'Toevoegen' kunt u een organisatienaam kiezen. Door te    |
| Knop | Toevoegen           | typen filtert u de lijst.                                             |
| Veld | Organisatie         | Bij keuze wordt bijhorende OIN ingevuld in het verschenen veld 'Oin'. |
|      | Verplicht           | Als de organisatie niet voorkomt in de lijst, dan heeft die wellicht  |
| Veld | Oin                 | (nog) geen geldig OIN. Dat kan worden aangevraagd bij <u>Logius</u> . |
|      | Verplicht           | Binnen +/- een week komt het in de lijst.                             |
| Кпор | Opslaan             | De invoer wordt opgeslagen. Daarna wordt de autorisatie verwerkt.     |

Tabel 6: Toelichting op elementen scherm 'Productbeheer' met titel 'A2A Koppeling'.

#### 4.2.2 Knop 'Toevoegen'

Als u een softwarepakket heeft die het koppelen met Centrale Voorziening BVV (CV BVV) ondersteunt, dan kunt u dat hier instellen.

1. Kies 'Toevoegen' rechts naast 'Leverancier'.

| Applicatie <sup>*</sup> 🚯 | BVV    |           |
|---------------------------|--------|-----------|
|                           |        |           |
| Applicatiekop             | peling | Toevoegen |

2. Selecteer de organisatie. U kunt in het veld typen om de lijst te filteren.

| Leverancier*       |                     |         |
|--------------------|---------------------|---------|
| OIN leverancier*   |                     |         |
| Ondertekenaar*     | Gemeente Utrecht    | •       |
| OIN ondertekenaar* | 0000001002220647000 |         |
| Terug              |                     | Opslaan |

3. Klik op Opslaan.

Proces afgerond.

#### 4.2.3 SOAP voorbeeldberichten

De tabbladen onder in het scherm tonen SOAP voorbeelden, die worden aangepast op basis van de productinstellingen.

**Let wel:** Deze tonen geen WS-Security headers. Dat moet wel gebruikt worden voor berichtondertekening met een PKIo-certificaat. In het stappenplan aansluiten en bijhorende bijlagen vindt u daar meer over: Documentatie zoals stappenplan aansluiten op Portaal Derdenbeslag

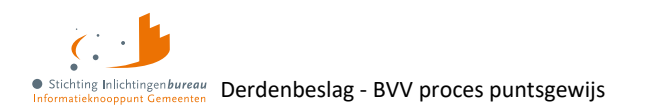

# 5 BVV proces puntsgewijs

## 5.1 Schermverloopschema

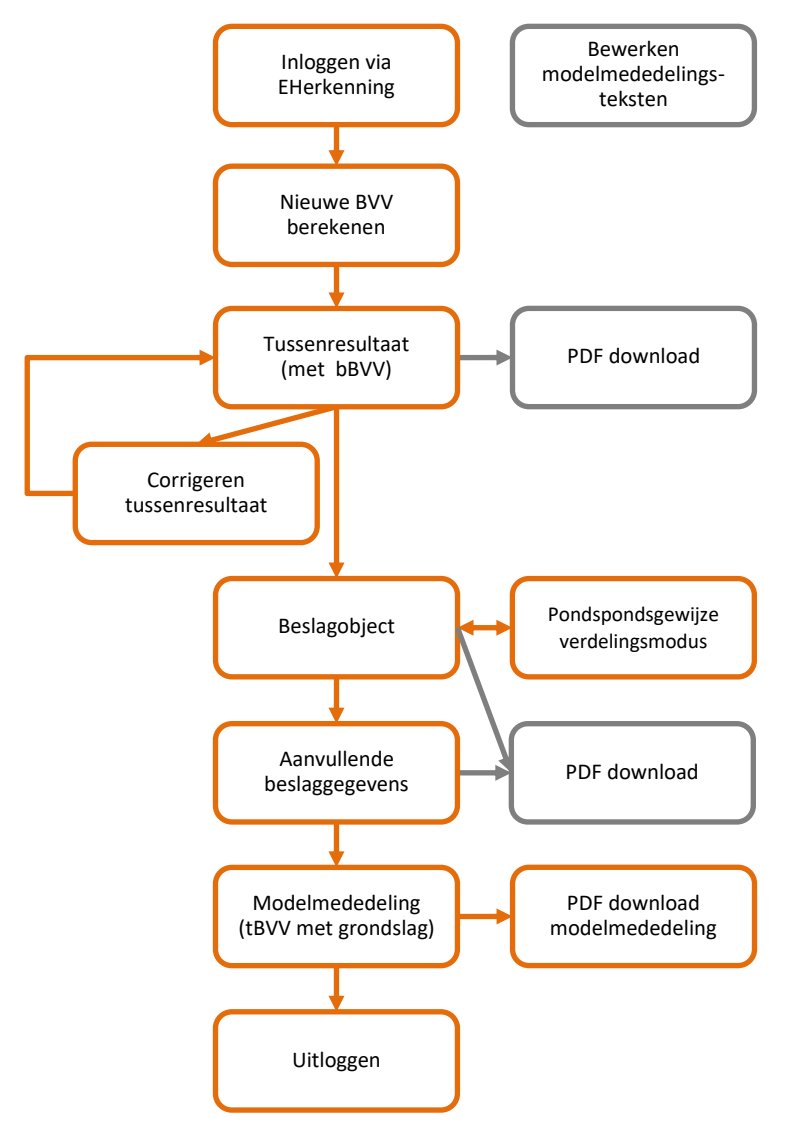

Figuur 13: Schermverloopschema Portaal Derdenbeslag.

## 5.2 Stap 1: Nieuwe BVV

De minimale invoer bestaat uit een BSN. De stappen lichten toe hoe de applicatie werkt, inhoudelijke informatie over het berekenen van de BVV staat toegelicht <u>Wet vereenvoudiging beslagvrije voet (VNG)</u>.

### Optioneel

- 1. 'Woonsituatie zonder recht op huurtoeslag': Onbekend/ Ja/ Nee.
- 2. 'Hoogte maandelijkse woonkosten': Voer dit alleen in wanneer toegestaan; voor meer hierover: Hoogte beslagvrije voet
- 3. 'Einddatum geldigheid ophoging woonkosten': Nodig bij ingevulde 'Hoogte maandelijkse woonkosten'.
- 4. 'Verblijfplaats in inrichting': Uit/ Aan, standaard is Uit.
- 5. 'Kosten maandelijkse verzorging en/of verpleging': Nodig bij verblijfplaats in inrichting. Als 'Verblijfplaats in inrichting' aan is dan wordt dit veld actief.

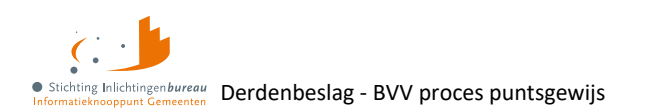

# 5.3 Stap 2: Tussenresultaat

Vanaf deze stap kunt u de resultaten van de stap waar u dan bent in PDF downloaden. Ook kunt u vanaf hier gebruikmaken van de hulpfunctie in de zijbalk.

- 1. Het tussenresultaat is gebaseerd op de verkregen brongegevens van BRP (RvIG) en Polis (UWV).
- 2. Bedragen die getoond moeten worden op de MM zijn afgerond op hele Euro's.
- 3. Corrigeren is optioneel. Na aanpassing wordt een tussenresultaat herrekend en getoond.
- 4. Partnergegevens

Het is mogelijk om de gegevens van een partner toe te voegen of te verwijderen. Dat werkt via het veld 'Leefsituatie' en het op basis daarvan verschenen partnerblok.

- A. Bij invoer of wijziging van een partner BSN wordt hiervoor na 'Verder' een Polis bevraging gedaan maar niet opnieuw een BRP-bevraging. De partnernaam moet dan zelf worden ingevoerd, anders komt die niet op de MM.
- B. Als de BSN ongeldig is dan wordt dat aangegeven. Er wordt dan geen Polis-bevraging gedaan. De betreffende inkomstengegevens moeten dan handmatig worden ingevoerd, evenals wanneer u gebruik maakt van de optie/ het veld 'Partner BSN onbekend'.

Naast de mogelijke invoer van periodieke inkomsten, kan een MM worden gemaakt voor inning op een bankrekening, oftewel een overheidsvordering. Zie daarvoor 'Stap 3: Beslagobject'.

# 5.4 Stap 3: Beslagobject

In scherm 'Beslagobject' kan bij IKV's aangegeven worden dat er al beslag op ligt (lopend beslag). Hiermee kan de uiteindelijke, toegepaste BVV berekend worden.

- 1. Toont de inkomsten van de schuldenaar, eventueel die van de partner.
- 2. De inkomsten van de schuldenaar staan in volgorde van beslag, op basis van code soort en bedrag.
- 3. Het kan zijn dat een IKV beëindigd is. Ter indicatie daarvan wordt dat weergegeven onder de naam, zoals 'Einddatum inkomen 31-12-2024'. Dit inkomen wordt niet als neveninkomsten meegenomen in de berekening van de BVV.
- 4. Beslagruimte wordt niet uitgerekend en niet getoond.
- 5. Geen gedeeltelijk beslag: Beslag op een object is een beslag op het hele object. Daar wordt een tBVV voor berekend. Hoeveel er daadwerkelijk aan beslag wordt gelegd is aan u als beslaglegger, niet aan de rekenmachine. **Bij toepassing van gedeeld beslag, zie verderop pondspondsgewijze verdeling**.
- 6. U kunt zelf een ander beslagobject kiezen.
- 7. Bij de IKV's kunt u aangeven dat er al beslag is gelegd met 'tBVV van het lopende beslag (€)'.
- 8. Bij keuze van een beslagobject wordt het eventueel ingevulde lopend beslag bij dat object verwijderd.
- 9. Als er beslag ligt op inkomen A mag u inkomen B kiezen voor een extra beslag. Dat is alleen nuttig wanneer tBVV op A 0 is. Als het niet 0 is, dan is er klaarblijkelijk geen ruimte meer voor meer beslag.
- 10. Er kan gekozen worden om een overheidsvordering/ bankbeslag te doen.

### 11. Pondspondsgewijze (PPG) verdeling

Bij samenloop – meerdere beslagen bij een persoon – kan PPG verdeeld worden. Hiervoor zijn handelingen nodig buiten de het portaal/ buiten de CV BVV.

- A. De verdeling is alleen van belang bij twee of meer periodieke inkomens.
- B. Er wordt geen PPG verdeelde BVV berekening gemaakt. Dat doet u buiten het systeem samen met de andere partij, de coördinerende deurwaarder.
- C. Activeer optie 'Pondspondsgewijs verdeelde BVV voor beslagobject'.
- D. In PPG modus verschijnt veld 'Handmatig berekende Pondsponds verdeelde beslagvrije voet voor beslagobject'. Vul daar de BVV voor het beslagobject in. Dit wordt op de MM getoond.
- E. Er dienen dan geen lopende beslagen bij andere periodieke inkomens ingevoerd te worden.

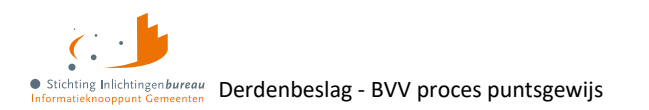

# 5.5 Stap 4: Aanvullende gegevens

De volgende aanvullende gegevens kunnen opgegeven worden:

- 1. Toeslagen: Hoogte verrekening huurtoeslag, zorgtoeslag en/of kindgebondenbudget.
- 2. **Hardheidsclausule:** Maandelijks bedrag ter verhoging van de BVV. Een rechter kan dit tijdelijke correctiebedrag hebben vastgesteld op basis van uitzonderlijke hardheid.
- 3. **Privégebruik voertuig:** Indien van toepassing, wordt alvast per IKV de hiervoor ingehouden loonbelasting getoond, wat u kunt aanpassen, met eronder het startjaar van het oudst lopende beslag.

## 5.6 Stap 5: Modelmededeling

- 1. De MM bevat organisatieafhankelijke velden die door de productbeheerder van de organisatie onderhouden moeten worden.
- 2. Het systeem berekende een tBVV a.d.h.v. de ingevoerde gegevens volgens de door het programma gespecificeerde rekenregels, met gebruikmaking van de geldende normwaarden.
- 3. Het BVV berekeningsresultaat wordt weergegeven in de vorm van een samengestelde modelmededeling. Deze wordt 'Het overzicht van uw beslagvrije voet' genoemd.
- 4. De MM is gepagineerd en kan worden opgeslagen als PDF-document en wordt gebruikt als bijlage bij de begeleidende brief, om te laten zien wat de tBVV is voor alleen de geselecteerde IKV, het 'beslagobject'.
- 5. Daarnaast bevat het de grondslag waarop deze berekening is gebaseerd. Dat zijn de inkomsten van de schuldenaar en eventueel diens partner.
- 6. Na berekening kunt u één of meerdere stappen terug en vervolgens opnieuw een berekening laten maken met de eventuele aanpassingen. Er wordt dan een nieuwe MM gegenereerd.

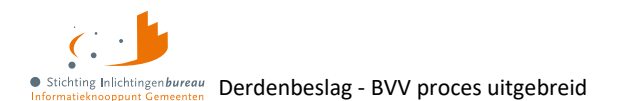

# 6 BVV proces uitgebreid

## 6.1 Scherm 'Nieuwe BVV berekenen' na inloggen

Eenieder met de rol 'BVV Gebruiker' start na inloggen met deze pagina:

|                                                                                                    |                                                                                                    | Gemeente X<br>Anton Beer                         | nggen                                                                              |
|----------------------------------------------------------------------------------------------------|----------------------------------------------------------------------------------------------------|--------------------------------------------------|------------------------------------------------------------------------------------|
| Profiel Over Centrale                                                                                                    | voorziening BVV (rekentool)                                                                                                    |                                                  | <ul> <li>Stichting Inlichtingenbureau<br/>Informatieknooppunt Gemeenten</li> </ul> |
| > Nieuwe BVV                                                                                                    |                                                                                                    |                                                  |                                                                                    |
| 12                                                                                                    | 34                                                                                                    | 5                                                | Menu                                                                               |
| Nieuwe BVV Tussenresultaat                                                                                                    | Beslagobject Aanvullende<br>Gegevens                                                                                               | Modelmededeling                                  | <ul><li>Berekenen BVV</li><li>Rapportages</li></ul>                                |
| Nieuwe BVV berekene                                                                                                    | en                                                                                                    |                                                  |                                                                                    |
| Vul het BSN in van de persoon waarvoor u o<br>wordt de leefsituatie bepaald op basis van o<br>worden opgehaald bij UWV. Indien gewenst | le beslagvrije voet (BVV) wilt berekenen. I<br>entraal geregistreerde BRP gegevens. De<br>kunt u deze gegevens aanvullen en corrig | Bij het berekenen<br>inkomstengegevens<br>jeren. |                                                                                    |
| Datum aanvraag <sup>*</sup>                                                                                                    | 04-03-2025                                                                                                    |                                                  |                                                                                    |
| Burgerservicenummer (BSN) 🖁                                                                                                    |                                                                                                    |                                                  |                                                                                    |
| Woonsituatie zonder recht op huurtoesla                                                                                                | g • 1 Onbekend                                                                                                    | ~                                                |                                                                                    |

Figuur 14: Scherm na inloggen wanneer de rol 'BVV Gebruiker' toegewezen is.

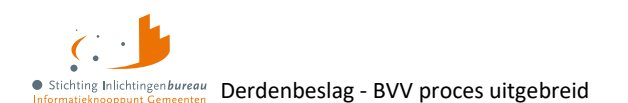

## 6.2 Stap 1: Nieuwe BVV

Via menu 'Berekenen BVV' komt u in 'Stap 1: Nieuwe BVV'. Hier is in ieder geval het BSN nodig.

**'Hoogte maandelijkse woonkosten':** kunnen een gelimiteerde periode worden meegenomen in de berekening. U weet als beslaglegger voor hoelang dat is toegestaan. De opgegeven kosten worden gebruikt om de werkelijke ophoging woonkosten te berekenen, welke wordt toegepast op de bBVV.

**'Kosten maandelijkse verzorging en/of verpleging':** Als 'Verblijfplaats in inrichting' een vinkje heeft, dan wordt dit veld actief en is dan verplicht.

| 1<br>Nieuwe BVV                                                                                                    | 2<br>Tussenresultaat   | 3<br>Beslagobject | 4<br>Aanvullende<br>Gegevens | 5<br>Modelmededeling |
|----------------------------------------------------------------------------------------------------|------------------------|-------------------|------------------------------|----------------------|
| Nieuwe B                                                                                                    | VV berekene            | en                |                              |                      |
| Vul het BSN in van de persoon waarvoor u de beslagvrije voet (BVV) wilt berekenen. Bij het berekenen wordt de leefsituatie bepaald op basis van centraal geregistreerde BRP gegevens. De inkomstengegevens worden opgehaald bij UWV. Indien gewenst kunt u deze gegevens aanvullen en corrigeren. |                        |                   |                              |                      |
| Datum aanvraag <sup>*</sup>                                                                                                    |                        |                   | 17-02-2025                   |                      |
| Burgerservicenummer (BSN) ̂ 😝                                                                                                    |                        |                   |                              |                      |
| Woonsituatie zonder recht op huurtoeslag 🖁 🚯                                                                                                    |                        |                   | Onbekend                     | ~                    |
| Hoogte maandelijkse woonkosten 🚯                                                                                                    |                        |                   |                              |                      |
| Einddatum geldigh                                                                                                    | eid ophoging woonko    | sten 🔒            | dd-mm-jjjj                   |                      |
| Verblijfplaats in inrichting                                                                                                    |                        |                   |                              |                      |
| Kosten maandelijk                                                                                                    | se verzorging en/of ve | rpleging 🔒        |                              |                      |
|                                                                                                    |                        |                   |                              | Verder               |

Figuur 15: Stap 1 van modelmededeling genereren met tBVV en grondslag.

| Туре | Element                      | Toelichting                                                   |
|------|------------------------------|---------------------------------------------------------------|
| Кпор | Verder                       | Controleert de invoer van de gehele pagina alvorens (opnieuw) |
|      |                              | net jaarinkomen te berekenen. Dan volgt het tussenresultaat.  |
| Info | Datum aanvraag               | Een BVV mag alleen voor de huidige datum worden bevraagd,     |
|      |                              | met de op dat moment geldige rekenfactoren.                   |
| Veld | Burgerservicenummer (BSN)    | Het is de bedoeling om alleen de BSN te bevragen waarvoor de  |
|      | Verplicht                    | beslaglegger bevoegd is. Er worden tenslotte persoonlijke     |
|      |                              | gegevens opgevraagd.                                          |
| Veld | Woonsituatie zonder recht op | Ja   Nee   Onbekend                                           |
|      | huurtoeslag                  | Wanneer u het niet weet kunt u kiezen voor 'Onbekend'. Dan    |
|      |                              | wordt op de MM een aangepaste melding gegeven.                |
| Veld | Hoogte maandelijkse          | De kosten die de persoon maandelijks maakt voor huisvesting.  |
|      | woonkosten                   | Voer alleen woonkosten op zolang ophoging woonkosten zijn     |

5.0 17-4-2025, Definitief | Gebruikershandleiding BVV Portaal Derdenbeslag '25

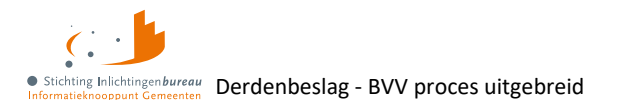

|      |                                                                     | <b>toegestaan.</b> De termijn hiervoor is gelimiteerd. Meer hierover:<br><u>Hoogte beslagvrije voet</u>                                                                                           |
|------|---------------------------------------------------------------------|----------------------------------------------------------------------------------------------------|
| Veld | Einddatum geldigheid<br>maandelijkse woonkosten                     | Vul dit veld in wanneer u woonkosten opvoert, met de datum<br>waarop het meenemen van woonkosten verloopt. Woonkosten<br>mogen maar voor een beperkte periode worden opgevoerd.                   |
| Veld | Verblijfplaats in inrichting                                        | Indicator of schuldenaar verblijft in een instelling.                                                                                                    |
| Veld | Kosten maandelijkse<br>verzorging en/of verpleging<br>Verplicht als | Bedrag dat de schuldenaar maandelijks betaalt voor de kosten<br>van het verblijf in de instelling.<br>Als 'Verblijfplaats in inrichting' actief is, dan is dit veld<br>ingeschakeld en verplicht. |

Tabel 7: Schermelementen 'Nieuwe BVV berekenen'.

## 6.3 Stap 2: Tussenresultaat

**Het tussenresultaat is geen complete BVV berekening** maar de basis voor de BVV met bBVV. Het toont de opgehaalde gegevens en berekening van tussenresultaten der inkomsten van de schuldenaar en eventuele partner. Voor een complete BVV moet eerst een beslagobject worden bepaald in de vervolgstap. Ook kunnen er in de stappen erna meer gegevens ingevuld worden.

- 1. Met knop 'Corrigeren' kunt u gegevens aanpassen of aanvullen voor een nieuw tussenresultaat .
- 2. Knop 'Download PDF' genereert een PDF met de gegevens van de huidige stap.
- 3. Met knop 'Verder' gaat u door naar 'Stap 3: Beslagobject'.
- 4. Met 'Vraag stellen' kunt u onze Servicedesk een bericht sturen, waarmee wij u sneller kunnen helpen.

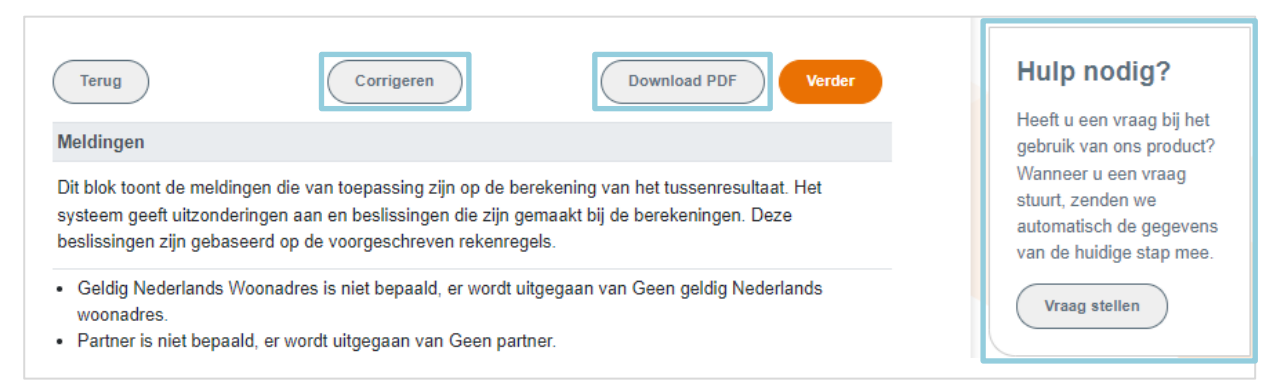

Figuur 16: Vanaf 'Stap 2 - Tussenresultaat' kunt u 'Download PDF' en de hulpfunctie gebruiken.

#### In de resultaten ziet u:

- Eventuele meldingen
- Basis voor de BVV
- Schuldenaar
  - Inkomstenverhouding werkgever X
    - Inkomen van periode Y

(kan meerdere keren voorkomen) (kan meerdere keren voorkomen)

- Partner
  - Inkomstenverhouding werkgever A
    - Inkomen van periode B

(kan meerdere keren voorkomen) (kan meerdere keren voorkomen)

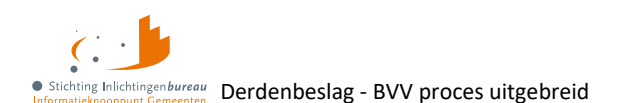

## 6.3.1 Blok 'Meldingen'

Dit blok toont de meldingen die van toepassing zijn op het resultaat. Zie <u>Bijlage 2: Mogelijke meldingen</u> <u>tijdens BVV proces</u>. Het systeem geeft uitzonderingen aan en eventueel de keuzes die zijn gemaakt. Deze zijn allemaal gebaseerd op de voorgeschreven rekenregels.

Daarnaast kunnen er ook speciale meldingen zoals **opschortingscodes** worden getoond die terugkomen van de bronbevraging BRP. Deze beginnen met een letter. BRP kan bijvoorbeeld doorsturen dat de BSN die wordt aangevraagd is opgeschort. De rekenmachine gaat door met berekenen maar u als beslaglegger moet zelf besluiten of het nog zin heeft om het invorderingsproces voort te zetten.

Er kan ook een melding getoond worden omdat de BSN de **indicatie geheim** uit de BRP krijgt, dit zodat de beslaglegger daar rekening mee kan houden. Hier een aantal voorbeelden:

- 1. BRP geeft aan, BSN met indicatie geheim: geen beperking.
- 2. BRP geeft aan, BSN met indicatie geheim: niet zonder toestemming aan derden ter uitvoering van een algemeen verbindend voorschrift.
- 3. BRP geeft aan, BSN met indicatie geheim: niet zonder toestemming aan derden ter uitvoering van een algemeen verbindend voorschrift en niet aan vrije derden.

#### 6.3.2 Blok 'Basis voor BVV'

Hierin staan de resultaten voor de basis van de BVV berekeningen. De andere blokken geven weer wat de grondslag hiervan is. Bij verder gaan na 'Corrigeren' wordt een herziene aanvraag gedaan, wat een herberekening, en zo nieuw tussenresultaat oplevert.

| Veld                      | Toelichting                                                                  |
|---------------------------|------------------------------------------------------------------------------|
| Bevragingsdatum           | Datum van berekening. Een BVV mag alleen voor de huidige datum worden        |
|                           | bevraagd. Bij het berekenen worden rekenfactoren gebruikt die dan gelden.    |
| Basis voor de beslagvrije | De berekende basis voor de BVV. Dit zijn alle inkomensgegevens op jaar en    |
| voet (bBVV)               | maandbasis die wordt gebruikt als basis voor het verder berekenen van de     |
|                           | toegepaste BVV (tBVV).                                                       |
| Totaal belastbaar         | Het totaal belastbaar jaarinkomen van alle inkomens van de schuldenaar en    |
| jaarinkomen               | partner samen. Ook wel Factor C genaamd in de BVV berekening.                |
| Drempelbedrag             | Het bedrag voor ophoging i.v.m. hoge woonlasten die wordt toegepast. Deze    |
| woonkosten                | waarde hangt af van leefsituatie en wordt getoond op de MM.                  |
| Huurtoeslag               | Dit is de toegepaste normwaarde 'huurtoeslag-norminkomen' die afhankelijk    |
| norminkomen               | is van de leefsituatie zoals een- of meer persoons huishouden. Hiermee wordt |
| leefsituatie              | het drempelbedrag woonkosten berekend en die bepaalt de ophoging.            |

Tabel 8: Toelichting velden BVV-blok.

#### 6.3.3 Blok 'Schuldenaar'

Het blok geeft de identificatie van de schuldenaar weer. Het adres zoals dat is opgehaald in BRP of gewijzigd is bij een herziene aanvraag. Het sluit af met het totaal netto maandinkomen van de schuldenaar, zoals is berekend op basis van inkomensopgave(n) (IKO) of gecorrigeerd door u bij herziene aanvraag.

| Veld                         | Toelichting                                           |
|------------------------------|-------------------------------------------------------|
| Burgerservicenummer<br>(BSN) | Nummer van de schuldenaar.                            |
| Achternaam                   | Familienaam van de schuldenaar, evt. met voorvoegsel. |

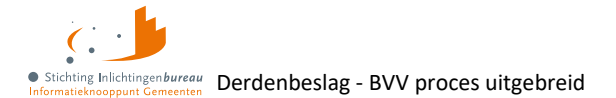

| Adres                                                                  | Woon-/ domicilieadres van de schuldenaar verkregen uit BRP. Dit adres is van<br>belang voor het bepalen of er een partner is en ter zake doende kinderen.<br>Daarmee wordt ook de leefsituatie bepaald. Het is leeg als er geen<br>Nederlands woonadres bekend is.                                                                                                    |  |
|------------------------------------------------------------------------|----------------------------------------------------------------------------------------------------|--|
| Woonland<br><i>Verplicht</i>                                           | Woonland van de schuldenaar. De bijhorende code en factor worden meegegeven omdat deze nodig zijn voor het tonen en berekenen.                                                                                                    |  |
| Openheid van zaken<br>gegeven<br><i>Verplicht</i>                      | Ja   Nee<br>Indicatie dat u als beslaglegger tevreden bent met de gegeven openheid van<br>zaken door de schuldenaar, betreffende woonland en inkomensgegevens.<br>Voor BVV berekening is dit alleen van belang wanneer de persoon in het<br>buitenland woont. Bij 'Ja' krijgt die geen 47.5% korting op de BVV als 'Niet<br>woonachtig in Nederland'.                                                                                                    |  |
| Woonsituatie zonder<br>recht op huurtoeslag<br><i>Verplicht</i>        | Ja   Nee   Onbekend<br>Standaardwaarde voor deze variabele is 'Onbekend' waarmee u aangeeft niet<br>te weten of het van toepassing is. U moet die waarde zelf omzetten naar 'Ja'<br>bij een voldoende laag inkomen en het ontbreken van het recht op<br>huurtoeslag, tenzij u die stelt op 'Nee' om die niet toe te passen en op de<br>MM de juiste melding te laten tonen. Bijvoorbeeld omdat de burger te veel<br>verdient om huurtoeslag te krijgen.                                                                     |  |
| Hoogte maandelijkse<br>woonkosten                                      | <ul> <li>De opgegeven woonkosten wat de schuldenaar maandelijks betaalt voor de huisvesting. Het systeem houdt rekening met hoeveel mag worden meegenomen voor de BVV berekening:</li> <li>De kale maandhuur van de huurwoning + max € 48 servicekosten.</li> <li>Of, als u die een eigen woning heeft: De maandelijks hypotheekrente, het eventuele erfpachtcanon en de maandelijkse overige kosten (max 0,057% van de WOZ-waarde). De percentages kunnen per jaar verschillen: <u>Hoogte beslagvrije voet</u>.</li> </ul> |  |
| Einddatum geldigheid<br>ophoging woonkosten                            | Let op: De ophoging geldt een aantal maanden vanaf eerste beslaglegging. De<br>verhoging komt daarna te vervallen. Dit moet de beslag leggende partij<br>bewaken. Op verzoek van de schuldenaar kan de ophoging eenmalig verlengd<br>worden en moet de totale vordering afgelost worden in de verlenging.                                                                                                    |  |
| Verblijfplaats in inrichting                                           | Ja   Nee<br>Indicator of schuldenaar verblijft in een instelling.                                                                                                    |  |
| Kosten maandelijkse<br>verzorging en/of<br>verpleging<br>Verplicht als | Bedrag dat is betaald voor de kosten van het verblijf in de inrichting. Dit veld<br>is of wordt actief als 'Verblijfplaats in inrichting' is ingevuld.                                                                                                    |  |
| Leefsituatie<br><i>Verplicht</i>                                       | <ul> <li>Leefsituatie van de schuldenaar. Deze is bepaald op basis van BRP-gegevens:</li> <li>Alleenstaand zonder kinderen</li> <li>Alleenstaande met kinderen</li> <li>Gehuwd zonder kinderen</li> <li>Gehuwd met kinderen</li> <li>Hierbij is gehuwd wanneer er een partner is die op hetzelfde woonadres is ingeschreven. Een ter zakendoende kind moet jonger dan 18 jaar zijn en ook woonachtig zijn op hetzelfde adres tijdens moment van aanvraag.</li> </ul>                                                        |  |

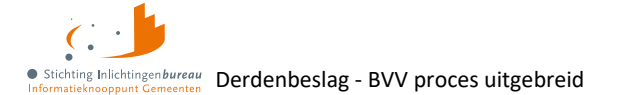

| Totaal netto | Berekening van het totaal netto maandinkomen van alle inkomens der |
|--------------|--------------------------------------------------------------------|
| maandinkomen | schuldenaar.                                                       |

Tabel 9: Toelichting velden schuldenaar blok.

### 6.3.4 Blok 'Inkomstenverhouding {organisatie}'

Het blok inkomstenverhouding kan meerdere malen voorkomen, net zo vaak als er IKV's gevonden zijn. Binnen het blok kunnen 0, 1 of meer inkomstenperiodeblokken (IKP's) voorkomen. Het weergegeven adres is optioneel en alleen ter informatie voor de beslaglegger. Het komt niet op de MM terecht.

| Veld                                                 | Toelichting                                                                                                    |  |
|------------------------------------------------------|----------------------------------------------------------------------------------------------------|--|
| Beslagvolgorde                                       | Relatieve, wettelijke volgorde voor beslag op deze IKV.                                                                                                    |  |
| Naam administratieve<br>eenheid                      | Naam van de werkgever, AEH.                                                                                                    |  |
| Adres                                                | Organisatielocatie van de AEH.                                                                                                    |  |
| Code soort<br>inkomstenverhouding                    | Codering van het type IKV zoals in Polis.                                                                                                    |  |
| Loonheffingennummer                                  | Dit komt van de AEH.                                                                                                    |  |
| Belastbaar jaarinkomen                               | Dit wordt geleegd en berekend als bij 'Corrigeren' de inkomsten van een<br>IKV periode is gewijzigd.                                                                                         |  |
| Netto maandinkomen                                   | Het maandelijkse inkomen zonder belastingen wat geleegd en berekend wordt als bij 'Corrigeren' de inkomsten van een IKV periode is gewijzigd.                                                |  |
| Duur opgaveperiode                                   | Vier weken   Maand                                                                                                    |  |
|                                                      | Periodiek die wordt gebruikt voor deze IKV: Er wordt uitbetaald door de werkgever in perioden van vier weken of maand.                                                                       |  |
| Begindatum en einddatum<br>inkomstenverhouding       | Indien bekend worden deze IKV-datums ingevuld.                                                                                                    |  |
| Indicatieperiode                                     | Begin- en einddatum van de indicatieperiode der IKV. Dat is de periode die gebruikt wordt om de BVV de berekenen. Zie voor een uitleg hiervan:<br>Bijlage 1: Toelichting periodeopgaven voor |  |
| Gem. loon loonbelasting<br>premie volksverzekering   | Gemiddeld loon loonbelasting premievolksverzekeringen per periode van de IKV. De periode die wordt gebruikt is die bij 'Duur opgaveperiode'.                                                 |  |
| Gem. ingehouden<br>loonbelasting<br>volksverzekering | Dat is het gemiddelde per periode van de IKV.                                                                                                    |  |
| Gem. vakantiebijslag                                 | Dit is berekend o.b.v. het opgevoerde 'Inkomen van periode'.<br>Als deze structureel is, zit dat al in het schoonloon en wordt deze<br>weergegeven als 0.                                    |  |
| Gem. opgebouwd recht<br>vakantiebijslag              | Dit is per periode van de IKV. Bij structurele uitbetaling wordt deze weergegeven als 0.                                                                                                    |  |
| Gem. opname<br>arbeidsvoorwaardenbedrag              | Dat is de gemiddelde AVWB opname per periode van de IKV. *) Wanneer deze structureel is, al in het schoonloon zit dan wordt deze weergegeven als 0.                                          |  |
| Gem. opbouw<br>arbeidsvoorwaardenbedrag              | Gemiddelde opbouw AVWB per periode van de IKV. Gemiddelden worden berekend o.b.v. opgevoerde 'Inkomen van periode'.                                                                          |  |

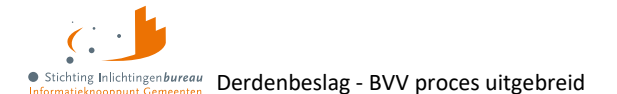

| Gem. ingehouden bijdrage<br>Zvw      | Dit is het Zorgverzekeringswet bedrag per periode van de IKV.<br>Gemiddelden worden berekend o.b.v. opgevoerde 'Inkomen van periode'. |  |
|--------------------------------------|----------------------------------------------------------------------------------------------------|--|
| Gem. schoonloon                      | Dit is per periode van de IKV. Gemiddelden worden berekend o.b.v. opgevoerde 'Inkomen van periode'.                                   |  |
| Gem. netto periode inkomen           | Dat is het gemiddelde per periode van de IKV.                                                                                         |  |
| Factor bepaald<br><i>Is berekend</i> | Technisch veld. Voor situaties met incidentele uitbetaling vakantiebijslag (VB) of opname AVWB. Alleen op het tussenresultaat.        |  |

Tabel 10: Toelichting velden inkomstenverhouding blok werkgever.

\*) 'Gem. opname arbeidsvoorwaardenbedrag' is gelijk aan 'Opbouw arbeidsvoorwaardebedrag' bij incidentele opname arbeidsvoorwaardebedrag. Het is € 0,00 (nul) bij structurele uitbetaling. Dit moet ook op € 0,00 (nul) staan wanneer het incidenteel is en deze IKO als enige, meest recente wordt gebruikt.

#### 6.3.5 Blok 'Inkomen van periode'

In de IKV wordt aangegeven bij 'Duur opgaveperiode' of het hier een periode betreft van vier weken of een maand. Maandperioden beginnen altijd op de eerste dag van de maand. Een inkomen van een periode is de salarisbrief of gerelateerde inkomstenopgave (IKO).

Per IKV blok kunnen meerdere inkomensperiodeblokken voorkomen. Alleen die periodeblokken die zijn gebruikt voor het berekenen van de BVV worden hier getoond. Waarden in dit blok zijn alleen van toepassing op de periode die is aangegeven bij 'Periode' en terug te vinden in de salarisbrief (IKO).

| Veld                                         | Uitleg                                                                                                    |  |
|----------------------------------------------|----------------------------------------------------------------------------------------------------|--|
| Periode                                      | Begin- en einddatum voor deze inkomstenopgave (IKO).                                                                                                    |  |
| Onbewerkt loon                               | Bedrag loon van deze IKO.                                                                                                    |  |
| Uitbetaald vakantie bijslag                  | Bedrag ingevuld kan een structurele of incidentele uitbetaling zijn.<br>Als u rekent met enkel de laatste inkomstenopgave kan er alleen<br>een structurele uitbetaling ingevuld worden.                                                                                                    |  |
| Opname<br>arbeidsvoorwaardenbedrag           | Opname AVWB van deze IKO. Bedrag ingevuld kan een structurele<br>of incidentele opname zijn. Als u rekent met enkel de laatste<br>inkomstenopgave kan er alleen een structurele opname ingevuld<br>worden.                                                                                  |  |
| Opgebouwd recht vakantiebijslag              | Opgebouwd recht vakantietoeslag van de IKO.                                                                                                    |  |
| Opbouw<br>arbeidsvoorwaardenbedrag           | Opbouw AVWB van de IKO.                                                                                                    |  |
| Ingehouden bijdrage Zvw                      | Bedrag ingehouden bijdrage Zvw van de IKO.                                                                                                    |  |
| Ingehouden loonbelasting<br>volksverzekering | Bedrag loonbelasting van de IKO.                                                                                                    |  |
| Ingehouden loonbelasting voertuig            | Ja   Nee                                                                                                    |  |
| (volgens Polis)                              | Polis heeft in deze loonopgave meegegeven dat er een bedrag is<br>ingehouden voor privégebruik van een voertuig of niet. Bij ja komt<br>er ook een melding in het meldingenblok.<br>Controleer het werkelijke ingehouden bedrag bij de werkgever. Vul<br>dat in bij 'Aanvullende gegevens'. |  |

Tabel 11: Toelichting velden inkomen van periode blok.

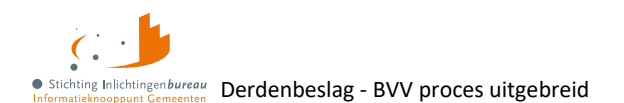

## 6.3.6 Blok 'Partner'

Het partnerblok wordt alleen getoond als daar sprake van is. Voor de partner worden minder gegevens getoond. De velden die u ziet hebben in principe dezelfde betekenis als die in de voornoemde blokken. Als er geen partnergegevens zichtbaar zijn, dan kunt u een partner toevoegen door de leefsituatie aan te passen. Ook het aanpassen van partnergegevens en de bijhorende IKV's is mogelijk met 'Corrigeren'.

# 6.4 Knop 'Corrigeren' bij tussenresultaat

De knop **'Corrigeren'** gebruikt u wanneer u de leefsituatie of inkomstengegevens wilt aanpassen. Het opent een nieuwe pagina met het berekende tussenresultaat, waar diverse veldwaarden gewijzigd kunnen worden. Ook kunt u de leefsituatiegegevens en periodieke inkomstenopgaven wijzigen, toevoegen, en verwijderen. De gemaakte wijzigingen worden niet in de bron aangepast.

Bij het **aanpassen zijn spelregels van toepassing**. Die beschrijven we verderop. De basis hiervoor is het functioneel koppelvlakdocument (FKD), wat op aanvraag verkrijgbaar is.

Met knop 'Verder' wordt het tussenresultaat opnieuw berekent en getoond. Er wordt alleen gerekend met de gegevens die bekend zijn gemaakt. Bepaalde brondata wordt alleen na 'Stap 1' opgehaald als bij 'Corrigeren' van het tussenresultaat de partner BSN toegevoegd of gewijzigd is met een juist nummer.

| Terug                                   | Verder           |  |
|-----------------------------------------|------------------|--|
| Basis voor de BVV                       |                  |  |
| Bevragingsdatum                         | 20-02-2025       |  |
| Basis voor de beslagvrije voet (bBVV) 0 | € 2.855,96       |  |
| Totaal belastbaar jaarinkomen 🕄         | € 140.191        |  |
| Drempelbedrag woonkosten 🚯              |                  |  |
| Huurtoeslag norminkomen leefsituatie    | € 50.748,55      |  |
| ✓ Schuldenaar: Braveheart, 999991838    |                  |  |
| Adres 0                                 | Slaghekstraat 5  |  |
|                                         | 3074LA Rotterdam |  |
| Woonland <sup>*</sup> 🚯                 | Nederland 🗸      |  |
| Openheid van zaken gegeven * 🙃          | Onholond         |  |

Figuur 17: Bovenkant scherm 'Corrigeren tussenresultaat'.

| Element | Toelichting                                                                   |  |
|---------|-------------------------------------------------------------------------------|--|
| Terug   | In dit geval komt u terecht op het vorige tussenresultaatscherm.              |  |
| Verder  | Invoer wordt gecontroleerd alvorens opnieuw een tussenresultaat te berekenen. |  |
|         | Daarna komt het tussenresultaatscherm.                                        |  |

Tabel 12: Functies 'Corrigeren tussenresultaat'.

5.0 17-4-2025, Definitief | Gebruikershandleiding BVV Portaal Derdenbeslag '25

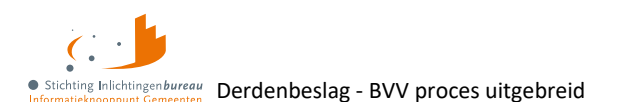

### 6.4.1 Introductie correctie- c.q. herzieningsscenario's

Herzieningen in de BVV berekening kunnen uitgevoerd worden op basis van nieuwe informatie:

- 1 Aanpassing van de leefsituatie
- 2 Openheid van zaken gegeven
- 3 Aanpassing van de aanvullende gegevens
- 4 Aanpassing van inkomstengegevens
- 5 Aanpassing van beslaggegevens

#### Aanpassing van invoergegevens

Gegevens betreffende verpleging en woonkosten kunnen vanaf 'Stap 1: Nieuwe BVV' ingevoerd en in 'Stap 2: Tussenresultaat' aangepast worden, wat vervolgens wordt meegenomen in de BVV berekening.

Het veld 'Ophoging woonkosten' is een berekend veld wat niet handmatig kan worden gewijzigd. De rekenmachine berekent deze waarde aan de hand van meerdere gegevens, zoals 'Hoogte maandelijkse woonkosten' en 'Woonsituatie zonder recht op huurtoeslag', en vastgestelde drempelbedragen.

#### Heeft de schuldenaar openheid van zaken gegeven?

Via 'Corrigeren' bij het 'Tussenresultaat' kunt u dat aangeven. Wanneer de schuldenaar volgens BRP geen geldig Nederlands woonadres heeft, wordt de maximum bBVV verlaagd tot 47,5% van de gehuwdennorm. Echter, wanneer u contact heeft gehad met de schuldenaar en tevreden bent met de gegevens die deze heeft verstrekt, kunt u bepalen dat de schuldenaar voldoende 'openheid van zaken' heeft gegeven over woonplaats, leefsituatie en inkomsten. Vul dan deze indicator met de waarde 'Ja'. Bij de herberekening van de BVV wordt daar dan rekening mee gehouden en krijgt de schuldenaar niet de korting op de BVV.

#### **Nieuwe IKV**

Bij het toevoegen van een nieuwe inkomstenverhouding moet in ieder geval worden ingevuld:

- 1. Naam administratieve eenheid c.q. werkgever (AEH).
- 2. Duur opgaveperiode: uitbetaling salaris of uitkering vier weken of maand.
- 3. Het inkomen:
  - o Alleen de IKV totalen van belastbaar jaarinkomen en netto maandinkomen, of;
  - één of meerdere loonopgaven per periode (IKO/ IKP).

#### Invoer inkomen op basis van alleen totalen

Bij gebruik van alleen de totalen 'Belastbaar jaarinkomen' en 'Netto maandinkomen' worden bij de berekening de standaard factoren voor bijvoorbeeld vakantiegeld e.d. gebruikt. Meer is niet nodig voor het berekenen van het tussenresultaat. Alle andere gegevens, zoals basisgegevens en gemiddelde totalen worden bij deze berekeningskeuze genegeerd. Natuurlijk worden alleen de gegevens die ingevuld zijn weergegeven als grondslag voor het resultaatscherm en later de MM.

| Belastbaar jaarinkomen 🕄 | 21151,00 |
|--------------------------|----------|
| Netto maandinkomen 🚯     | 1581,67  |

Figuur 18: Bij 'Corrigeren' kunnen voor een IKV alleen deze totalen worden ingevuld.

#### Nadelen van alleen totalen gebruiken

Alleen totalen opgeven is een snelle manier om een BVV te berekenen, echter is de MM dan minder uitgebreid doordat er **geen gemiddelden** worden berekend **voor volkspremies, vakantietoeslag, arbeidsvoorwaardebedrag en schoon loon**.

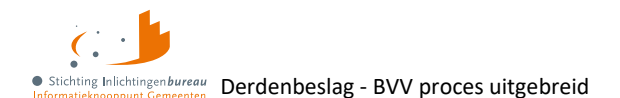

#### Loonopgaven per periode geven beter, volledig gevulde modelmededeling

Voor een meer accurate, meer gedetailleerde berekening in de MM is het beter om loonopgaven in te voeren. Vul hiervoor de IKO/ IKP in bij 'Inkomen van periode' van de afgelopen drie maanden. Alle velden zijn nodig. Wanneer een periode geen uitbetaling is geweest laat u die weg. Dat heeft invloed op het gemiddelde maandinkomen. Het inkomen van de IKV wordt vanaf niveau IKP opnieuw uitgerekend. Ook alle gemiddelden en bruto/ netto totalen.

#### Toegekende normwaarde bij bijstandsuitkering

Bij een **bijstandsuitkering** (Participatiewet, IOAW en IOAZ) waarbij een **toegekende normwaarde** bekend is moet deze waarde **vooral niet** bij het netto-inkomen worden ingevoerd of gecorrigeerd.

#### IKV van de partner

Het netto maandinkomen van de partner kunt u hier aanpassen. Voor het berekenen van de tBVV voor een inkomen is het niet onder beslag liggende nettoloon van de partner benodigd. Dat bepaalt de rekenmachine zelf wanneer beslag bij de partner wordt ingevoerd.

#### Achternaam invoeren

**Let op:** Een achternaam moet altijd gevuld zijn op de MM. Er zijn situaties dat er wel een BSN is maar er geen achternaam mee komt vanuit de brongegevens. Is de achternaam van een persoon leeg, dan wordt op de beslagpagina 'Naam onbekend' ingevuld. In die situatie kan de naam wel handmatig gevuld worden. Doe hiervoor een herziene aanvraag met de functie **corrigeren**. Bij de persoon waarvan de naam niet gevuld is kan de achternaam en het voorvoegsel gevuld worden.

#### 6.4.2 Gemiddeld inkomen IKV op basis alleen meest recente IKO

Wellicht heeft u informatie gekregen waardoor u bij een bepaalde IKV alleen het inkomen wilt laten berekenen op basis van de meest recente IKO/ IKP. Vinkt u daarvoor 'Rekenen met enkel laatste inkomstenopgave' aan, dan worden nadat u het bevestigd heeft, de oudere IKO's verwijderd en op de MM aangegeven over welke periode het gemiddelde inkomen van de IKV is berekend.

Let op: Als u rekent met enkel de laatste inkomstenopgave, zorg er dan voor dat in het veld 'uitbetaling vakantiebijslag' (VB) of 'opname arbeidsvoorwaarde-bedrag' (AVWB) geen incidenteel bedrag gevuld is.

Nu is er maar één periode en als een bedrag staat bij AV en/of AVWB, dan wordt geconcludeerd dat het structureel is omdat alle opgegeven perioden, één in dit geval, dat hebben. Ook al hadden de verwijderde periodes hierbij 0 in gevuld waardoor het een incidentele uitbetaling is. Vul dan 0 in bij VB/ AVWB bij de meest recente IKO.

| Rekenen met enkel laatste inkomstenopgave     |             |
|-----------------------------------------------|-------------|
| Inkomen van periode 01-10-2024 t/m 31-10-2024 | Verwijderen |

Figuur 19: Optie 'Rekenen met enkel laatste inkomstenopgave'.

#### 6.4.3 Blok 'Basis voor de BVV'

Het blok 'Basis voor de BVV' bevat dezelfde velden als het tussenresultaatscherm en kan niet aangepast worden. Bij elke BVV berekening worden deze waarden opnieuw berekend.

## 6.4.4 Corrigeren blok 'Schuldenaar'

Schuldenaarsgegevens kunnen ten dele aangepast worden en zijn ook van belang voor de berekeningen.

| Schuldenaar: Verbeek, 999997713                              |                                       |
|--------------------------------------------------------------|---------------------------------------|
| Adres 🚯                                                      | Europaboulevard 1<br>1079PC Amsterdam |
| Woonland 🕯                                                   | Nederland                             |
| Openheid van zaken gegeven <sup>*</sup> 🚯                    | Onbekend ~                            |
| Woonsituatie zonder recht op huurtoeslag $\overset{\star}{}$ | Onbekend 🗸                            |
| Hoogte maandelijkse woonkosten 🚯                             |                                       |
| Einddatum geldigheid ophoging woonkosten                     | dd-mm-jjjj                            |
| Verblijfplaats in inrichting 🚯                               |                                       |
| Kosten maandelijkse verzorging en/of<br>verpleging           |                                       |
| Leefsituatie 🕯 🚯                                             | Alleenstaand zonder kinderen          |
| Totaal netto maandinkomen 🕄                                  | € 2.906,00                            |
| Inkomstenverhouding TEST ACC<br>EXTRA TC 01                  | OUNT BVV Verwijderen                  |
| lnkomen<br>Toevoegen                                         |                                       |

#### Figuur 20: Blok 'Schuldenaar' bij 'Corrigeren tussenresultaat'.

| Veld               | Toelichting                                                                                                    |
|--------------------|----------------------------------------------------------------------------------------------------|
| Titel              | De titel bevat de achternaam met voorvoegsel van de persoon en BSN.                                                                                                    |
| Adres              | Woon-/ domicilieadres van de schuldenaar verkregen uit BRP. Het is leeg als er geen Nederlands woonadres bekend is.                                                                                                    |
| Woonland           | Wanneer de persoon niet woonachtig is in Nederland kan hier met 'Corrigeren'<br>het woonland ingevoerd worden. Woonland heeft een code en een<br>rekenfactor. Deze worden automatisch gekoppeld.                                                                                                    |
| Openheid van zaken | Ja   Nee                                                                                                    |
| gegeven            | Indicatie dat u als beslaglegger tevreden bent met de gegeven openheid van<br>zaken door de schuldenaar, betreffende woonland en inkomensgegevens.<br>Voor BVV berekening is dit alleen van belang wanneer de persoon in het<br>buitenland woont. Bij 'Ja' krijgt die geen 47.5% korting op de BVV als 'Niet<br>woonachtig in Nederland'. |

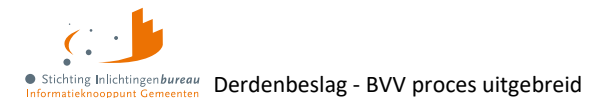

| Woonsituatie zonder               | Ja  Nee   Onbekend                                                                                                    |
|-----------------------------------|----------------------------------------------------------------------------------------------------|
| recht op huurtoeslag              | Standaardwaarde voor deze variabele is 'Onbekend' waarmee u aangeeft niet                                                                                                    |
|                                   | te weten of het van toepassing is.                                                                                                    |
| Hoogte maandelijkse<br>woonkosten | <ul> <li>De opgegeven woonkosten wat de schuldenaar maandelijks betaalt voor de huisvesting. Het systeem houdt rekening met hoeveel mag worden meegenomen voor de BVV berekening:</li> <li>De kale maandhuur van de huurwoning + max € 48 servicekosten.</li> <li>Of, als u die een eigen woning heeft: De maandelijks hypotheekrente, het eventuele erfpachtcanon en de maandelijkse overige kosten (max 0,057% van de WOZ-waarde). De percentages kunnen per jaar verschillen: <u>Hoogte beslagvrije voet</u>.</li> </ul> |
| Einddatum geldigheid              | Let op: De ophoging geldt een aantal maanden vanaf eerste beslaglegging, wat                                                                                                    |
| ophoging woonkosten               | daarna komt te vervallen. Dit moet de beslag leggende partij bewaken. Op                                                                                                    |
|                                   | verzoek van de schuldenaar kan de ophoging eenmalig verlengd worden en<br>moet de totale vordering afgelost worden in de verlenging                                                                                                    |
| Verbliifnlaats in                 |                                                                                                    |
| inrichting                        | Indicator of schuldenaar verbliift in een instelling.                                                                                                    |
| Kosten maandelijkse               | Bedrag dat de schuldenaar maandelijks betaalt voor de kosten van het verblijf                                                                                                    |
| verzorging en/of                  | in de instelling.                                                                                                    |
| verpleging                        |                                                                                                    |
| Leefsituatie                      | Leefsituatie van de schuldenaar. Deze is bepaald op basis van BRP-gegevens:                                                                                                    |
|                                   | Alleenstaand zonder kinderen                                                                                                    |
|                                   | Alleenstaande met kinderen                                                                                                    |
|                                   | Gehuwd zonder kinderen                                                                                                    |
|                                   | Gehuwd met kinderen                                                                                                    |
|                                   | Hierbij is gehuwd wanneer er een partner is die op hetzelfde woonadres is                                                                                                    |
|                                   | woonachtig zijn op hetzelfde adres tijdens moment van aanvraag.                                                                                                    |
| Totaal netto                      | Berekening van het totaal netto maandinkomen van alle inkomens der                                                                                                    |
| maandinkomen                      | schuldenaar.                                                                                                    |

Tabel 13: Velden corrigeren blok 'Schuldenaar'.

## 6.4.5 Corrigeren blok 'Inkomstenverhouding {organisatie}'

Het blok inkomstenverhouding kan meerdere malen voorkomen, net zo vaak als er IKV's gevonden zijn. Binnen het blok kunnen 0, 1 of meer inkomstenperiodeblokken (IKP's) voorkomen.

| <ul> <li>Inkomstenverhouding Dakdekkers B.V.</li> </ul> | Verwijderen     |
|---------------------------------------------------------|-----------------|
| Beslagvolgorde                                          | 1               |
| Naam administratieve eenheid *                          | Dakdekkers B.V. |
| Adrestype 🚯                                             | Straatadres     |

Tabel 14: IKV corrigeren/ aanpassen.

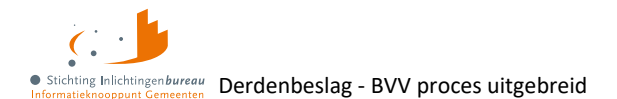

Het weergegeven adres is optioneel en alleen ter informatie voor de beslaglegger. Het komt niet op de MM terecht.

U mag **inkomens optellen** met hetzelfde loonheffingsnummer (organisatie) in dezelfde periode, en waarbij het code soort inkomstenverhouding gelijk is.

| Кпор        | Toelichting                                                                          |
|-------------|--------------------------------------------------------------------------------------|
| Inkomen     | Hiermee kunt u een nieuwe IKV toevoegen van een persoon. Dit kan een periodiek       |
| toevoegen   | inkomen of neveninkomen zijn.                                                        |
| Verwijderen | Hiermee kunt u een IKV-blok weghalen, dat gebeurt dan incl. alle gerelateerde IKP's. |
| Periode     | Voer hiermee een loonopgave in, ook wel genoemd inkomen van een periode of IKP.      |
| toevoegen   | Voor een realistisch beeld zijn dat tenminste drie aansluitende perioden binnen de   |
|             | indicatieperiode.                                                                    |
|             | Met de bij de IKV geactiveerde optie 'Rekenen met enkel laatste inkomstenopgave'     |
|             | hoeft u allen de meest recente te op te geven.                                       |

Tabel 15: Functies corrigeren aanvraag blok 'Inkomstenverhouding {organisatie}'.

| Veld                   | Uitleg                                                                                    |
|------------------------|-------------------------------------------------------------------------------------------|
| Beslagvolgorde         | Relatieve wettelijke volgorde voor beslag op de IKV. Deze wordt door de                   |
|                        | rekenmachine bepaald aan de hand van code soort inkomen en hoogte                         |
|                        | netto maandinkomen.                                                                       |
| Naam administratieve   | Naam van de werkgever c.q. administratieve eenheid (AEH).                                 |
| eenheid                |                                                                                           |
| Verplicht              |                                                                                           |
| Adrestype              | Soort woonadres van de AEH.                                                               |
| Locatieomschrijving    | Adres van de AEH. De velden zijn afhankelijk van het type adres.                          |
| Postcode               |                                                                                           |
| Woonplaats             |                                                                                           |
| Gemeente               |                                                                                           |
| Straatnaam             |                                                                                           |
| Huisnummer             |                                                                                           |
| Huisnummertoevoeging   |                                                                                           |
| Woonbootverwijzing     |                                                                                           |
| Woonwagenverwijzing    |                                                                                           |
| Code soort             | Type IKV zoals in Polis. Invullen indien bekend. Wanneer u dit leeg laat                  |
| inkomstenverhouding    | komt het inkomen onderaan de lijst van beslagvolgorde terecht.                            |
|                        | Het is <b>belangrijk</b> in te vullen <b>bij een bijstandsuitkering</b> (Participatiewet, |
|                        | IOAW en IOAZ), wat nodig is voor invulling van <b>toegekend normbedrag</b> .              |
| Loonheffingennummer    | Loonheffingennummer van de AEH. Wordt meegegeven vanuit Polis.                            |
| Belastbaar jaarinkomen | Het is mogelijk om alleen dit bedrag voor deze IKV, samen met 'Netto                      |
|                        | maandinkomen' in te vullen, anders wordt het berekend o.b.v. de                           |
|                        | periodieke opgaven, waarvan er dan tenminste één moet zijn gevuld.                        |
| Netto maandinkomen     | Voor dit bedrag is de periode altijd 'maand'. Wanneer de betalingsperiode                 |
|                        | van de IKV vier weken is, dan wordt het omgerekend naar maand.                            |
|                        | Het is mogelijk om alleen dit bedrag voor deze IKV, samen met 'Belastbaar                 |
|                        | jaarinkomen' in te vullen, anders wordt het berekend o.b.v. de periodieke                 |
|                        | opgaven, waarvan er dan tenminste één moet zijn gevuld.                                   |

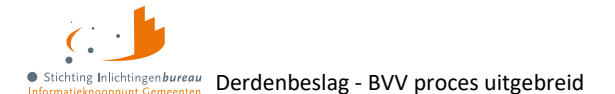

| Duur opgaveperiode          | Vier weken   Maand                                                                                                    |
|-----------------------------|----------------------------------------------------------------------------------------------------|
|                             | Duur van de betaling per periode die wordt gebruikt voor de IKV.                                                                                                    |
| Begindatum indicatieperiode | Dit geeft aan van welke perioden de loonaangiften zijn gebruikt voor de                                                                                                    |
| Einddatum indicatieperiode  | berekening van het netto maandinkomen der IKV.                                                                                                    |
| Is berekend                 | De rekenmachine berekent dit aan de hand van de bevragingsdatum en de<br>beschikbare loonopgaven (IKP's). Ga uit van een periode van drie of meer<br>maanden, beginnende vier kalendermaanden terug van de datum van<br>aanvraag. Zie <u>Bijlage 1: Toelichting periodeopgaven voor BVV</u> . |
| Gem. loon loonbelasting     | Het gemiddelde per periode van de IKV. De periode die wordt gebruikt is                                                                                                    |
| premie volksverzekering     | de duur opgaveperiode.                                                                                                    |
| Is berekend                 |                                                                                                    |
| Gem. ingehouden             | Dat is het gemiddelde per periode van de IKV.                                                                                                    |
| loonbelasting               |                                                                                                    |
| volksverzekering            |                                                                                                    |
| Is berekend                 |                                                                                                    |
| Gem. vakantiebijslag        | Dit is berekend o.b.v. het opgevoerde 'Inkomen van periode'.*)                                                                                                    |
| Is berekend                 | Als deze structureel is, zit dat al in het schoonloon en wordt deze                                                                                                    |
|                             | weergegeven als 0.                                                                                                    |
| Gem. opgebouwd recht        | Dit is per periode van de IKV. **) Bij structurele uitbetaling wordt deze                                                                                                    |
| vakantiebijslag             | weergegeven als 0.                                                                                                    |
| Is berekend                 |                                                                                                    |
| Gem. opname                 | Dat is de gemiddelde AVWB opname per periode van de IKV. ***)                                                                                                    |
| arbeidsvoorwaardenbedrag    | Wanneer deze structureel is, al in het schoonloon zit dan wordt deze                                                                                                    |
| Is berekend                 | weergegeven als 0.                                                                                                    |
| Gem. opbouw                 | Gemiddelde opbouw AVWB per periode van de IKV. Gemiddelden worden                                                                                                    |
| arbeidsvoorwaardenbedrag    | berekend o.b.v. opgevoerde 'Inkomen van periode'.                                                                                                    |
| Is berekend                 |                                                                                                    |
| Gem. ingehouden bijdrage    | Dit is het Zorgverzekeringswet bedrag per periode van de IKV.                                                                                                    |
| Zvw                         | Gemiddelden worden berekend o.b.v. opgevoerde 'Inkomen van periode'.                                                                                                    |
| Is berekend                 |                                                                                                    |
| Gem. schoonloon             | Dit is per periode van de IKV. Gemiddelden worden berekend o.b.v.                                                                                                    |
| Is berekend                 | opgevoerde 'Inkomen van periode'.                                                                                                    |
| Gem. netto periode inkomen  | Dit is per periode van de IKV. Gemiddelden worden berekend o.b.v.                                                                                                    |
| Is berekend                 | opgevoerde 'Inkomen van periode'.                                                                                                    |
| Factor bepaald              | Technisch veld. Voor situaties met incidentele uitbetaling vakantiebijslag                                                                                                    |
| Is berekend                 | (VB) of opname AVWB. Alleen op het tussenresultaat.                                                                                                    |

#### Tabel 16: Velden corrigeren blok 'Inkomstenverhouding {organisatie}'.

\*) Om de berekening met het portaal goed te laten verlopen worden vakantietoeslagvelden door de rekenmodule eerst uitgerekend en verwerkt in het schoonloon en daarna getoond als € 0,00 op het resultaat. Deze waarde moet namelijk opgenomen worden op de MM. De burger neemt deze waarde over in het portaal bij het narekenen van de MM. Als u de werkelijke gemiddelde waarde zou gebruiken dan telt u het dubbel. 'Bedrag gemiddelde vakantietoeslag' is altijd € 0, 00.

\*\*) Idem, 'Gem. opgebouwd recht vakantietoeslag' is ongewijzigd indien VB incidenteel wordt uitbetaald en is € 0,00 (nul) als het gestructureerd wordt uitbetaald. Dit moet ook op € 0,00 (nul) staan wanneer het incidenteel is en deze IKO als enige, meest recente wordt gebruikt.

\*\*\*) Idem, 'Gem. opname arbeidsvoorwaardenbedrag' is gelijk aan 'Opbouw arbeidsvoorwaardebedrag' bij incidentele opname arbeidsvoorwaardebedrag. Het is € 0,00 (nul) bij structurele uitbetaling. Dit moet ook op € 0,00 (nul) staan wanneer het incidenteel is en deze IKO als enige, meest recente wordt gebruikt.

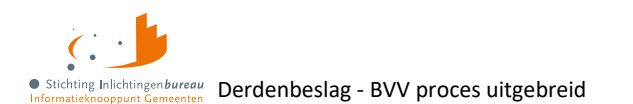

## 6.4.6 Corrigeren blok 'Inkomstenperiode'

Bij correctie kunnen periodieke opgaven worden verwijderd, gewijzigd en toegevoegd.

Datum begin en einde opgaveperiode en alle bedragen moeten worden ingevuld. Alle velden zijn terug te vinden op de loonopgave van de persoon. Wanneer er een bedrag niet, of onbekend is, vul dan 0 in.

| ekenen met enkel laatste inkomstenopgave                              | •                                      |
|-----------------------------------------------------------------------|----------------------------------------|
| <ul> <li>Inkomen van periode 01-10-202</li> <li>31-10-2024</li> </ul> | 24 t/m Verwijderen                     |
| Datum aanvang inkomstenopgave <sup>*</sup> 🕄                          | 01-10-2024                             |
| Datum einde inkomstenopgave ُ 🕄                                       | 01-10-2024<br>01-11-2024<br>01-12-2024 |
| Onbewerkt loon <sup>*</sup>                                           | 2625,05                                |
| Uitbetaald vakantie bijslag <sup>*</sup>                              | 0,00                                   |
| Opname arbeidsvoorwaardenbedrag <sup>*</sup>                          | 0,00                                   |

Figuur 21: Aanpassingen blok inkomstenperiode.

#### Afwijkende periode of anders gewenste periode

Het is mogelijk om een afwijkende periode in te voeren. Echter, de rekenmachine mag alleen rekenen met perioden binnen de vastgestelde indicatieperiode. Bij elke berekening wordt die opnieuw vastgesteld aan de hand van de huidige datum. Tijdreizen is niet toegestaan. Zie begrippenlijst en: Bijlage 1: Toelichting periodeopgaven voor BVV

Per IKV kunnen meerdere inkomensperioden (IKP) worden opgegeven. Bij berekening van de BVV wordt rekening gehouden met een indicatieperiode van drie of meer maanden. Hierin passen drie volledige maandopgaven. In geval van vier wekelijkse opgaven passen daar twee tot vier perioden in.

Deze opgaven binnen de indicatieperiode bepalen het jaarloon waarmee de BVV wordt berekend. Als bijvoorbeeld twee van de drie maanden ingevoerd zijn, terwijl er eigenlijk drie zijn, dan rekent het systeem maar met 2/3 van de maandinkomsten, tenzij u het volgende vinkje aanzet om de meest recente als basis te gebruiken:

| Rekenen met enkel laatste inkomstenopgave <b>()</b>                   |             |
|-----------------------------------------------------------------------|-------------|
| <ul> <li>Inkomen van periode 01-10-2024 t/m<br/>31-10-2024</li> </ul> | Verwijderen |

Figuur 22: Bij een IKV kunt u de meest recente IKP als gemiddelde gebruiken voor drie perioden.

| Кпор              | Toelichting                                                                                                    |
|-------------------|----------------------------------------------------------------------------------------------------|
| Periode toevoegen | Hiermee kunt u de IKP c.q. loonopgave (IKO) invoeren. Voor een realistische<br>berekening voert u minstens drie perioden in binnen de indicatieperiode. |
| Verwijderen       | Verwijdert de IKP.                                                                                                    |

Tabel 17: Functies corrigeren blok 'Inkomstenperiode'.

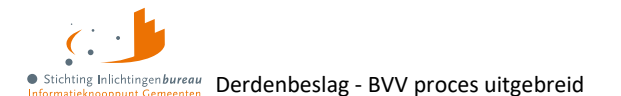

| Veld                                                            | Toelichting                                                                                                    |
|-----------------------------------------------------------------|----------------------------------------------------------------------------------------------------|
| Datum aanvang<br>inkomstenopgave                                | Begindatum en einddatum van deze inkomstenopgave. De gegevens van al deze velden staan op de loonopgave en moeten volledig ingevuld worden.          |
| Datum einde<br>inkomstenopgave<br><i>Verplicht</i>              | Het portaal biedt suggesties voor de mogelijke datums voor de loonopgave:<br>Klik op , links van één der velden. Dit vult automatisch het andere in. |
| Onbewerkt loon<br><i>Verplicht</i>                              | Bedrag Loon Lb Premie Volksverzekeringen. Het bedrag moet hier ingevuld worden. Als het niet bekend is, vul dan 0 in.                                |
| Uitbetaald vakantiebijslag<br><i>Verplicht</i>                  | Het bedrag moet hier ingevuld worden. Als het niet bekend is, vul dan 0 in.                                                                          |
| Opname<br>arbeidsvoorwaardenbedrag<br><i>Verplicht</i>          | Het bedrag moet hier ingevuld worden. Als het niet bekend is, vul dan 0 in.                                                                          |
| Opgebouwd recht<br>vakantiebijslag<br><i>Verplicht</i>          | Het bedrag moet hier ingevuld worden. Als het niet bekend is, vul dan 0 in.                                                                          |
| Opbouw<br>arbeidsvoorwaardenbedrag<br>Verplicht                 | Het bedrag moet hier ingevuld worden. Als het niet bekend is, vul dan 0 in.                                                                          |
| Ingehouden bijdrage Zvw<br><i>Verplicht</i>                     | Het Zorgverzekeringswet bedrag moet hier ingevuld worden. Als het niet bekend is, vul dan 0 in.                                                      |
| Ingehouden loonbelastin<br>volksverzekering<br><i>Verplicht</i> | Het bedrag moet hier ingevuld worden. Als het niet bekend is, vul dan 0 in.                                                                          |

Tabel 18: Velden corrigeren blok 'Inkomstenperiode'.

#### 6.4.7 Toevoegen extra IKV

U kunt extra IKV's toevoegen. De rekenmachine gaat standaard uit van periodieke inkomens. Voorlopig kunnen alleen deze worden meegenomen voor het berekenen van een BVV. Voor de BVV berekening heeft het geen zin om niet periodieke, eenmalige inkomsten mee te nemen. De BVV gaat immers om loonbeslag. Wat opgevoerd kan worden zijn de volgende soorten, waarvan alleen het eerste vanuit de bron Polis kan worden geleverd. De andere zullen door u ingevoerd moeten worden.

- 1. Periodieke inkomsten afkomstig van brongegevens van Polis; UWV.
- 2. **Neveninkomsten**, niet afkomstig van UWV, wel periodiek. Zoals een krantenwijk of alimentatie. Deze inkomsten zijn onbelast en u legt er geen beslag op. Wel moet u ze invullen want ze zijn belangrijk voor het bepalen van de bBVV. Hiervoor moet u invullen:
  - a. Omschrijving
  - b. Bruto-inkomen
  - c. Netto-inkomen; bruto = netto in dit geval, want onbelast bij neveninkomsten.
  - d. Duur periode

Wanneer de schuldenaar een bijstandsuitkering (Participatiewet, IOAW en IOAZ) en neveninkomsten heeft, zullen de neveninkomsten vaak variëren. U zult in dat geval zelf een toegekend normbedrag bepalen. Dat kan worden ingevuld te 'Stap 3: Beslagobject', wanneer code soort juist is ingevuld.

3. **Toeslagen**: Ga ervan uit dat alle toeslagen waar de persoon recht op heeft al verwerkt zijn in de BVV. Toeslagen en VTIB gaan niet de rekenmachine in voor de BVV en hoeven ook niet ingevoerd te worden.

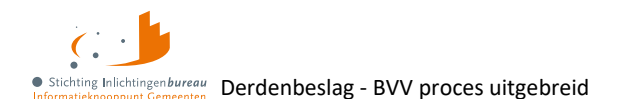

Pas als er beslag ligt op een toeslag dan vult u dat in bij 'Stap 4: Aanvullende gegevens'. Dan houden de rekenregels daar rekening mee.

#### 6.4.8 Corrigeren blok 'Partner'

- De beschikbare velden van de partner zijn functioneel gelijk als die bij de schuldenaar.
- Hier kunt u, net als bij de schuldenaar, IKV's en IKP's toevoegen, dan wel verwijderen. Ook kan hier bij een IKV alleen het belastbaar jaarinkomen en netto maandinkomen ingevuld worden.
- Het is met dit portaal niet toegestaan om de BVV te berekenen voor de partner.
- Om privacy redenen mag de inkomstenverstrekker niet in detail geïdentificeerd worden. Deze krijgt daarom een volgnummer ter onderscheid.

| • Partner: Goulouse, 999990512 |            | Andere partner |
|--------------------------------|------------|----------------|
| Totaal netto maandinkomen      | € 4.005,00 |                |
| > Inkomstenverhouding 1        |            | Verwijderen    |
| Inkomen<br>Toevoegen           |            |                |

Figuur 23: Scherm corrigeren blok 'Partner'.

Het is te 'Stap 3: Beslagobject' mogelijk om een **lopend beslag** op het loon van de partner op te geven, net zoals bij de schuldenaar, alleen kan een inkomen van de partner **niet als beslagobject gekozen** worden.

### 6.4.9 Corrigeren 'Leefsituatie', andere of geen partner

De leefsituatie wordt in eerste instantie bepaald o.b.v. de gegevens uit BRP.

- 'Gehuwd': Ook als een partner niet getrouwd is maar wel op hetzelfde woonadres is ingeschreven.
- **'Ten laste komend kind'** is jonger dan 18 jaar in dezelfde maand als de aanvraag en woonachtig op hetzelfde adres. Voor de berekening maakt het niet uit hoeveel dergelijke kinderen er wonen.

Wanneer een partner is vastgesteld, wordt ook de BSN van de partner bekend. Als 'de verkeerde partner' was afgeleid kan de BSN worden gecorrigeerd. Er kan dan een herziene berekening met Polis-bevraging worden uitgevoerd. Het is mogelijk om het veld 'Leefsituatie' te wijzigen in:

- 1. Alleenstaand zonder kinderen
- 2. Alleenstaande met kinderen
- 3. Gehuwd zonder kinderen
- 4. Gehuwd met kinderen

Hiervoor geldt:

- Bij het wijzigen van de leefsituatie zal de pagina zich aanpassen aan de nieuwe status.
- Van 'kinderen' naar 'zonder kinderen' verandert de pagina niet. Wel wordt er in de berekening rekening mee gehouden zoals eventuele van toepassing zijnde toeslagen.

Leefsituatie, van partner wijzigen/ verwijderen wist aanwezige partnergegevens

- Als een partner is ingevuld, kan die ook gewijzigd worden.
- Verwijderen kan via het veld 'Leefsituatie' door te kiezen voor 'Ongehuwd'.
- Bij het wijzigen van de leefsituatie in het blok 'Schuldenaar' van alleenstaand naar gehuwd met, of zonder kinderen, wordt de pagina uitgebreid met een BSN blok voor de partner.

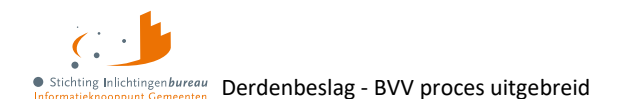

#### Toevoegen van een partner...

De partner BSN moet worden ingevuld, mits bekend anders kan een achternaam en voorvoegsel worden opgegeven.

- Met invoer en 'Verder', waarbij een BSN is opgegeven, wordt Polis bevraagd voor inkomensgegevens.
- Na de berekening kunnen ook de partner inkomstengegevens via 'Corrigeren' worden aangepast.

| ✓ Partner:                                                                | Andere partner |
|---------------------------------------------------------------------------|----------------|
| Partner BSN onbekend 🚯<br>Burgerservicenummer (BSN) <sup>*</sup> <b>6</b> |                |
| Achternaam                                                                |                |
| Voorvoegsel                                                               |                |

Figuur 24: Na wijzigen van partner of naar gehuwd wordt een leeg 'Partner blok' toegevoegd.

| Кпор              | Toelichting                                                                                                    |  |
|-------------------|----------------------------------------------------------------------------------------------------|--|
| Andere partner    | Bij wijziging worden alle partnergegevens verwijderd.                                                                                                    |  |
|                   | Let op: Bij herberekenen wordt BRP niet meer bevraagd voor persoonsgegevens.<br>U kunt dan zelf de naam van de partner invoeren.                                                                                                    |  |
| Inkomen toevoegen | Bij 'BSN onbekend' kunt u meteen kiezen een inkomen toe te voegen. U krijgt dan<br>een leeg IKV blok. Als de BSN wel bekend is moet eerst 'Verder' gekozen worden<br>om een herberekening te doen. Dan wordt Polis bevraag, opzoek naar IKV's. |  |

Tabel 19: Mogelijkheden blok 'Partner' bij wijzigen of toevoegen.

| Veld                 | Toelichting                                                                   |
|----------------------|-------------------------------------------------------------------------------|
| Partner BSN onbekend | Dit is een mogelijkheid om een partner toe te voegen als er (nog) geen geldig |
|                      | BSN is. Dan moeten wel de naam en het inkomen worden ingevoerd.               |
| Burgerservicenummer  | Partner BSN. Hiermee wordt bij 'Verder' Polis bevraagd voor                   |
| (BSN)                | inkomensgegevens. Deze worden gebruikt voor de bBVV berekening, samen         |
| Verplicht als        | met de inkomensgegevens van de schuldenaar.                                   |
|                      | Verplicht veld wanneer bovenstaande veld niet is aangevinkt.                  |
| Achternaam           | Deze naam wordt nergens opgeslagen maar alleen getoond op het resultaat       |
|                      | van de bBVV berekening.                                                       |
| Voorvoegsel          | Voorvoegsel bij achternaam.                                                   |

Tabel 20: Velden blok 'Partner'.

## 6.5 Stap 3: Beslagobject

Het doel van dit scherm is dat u als beslaglegger kunt aangeven:

- Of er een lopend beslag ligt op een inkomen.
- Op welk inkomen u loonbeslag wilt gaan leggen.
- Of er een toegekend normbedrag is vastgesteld bij een bijstandsuitkering.

Er is alvast een IKV voor beslaglegging geselecteerd. Het inkomen van de schuldenaar wordt getoond op wettelijk vastgestelde beslagvolgorde, bepaald aan de hand van 'code soort inkomen' en de

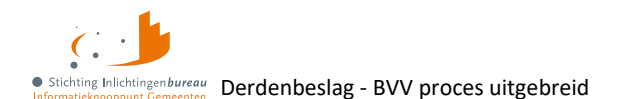

inkomstenomvang. Het is verplicht om loonbeslag te leggen in deze volgorde. Afgeweken mag alleen wanneer daar een goede reden voor is. Ook kan overheidsvordering/ bankbeslag gekozen worden.

Het kan zijn dat een **IKV beëindigd is**. Ter indicatie daarvan wordt dat weergegeven onder de naam, zoals 'Einddatum inkomen 31-12-2024'. Dit inkomen wordt niet als neveninkomsten meegenomen in de berekening van de BVV.

In de BVV berekening moet **rekening gehouden worden met al de lopende beslagen**. Wanneer er op een inkomen al beslag ligt, dan moet dat hier ingevuld worden. Daar heeft het systeem geen bronnen voor.

#### 6.5.1 tBVV opgeven van het lopende beslag

| Berekend                                         | e basis voor de beslagvrije voet: € 2.855,96                |                            |                                       |                   |
|--------------------------------------------------|-------------------------------------------------------------|----------------------------|---------------------------------------|-------------------|
| Pondspondsgewijs verdeelde BVV voor beslagobject |                                                             |                            |                                       | NEE               |
| Inkomen                                          | van: Braveheart, 999991838                                  |                            |                                       |                   |
| Beslag-<br>volgorde                              | Inkomstenverhouding                                         | Netto<br>maand-<br>inkomen | tBVV van het<br>Iopende beslag<br>(€) | Beslag-<br>object |
| 1                                                | KETENTEST BVV TC 1.11 IKV 2                                 | € 1.582                    |                                       | ۲                 |
| 2                                                | KETENTEST BVV TC 1.11 IKV 1<br>Einddatum inkomen 31-12-2024 | € 2.198                    |                                       | 0                 |
| Totaal netto maandinkomen €                      |                                                             | € 3.779,67                 |                                       |                   |
| Overheids                                        | svordering / inning op bankrekening                         |                            |                                       | 0                 |

Figuur 25: Scherm 'Stap 3: Beslagobject'.

Bij opgave van een lopend beslag moet ingevuld worden wat de toegepaste BVV (tBVV) daarvan is. Door aan te geven wat het beslagobject is, kiest u voor welk inkomen de tBVV-berekend wordt. Wanneer een inkomen wordt gekozen waar al is aangegeven dat er een lopend beslag is dan wordt het lopende beslag verwijderd in het scherm. We gaan er dan vanuit dat de BVV opnieuw berekend moet worden. En dat kan alleen zonder beslag. Er kan maar één beslag worden aangegeven op een inkomen.

Voor de partner kan ook aangegeven worden dat er beslag ligt op een inkomen. Hiervoor gelden dezelfde regels, maar het kan niet gekozen worden als beslagobject.

- 1. Waar een lopend beslag is bij een inkomen, vul de tBVV in. Doe dit voor alle IKV's met lopende beslagen, indien van toepassing ook bij die van de partner.
- 2. Wanneer u af wilt wijken, kiest u een ander 'Beslagobject' waarvoor u de tBVV wilt berekenen.
- 3. Voor een gekozen beslagobject wordt het lopende beslag verwijderd. Deze mag niet meegenomen worden in een nieuwe tBVV berekening: Niet meer dan één beslag op een inkomen is mogelijk.
- 4. Bij het ontbreken van een partner wordt geen partnerblok getoond.
- 5. Bij het ontbreken van periodiek inkomen kan nog steeds voor overheidsvordering gekozen worden.

| Кпор   | Toelichting                                                                     |
|--------|---------------------------------------------------------------------------------|
| Terug  | Hiermee gaat u een pagina terug. In dit geval komt u bij het tussenresultaat.   |
|        | Alle ingevoerde gegevens in het beslagscherm gaan hiermee verloren.             |
| Verder | De invoer wordt gecontroleerd, alvorens scherm 'Aanvullende gegevens' te tonen. |

Tabel 21: Functies scherm 'Beslagobject'.

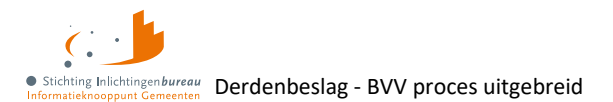

| Veld                          | Toelichting                                                                    |
|-------------------------------|--------------------------------------------------------------------------------|
| Berekende basis voor de       | Dit is de basis voor de BVV, komende uit het tussenresultaat wat               |
| beslagvrije voet              | gebruikt wordt in verdere berekeningen.                                        |
| Toegekend normbedrag          | Wordt getoond bij inkomstencode 34 (IOAW), 42 (Bbz), 43 (Pw) en 45             |
| Getoond als                   | (IOAZ). Het normbedrag wordt door u zelf vastgesteld ingevuld, mits            |
|                               | van toepassing. Laat het anders leeg.                                          |
| Pondspondsgewijs verdeelde    | Bij samenloop – meerdere beslagen bij één persoon – kan                        |
| BVV voor beslagobject         | pondspondsgewijs (PPG) verdeeld worden. Hiervoor zijn handelingen              |
|                               | nodig buiten de deze voorziening. Dit kan alleen als er meer dan een           |
|                               | de afgesproken PPG tBVV ingevuld worden hij 'Handmatig berekende               |
|                               | Pondsponds verdeelde beslagvrije voet voor beslagobject'.                      |
|                               | Dat bedrag wordt niet berekend door deze rekenmachine. Het moet                |
|                               | buiten dit systeem zijn afgestemd met de andere beslaglegger die               |
|                               | beslag heeft/ wenst op een andere IKV van deze schuldenaar.                    |
| Titel 'Inkomen van: {Naam},   | Dit bevat de achternaam met evt. voorvoegsel en het                            |
| {BSN}'                        | burgerservicenummer.                                                           |
| Kolom: Beslagvolgorde         | Hierin wordt de beslagvolgorde aangegeven zoals die is bepaald door            |
|                               | het systeem met de verplichte volgorde van loonbeslag. Met een goede           |
|                               | reden kan hiervan afgeweken worden.                                            |
|                               | Wanneer 'Code soort inkomen' niet bekend is, is de volgorde                    |
|                               | willekeurig.                                                                   |
| Kolom: Inkomstenverhouding    | Naam van de werkgever, administratieve eenheid (AEH).                          |
|                               | Het kan zijn dat een <b>IKV beëindigd is</b> . Ter indicatie daarvan wordt dat |
|                               | Weergegeven onder de naam, zoals 'Einddatum inkomen 31-12-2024'.               |
|                               | berekening van de BVV                                                          |
|                               |                                                                                |
| Kolom: Netto maandinkomen     | Netto maandinkomen van de IKV zoals is berekend in tussenresultaat.            |
| Kolom: tBVV van het lopend    | De evt. in te vullen toegepaste beslagvrije voet van het lopende beslag.       |
| Desiag (€)                    | Dat kan alleen bij ikvis die geen beslagobject zijn.                           |
|                               | Let op! Vul nier de tBVV in en niet de hoogte van het beslag.                  |
| Kolom: Beslagobject           | Hier is een IKV gekozen op basis van de regels, om loonbeslag op te            |
|                               | leggen. Met een goede reden mag niervan algeweken worden.                      |
|                               | (tRVV) van het lopende beslag' want de tRVV wordt opnieuw                      |
|                               | uitgerekend voor deze IKV en er mag maar één beslag op één IKV zijn.           |
|                               | Als u on meerdere IKV's beslag wilt leggen moet u eerst on de eerste           |
|                               | beslagleggen en een tBVV uitrekenen. Met de tBVV die u daaruit kriigt          |
|                               | kunt u dit nog eens doen voor de volgende IKV, en dan bij 'tBVV van het        |
|                               | lopend beslag' het zojuist verkregen tBVV invullen bij de eerdere IKV.         |
| Totaal netto maandinkomen     | Dit is de som van alle netto maandinkomens der schuldenaar.                    |
| Overheidsvordering/ inning op | Kies deze optie Wanneer u bankbeslag wil doen in plaats van                    |
| bankrekening                  | beslaglegging op een periodiek inkomen. Er hoeven verder geen                  |
|                               | bankgegevens ingevuld te worden. Dit is voldoende om een aangepaste            |
|                               | MM te maken voor de overheidsvordering.                                        |

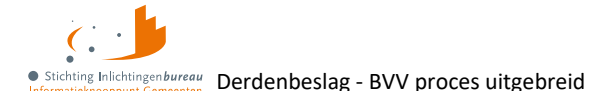

| Titel 'Inkomen van partner:          | Dit bevat de partner achternaam met evt. voorvoegsel en het |
|--------------------------------------|-------------------------------------------------------------|
| {Naam}, {BSN}'                       | burgerservicenummer.                                        |
| Totaal netto maandinkomen<br>partner | Dit is de som van alle netto maandinkomens der partner.     |

Tabel 22: Velden scherm 'Beslagobject'.

## 6.5.2 Overheidsvordering/ bankbeslag

Naast het beslagleggen op een periodiek inkomen kan ook gekozen worden voor het beslagleggen op een bankrekening. Kies dan de optie: 'Overheidsvordering/ inning op bankrekening' in kolom 'Beslagobject'.

Er kan verder geen waarde ingevoerd worden maar er zal een aangepaste MM worden gegenereerd.

## 6.5.3 Toegekend normbedrag bij bijstandsuitkering

Als de schuldenaar een IKV heeft met inkomstencode 34 (IOAW), 42 (Bbz), 43 (Pw) en 45 (IOAZ), dan verschijnt boven de inkomenstabel veld 'Toegekend normbedrag'. Er is dan al in het tussenresultaat melding 116 getoond:

'Er sprake is van een uitkering voor bijstandsgerechtigden, IOAW-ers en IOAZ-ers. Geef het toegekend normbedrag op wanneer dat van toepassing is.'

In het geval bijstand en (veranderende) neveninkomsten kan het zijn dat er een toegekend normbedrag is vastgesteld. Dat kan hier worden ingevoerd. Dit wordt dan gebruikt voor de MM. Vul het toegekende normbedrag vooral niet in bij het netto maandinkomen van de IKV. Is er sprake is van bijstand **maar er is geen toegekend normbedrag laat dan dit veld leeg.** Vul het **niet** met € 0.

| Berekende basis voor de beslagvrije voet: € 2.855,96 |   |     |
|------------------------------------------------------|---|-----|
| Toegekend normbedrag 🚯                               | € |     |
| Pondspondsgewijs verdeelde BVV voor beslagobject     |   | NEE |

Figuur 26: Veld 'Toegekend normbedrag' kan ingevuld worden bij een bijstandsuitkering.

| Veld                    | Toelichting                                                                                                    |
|-------------------------|----------------------------------------------------------------------------------------------------|
| Toegekend<br>normbedrag | Dit veld wordt getoond wanneer code soort IKV een van de volgende waarden<br>heeft: 34 (IOAW), 42 (Bbz), 43 (Pw), 45 (IOAZ). Het betreft hier dan een uitkering.                                                                                                    |
|                         | <ul> <li>Wanneer de schuldenaar een uitkering en daarnaast nog neveninkomsten, kunt<br/>u een toegekend normbedrag bepalen. Deze kan hier worden ingevuld.</li> <li>Als er geen toegekend normbedrag is laat dit veld <b>dan leeg</b> (€ 0 is niet leeg).</li> <li>Het is bedoeld om de BVV 95% en de toegepaste BVV correct te kunnen berekenen<br/>voor deze situatie.</li> </ul> |

Tabel 23: Veld toegekend normbedrag bij bijstandsuitkering.

### 6.5.4 Pondspondsgewijs verdeelde BVV voor beslagobject (PPG modus)

Wanneer de functie 'Pondspondsgewijs verdeelde BVV voor beslagobject' is gekozen gaat het beslagobject scherm in PPG modus. Er komt dan een extra veld beschikbaar voor het invullen van het afgesproken PPG verdeelde BVV bedrag. Als er meerdere IKP's zijn voor de schuldenaar en er al beslag gelegd is op een IKV door een andere beslaglegger, dan kunnen de beslagen PPG verdeeld worden.

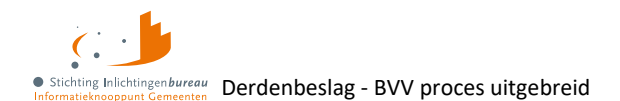

Dit treedt niet altijd op. Soms moet u als beslaglegger gewoon wachten tot het andere beslag is afgerond. Wanneer PPG verdeeld kan worden, moet de beslaglegger samen met de andere beslaglegger een afspraak maken over de verdeling. Deze berekeningen kunnen niet binnen de BVV-rekenmodule worden uitgevoerd door niet voorhanden zijnde gegevens.

| Berekende basis voor de beslagvrije voet: € 2.470,03           |       |
|----------------------------------------------------------------|-------|
| Pondspondsgewijs verdeelde BVV voor beslagobject               |       |
| Handmatig berekende Pondsponds verdeelde beslagvrije voet voor |       |
| beslagobject                                                   | € 750 |
| 0                                                              |       |

Figuur 27: Pondspondsgewijze verdeelde BVV beslagobject.

Uiteindelijk wordt het PPG verdeelde afgesproken tBVV-bedrag ingevuld in veld 'Handmatig berekende pondsponds verdeelde beslagvrije voet voor beslagobject'. **Dit is een BVV-bedrag, dus geen aflossing of beschikbare ruimte.** Daarbij moeten alle lopende beslagen op dit scherm worden verwijderd. Er wordt hierna niet meer gerekend. Er is tenslotte een tBVV afgesproken, net als bij de beschikbare normwaarde. De tBVV wordt op de MM vermeld als de tBVV, hierop wordt geen specifieke melding gemaakt dat deze waarde PPG verdeeld is. De andere beslaglegger wordt geacht om voor zijn/haar beslag op een ander IKV, een eigen MM op te leveren.

Een overheidsvordering kan niet pondsponds verdeeld worden.

| Veld                  | Toelichting                             | Extra informatie                  |
|-----------------------|-----------------------------------------|-----------------------------------|
| Handmatig berekende   | Het buiten dit systeem berekende tBVV   | Bij samenloop – meerdere          |
| pondsponds verdeelde  | voor het beslagobject. Deze moet met de | beslagen bij een persoon – kan    |
| beslagvrije voet voor | andere beslaglegger, die beslag heeft/  | pondspondsgewijs verdeeld         |
| beslagobject          | wenst op een ander IKV, overeengekomen  | worden. Hiervoor zijn handelingen |
| Verplicht als         | worden. Dat moet hier ingevuld worden.  | nodig buiten deze voorziening.    |
|                       | Alle andere lopende beslagen in dit     |                                   |
|                       | scherm moeten leeg gemaakt worden.      |                                   |
|                       | Wordt alleen getoond in PPG modus.      |                                   |

Tabel 24: Veld invoer bedrag pondsponds verdeelde beslagvrije voet.

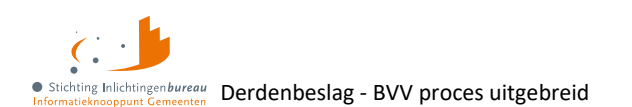

# 6.6 Stap 4: Aanvullende gegevens

In dit scherm kunnen de extra gegevens worden ingevuld die van belang zijn voor het berekenen van de tBVV. Alle velden zijn optioneel.

- **Hardheidsclausule:** Als deze wordt ingevuld moeten beide velden een geldige waarde hebben. Deze clausule is in het portaal alleen voor periodieke inkomsten.
- **Privégebruik voertuig:** Mogelijk zijn door Polis deze gegevens geleverd, dan zijn die hier ingevuld maar moeten wel gecontroleerd worden. Het startjaar van de oudste nog lopende beslaglegging is ook nodig.

| Terug                                                                                                    | Download PDF Verder |  |
|----------------------------------------------------------------------------------------------------|---------------------|--|
| ✓ Toeslagen                                                                                                    |                     |  |
| Alle bedragen hieronder zijn per maand.                                                                                   |                     |  |
| Hoogte beslag/verrekening huurtoeslag 🚯                                                                                   |                     |  |
| Hoogte beslag/verrekening zorgtoeslag 🟮                                                                                   |                     |  |
| Hoogte verrekening kindgebondenbudget 🕄                                                                                   |                     |  |
|                                                                                                    |                     |  |
| ✓ Hardheidsclausule                                                                                                    |                     |  |
| Het bedrag hieronder is per maand.                                                                                        |                     |  |
| Correctie BVV volgens hardheidsclausule 🕄                                                                                 |                     |  |
| Einddatum hardheidsclausule                                                                                               | dd-mm-jjjjj         |  |
|                                                                                                    |                     |  |
| <ul> <li>Privégebruik Voertuig</li> </ul>                                                                                 |                     |  |
| De bedragen hieronder zijn afhankelijk van de duurperiode van bijbehorende inkomstenverhouding.                           |                     |  |
| Let op: Indien ingehouden loonbelasting vooringevuld is, dient dit bedrag hieronder op juistheid te worden gecontroleerd. |                     |  |
| Toevoegen                                                                                                    |                     |  |
| Startjaar van beslaglegging 🕄                                                                                             |                     |  |

#### Figuur 28: 'Stap 4: Aanvullende gegevens'.

| Кпор   | Toelichting                                                                                                    |
|--------|----------------------------------------------------------------------------------------------------|
| Terug  | Ga een pagina terug. In dit geval komt u terecht op scherm beslagobject.<br>Alle ingevoerde gegevens in het huidige scherm gaan hiermee verloren.                        |
| Verder | De invoer van de gehele pagina zal worden gecontroleerd, alvorens alle rekenregels toe te passen en de tBVV te berekenen. Daarna wordt scherm 'Modelmededeling' getoond. |

Tabel 25: Functies scherm 'Aanvullende gegevens'.

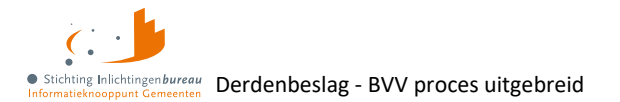

| Veld                           | Toelichting                                                                      |
|--------------------------------|----------------------------------------------------------------------------------|
| Hoogte beslag/                 | Hoogte van het bedrag (beslag) dat wordt verrekend met deze toeslag. Het         |
| verrekening huurtoeslag        | toegepaste deel van de BVV wordt verhoogd met dit bedrag.                        |
| Hoogte beslag/                 | Hoogte van het bedrag (beslag) dat wordt verrekend met deze toeslag. Het         |
| verrekening zorgtoeslag        | toegepaste deel van de BVV wordt verhoogd met dit bedrag.                        |
| Hoogte beslag/                 | Hoogte van het bedrag (beslag) dat wordt verrekend met deze toeslag. Het         |
| verrekening                    | toegepaste deel van de BVV wordt verhoogd met dit bedrag.                        |
| kindgebondenbudget             |                                                                                  |
| Correctie BVV volgens          | De rechter kan bepalen dat op basis van uitzonderlijke hardheid de BVV dient     |
| hardheidsclausule              | te worden opgehoogd. Vul hier het correctiebedrag in dat door de rechter is      |
|                                | vastgesteld. Dit bedrag is altijd tijdelijk. Wanneer dit is ingevuld moet ook de |
|                                | einddatum worden opgegeven.                                                      |
| Einddatum                      | De hardheidsclausule heeft altijd een looptijd. Deze moet opgeven worden als     |
| hardheidsclausule              | vorig veld is ingevuld.                                                          |
| verplicht als                  |                                                                                  |
| Inkomstenverhouding            | Kies vanuit de lijst de inkomstenverhouding waarop het bedrag wordt              |
|                                | ingenouden.                                                                      |
| Hoogte ingehouden              | Als de schuldenaar prive gebruik maakt van een bedrijfsvoertuig kan de BVV       |
| loonbelasting                  | worden verlaagd. Het noett geen auto te zijn. Mogelijk zijn deze gegevens al     |
| verpiicht                      | ingehouden loonbelasting voor het privégebruik van het voertuig.                 |
|                                | De opgegeven waarde komt overeen met de duur periode van de IKV. De              |
|                                | kosten zijn op periodebasis en worden omgerekend naar maand voor de tBVV.        |
|                                | Deze gegevens kunnen worden verkregen bij de werkgever en invoer is van          |
|                                | Conde MAA wordt dwidelijk woorse sover welk hedres sekenteerd wordt en ef        |
|                                | Op de MM wordt duidelijk weergegeven welk bedrag genanteerd wordt en of          |
| Chambia ann ann                | het is toegepast of met.                                                         |
| Startjaar van                  | in net eerste kalenderjaar van net beslag wordt er nog geen rekening             |
| vesiagiegging<br>Vernlicht als | genouuen met uit beurag zouat de schuldenaar de kans krijgt om zijn              |
| verplicht uis                  | herberekening) moet er wel rekening mee gehouden worden                          |
|                                | Vernlicht veld hij één of meerdere (Ingehouden Loophelesting' blok/ken)          |
|                                | verplicht veru bij een of meerdere ingenouden Loonbelasting blok(ken).           |

Tabel 26: Velden aanvullende beslaggegevens.

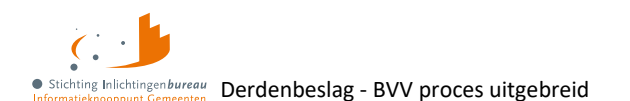

# 6.7 Stap 5: Modelmededeling met tBVV en grondslag

Het systeem is klaar met rekenen en heeft alle rekenregels en normwaarden toegepast. Nu toont het overzicht van de tBVV met grondslag, ofwel de modelmededeling (MM). Het resultaat kan worden opgeslagen als beveiligd PDF-document om te controleren en af te drukken met knop 'Download PDF'.

Afhankelijk van het soort inkomen, zoals een bijstandsuitkering (Participatiewet, IOAW en IOAZ), worden toepasselijke teksten getoond. Het bevat de berekende toegepaste BVV of een aflossingscapaciteit. Ook voor een overheidsvordering komt er een geldig document uit.

De inhoud van de MM staat beschreven in de specificaties van het Ketenbureau Derdenbeslag. Er zijn wat afwijkingen uitgevoerd t.o.v. de standaard specificaties:

- BSN gedeeltelijk afschermen.
- 'Niet loon-velden' worden niet getoond.
- Door VNG geformuleerde teksten, met goedkeuring Ketenbureau Derdenbeslag.

| Overzicht van uw beslagvrije voet<br>Er is of wordt beslag gelegd. Dan heeft u recht op een minimumbedrag om van te leven. Dit bedrag heet de beslagvrije voet. De hoogte van uw beslagvrije<br>voet hangt af van uw situatie, bijvoorbeeld uw inkomen.                                                                                                    |                                         |  |  |
|----------------------------------------------------------------------------------------------------|-----------------------------------------|--|--|
| In dit overzicht staan uw beslagvrije voet en de gegevens waarmee wij dit berekenden. Controleer deze gegevens goed! Misschien heeft u recht op meer<br>geld. U kunt het bedrag van uw beslagvrije voet controleren op <u>www.uwbeslagvrijevoet.nl/controleren</u> . Klopt er iets niet? Of mist er iets? Geef dit dan zo snel<br>mogelijk (liefst binnen 4 weken) aan ons door via <u>INFO@gemeenteX.nl</u> . |                                         |  |  |
| Wij berekenden uw beslagvrije voet met de gegevens hieronder. Wij leggen beslag op uw inkomen van KETENTEST BVV TO 1.11 IKV 1. Van dit inkomen mag<br>u € 600 per maand houden. In de tabel staat het overzicht van al uw inkomens. Het totale bedrag dat u hiervan per maand overhoudt om van te leven is €<br>849.                                                                                           |                                         |  |  |
| Op een ander inkomen van u ligt ook beslag. U krijgt voor elk inkomen een apart overzicht van uw beslagvrije voet. U houdt een minimumbedrag over om<br>van te leven. Dit bedrag wordt verdeeld over uw inkomens. Kijk voor meer informatie op <u>www.uwbeslagvrijevoet.nl/anderbeslag</u> .                                                                                                    |                                         |  |  |
| Dit overzicht gaat over                                                                                                    |                                         |  |  |
| Wij leggen beslag op uw                                                                                                    | Inkomen van KETENTEST BVV TC 1.11 IKV 1 |  |  |
| Datum berekening beslagvrije voet                                                                                                    | 20-02-2025                              |  |  |
| Hieronder staan de gegevens die wij gebruikten om uw beslagvrije voet te berekenen. Controleer deze goed.                                                                                                    |                                         |  |  |
| Uw gegevens                                                                                                    |                                         |  |  |
|                                                                                                    |                                         |  |  |

#### Tabel 27: Een Modelmededeling.

Als het veld 'Contactadres' met één adres gevuld is, dan wordt dit ook middels een QR-code weergegeven. Tevens vindt u een QR-code onder in het document wat verwijst naar meer BVV informatie. De contactgegevens zijn aanpasbaar, zie <u>Modelmededelingsteksten</u>.

Kloppen de gegevens voor de berekening van uw beslagvrije voet? Hieronder staan situaties beschreven waardoor de beslagvrije voet hoger of lager wordt. Lees deze goed door. Klopt er iets niet? Of mist er iets? Geef dit dan zo snel mogelijk (liefst binnen 4 weken) aan ons door via <u>info@gemeentex.nl</u> of scan de QR code hiernaast.

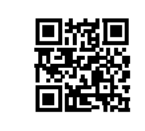

Figuur 29: Bij één ingevoerd contactadres wordt op basis daarvan ook een QR-code getoond.

| Кпор         | Toelichting                                   |
|--------------|-----------------------------------------------|
| Terug        | Ga naar het vorige scherm.                    |
| Download PDF | Sla de modelmededeling op als beveiligde PDF. |

Tabel 28: Functies scherm 'Modelmededeling'.

5.0 17-4-2025, Definitief | Gebruikershandleiding BVV Portaal Derdenbeslag '25

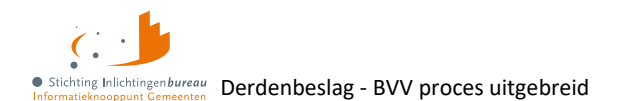

### 6.7.1 Hardheidsclausule verstreken

Na een verstreken hardheid wordt deze nog getoond op de MM zolang het veld is ingevuld, voorzien van de verloopdatum. Ook Wanneer dat ongewenst is kan de beslaglegger de hardheid in zijn geheel verwijderen.

#### 6.7.2 BVV met bijstandsuitkering zonder toegekend normbedrag

Bij een BVV berekening met een bijstandsuitkering (Participatiewet, IOAW en IOAZ) wordt in het derde tekstblok niet een bedrag voor de tBVV getoond maar een verwijzing naar de bijstandsnorm. Dat is anders als een toegekend normbedrag is opgegeven.

#### Overzicht van uw beslagvrije voet

Er is of wordt beslag gelegd. Dan heeft u recht op een minimumbedrag om van te leven. Dit bedrag heet de beslagvrije voet. De hoogte van uw beslagvrije voet hangt af van uw situatie, bijvoorbeeld uw inkomen.

In dit overzicht staan uw beslagvrije voet en de gegevens waarmee wij dit berekenden. Controleer deze gegevens goed! Misschien heeft u recht op meer geld. U kunt het bedrag van uw beslagvrije voet controleren op <u>www.uwbeslagvrijevoet.nl/controleren</u>. Klopt er iets niet? Of mist er iets? Geef dit dan zo snel mogelijk (liefst binnen 4 weken) aan ons door via <u>info@gemeentex.nl</u>.

U heeft een uitkering. Uw beslagvrije voet is 95% van uw bijstandsnorm (inclusief vakantiegeld). De rest (5%) gaat naar de beslaglegger. De organisatie waarvan u de uitkering krijgt, zorgt voor de juiste betaling.

Figuur 30: Modelmededelingstekst bij een bijstandsuitkering.

#### 6.7.3 Loon voor loonheffing is leeg

Als in het overzicht het veld 'Uw loon voor loonheffing' leeg is, dan betekent het dat er voor dit inkomen een berekening is gemaakt met alleen totalen, zonder aparte loonopgaven. Dit omdat het loonheffingsbedrag niet kan worden berekend wanneer er geen loonopgaven zijn gebruikt. De tBVV is echter wel berekend, alleen hierdoor minder precies.

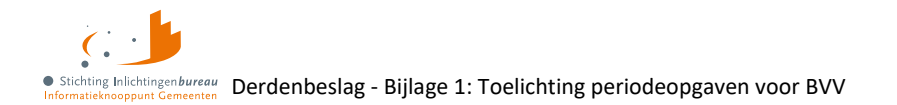

# **Bijlage 1: Toelichting periodeopgaven voor BVV**

De indicatieperiode voor de BVV berekening is drie tot vier maanden lang, afhankelijk van de aanvraagdatum en de duur van de uitbetalingsperiode. De rekenmachine berekent zelf de begin- en einddatum. We gaan uit van een vier wekelijkse of maandelijkse periodiek.

- 1. Maandperiode: Begint altijd op de eerste dag en eindigt altijd op de laatste dag van de kalendermaand.
- 2. Vier wekelijks: Hier ligt het iets complexer. Er zijn vaste perioden vastgesteld voor vier wekelijkse betaling bij UWV en Belastingdienst. Echter, de eerste en laatste periode van het jaar kunnen afwijken. Daar kunnen we verlengde periodes hebben. Volg dan altijd de datum zoals vermeld op de loonopgave.

#### Rekenvoorbeeld

- 1. **De bevragingsdatum** is 16 juni, de dag van de BVV berekening. Het systeem bepaalt dan dat gegevens minstens een maand oud kunnen zijn, omdat UWV ze ook moet kunnen verwerken.
- 2. De einddatum voorkeursselectieperiode is van de opgehaalde gegevens dan 16 mei.
- 3. Begindatum berekening: Er wordt drie maanden teruggekeken en dan de eerste van de maand gepakt.
- 4. **Voorkeursselectieperiode**: Vastgesteld is dan dat de rekenmachine rekent met brongegevens van 1 februari **tot** 16 mei. Dat noemen we de voorkeursselectieperiode.

UWV levert ons alle opgaven die bekend zijn van de BSN in de voorkeursselectieperiode. Er wordt alleen gerekend met de perioden die in zijn geheel hierbinnen vallen. In onderstaande tekening worden alleen de groen gekleurde perioden gebruikt voor de BVV berekening.

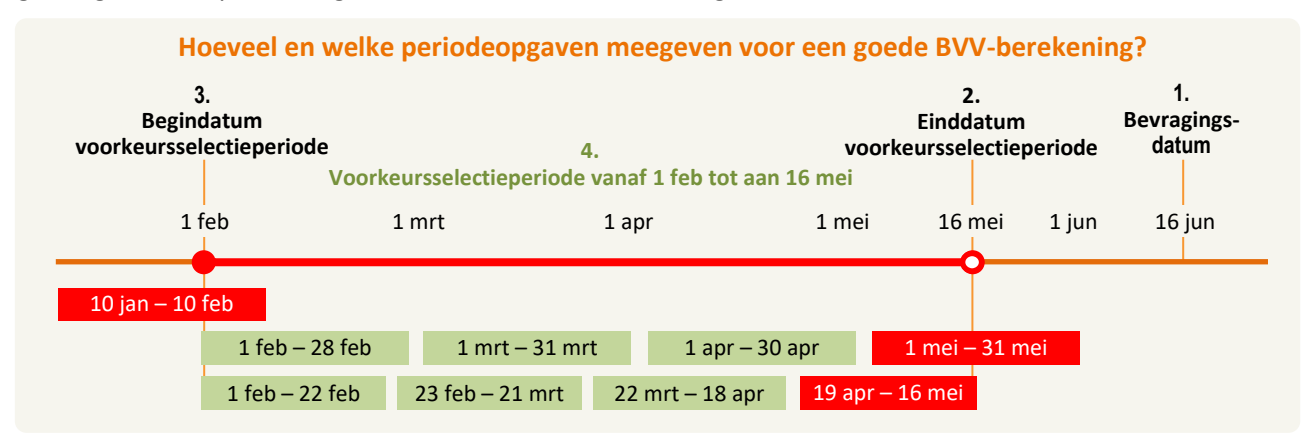

Figuur 31: Vaststellen van de indicatieperiode: Groen valt in de voorkeursselectieperiode.

**Eerste groene regel bevat IKV maandopgaven:** De laatste opgave valt gedeeltelijk buiten de voorkeursselectieperiode. Die gebruiken we dus niet. Voor de eerste IKV is dan de indicatieperiode 3 maanden groot en loopt van 1 feb. tot en met 31 apr.

**Tweede groene regel bevat IKV op vier weken basis:** Die heeft **ook vier perioden** die te gebruiken zijn, alleen loopt de indicatieperiode van 1 feb. tot en met 18 apr. **Maar,** hadden we op 17 jun. een bevraging gedaan, dan liep het t/m 16 mei en gebruikten we **vier perioden** voor jaarloonberekening.

- Het is het belangrijk om te letten op de bevragingsdatum (datum van aanvraag).
- Afhankelijk van de bevragingsdatum bij een vier wekelijkse cyclus, kunnen er meer opgaven in de periode zitten dan bij een BVV berekening van enkele dagen ervoor.

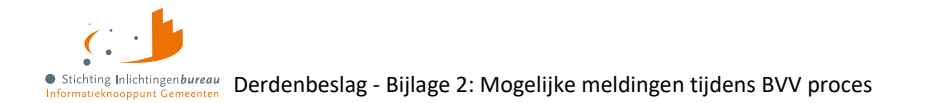

# Bijlage 2: Mogelijke meldingen tijdens BVV proces

Meldingen worden in het resultaatscherm weergegeven. Deze kunnen afkomstig zijn van de leefsituatieservice of van de 'BVV rekenservice'. Hieronder worden deze toegelicht.

Dit hoeven geen fouten te zijn. Het zijn vaak opmerkingen over de grondslag van de tBVV berekening. Het systeem zal altijd proberen een tBVV te berekenen en geeft weer welke (afwijkende) situatie daarbij zich heeft voorgedaan. Op deze manier kunt u beter inschatten wat er aan de hand is en wat u kunt doen.

## **Meldingen vanuit BRP**

Meldingen vanuit de BRP hebben als bronvermelding: "cn=BRP,o=Ministerie BZK,c=nl".

Bij codes 32, 33, 36 en 37 loopt het proces door, ondanks dat er in de BRP geen gegevens zijn gevonden.

| Code | Tekst                                                                                  |
|------|----------------------------------------------------------------------------------------|
| 1    | Technische fout.                                                                       |
| 10   | Ongeldige combinatie gebruikersnaam/wachtwoord.                                        |
| 11   | Service is niet geactiveerd voor dit account.                                          |
| 12   | Wachtwoord verlopen.                                                                   |
| 13   | Geen actuele autorisatietabelregel.                                                    |
| 14   | Niet geautoriseerd voor GBA ad hoc vragen.                                             |
| 15   | Niet adresvraagbevoegd.                                                                |
| 17   | Geen autorisatie voor rubriek: <rubrieknummer></rubrieknummer>                         |
| 18   | Niet toegestaan zoekcriterium gebruikt: <rubrieknummer></rubrieknummer>                |
| 19   | Geen correcte persoonsidentificatie.                                                   |
| 20   | Geen correcte persoons- of adresidentificatie.                                         |
| 21   | Ongeldige waarde voor parameter <xml-tag-naam>.</xml-tag-naam>                         |
| 22   | Numeriek zoekcriterium <rubrieknummer> bevat geen numerieke waarde.</rubrieknummer>    |
| 23   | Zoekcriterium <rubrieknummer> bevat ongeldig teken op positie <x>.</x></rubrieknummer> |
| 24   | Dubbel rubrieknummer in zoekcriteria niet toegestaan: <rubrieknummer></rubrieknummer>  |
| 25   | Dubbel rubrieknummer in masker niet toegestaan: <rubrieknummer></rubrieknummer>        |
| 26   | Onjuiste lengte voor rubriek: <rubrieknummer>=<waarde></waarde></rubrieknummer>        |
| 27   | Niet geautoriseerd voor opvragen PL.                                                   |
| 28   | Niet geautoriseerd voor opvragen afnemersindicaties.                                   |
| 32   | Te veel zoekresultaten.                                                                |
| 33   | Geen gegevens gevonden.                                                                |
| 36   | Resultaat te groot, te veel personen op 1 adres.                                       |
| 37   | Geen PL-en die aan de verstrekking condities voldoen.                                  |

Tabel 29: Mogelijke BRP meldingen.

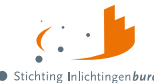

lichtingenbureau Derdenbeslag - Bijlage 2: Mogelijke meldingen tijdens BVV proces

#### Interpreteren van BRP opschortingscodes

In de BRP kan een persoon opgeschort zijn. Als het BSN van deze persoon wordt opgevraagd volgt een foutcode Z in de zogenaamde adhoc adresvraag. Er zijn echter verschillende redenen voor opschorting, weergegeven met een code.

Afhankelijk van de reden van opschorting kan het proces rondom beslaglegging op een andere manier worden voortgezet. De Centrale Voorziening gaat gewoon verder met rekenen.

| Code | Reden opschorting                        |
|------|------------------------------------------|
| 0    | Overlijden                               |
| E    | Emigratie                                |
| М    | Ministerieel besluit (diplomaat, o.i.d.) |
| R    | PL aangelegd in de RNI                   |
| F    | Fout                                     |

Tabel 30: Mogelijke BRP opschortingscodes.

#### Interpreteren van BRP indicatiegeheim codes

Sommige gegevens die het besluit BRP toestaat om te gebruiken, worden in de berekening van de tBVV niet benoemd. De beslaglegger mag deze gegevens echter wel gebruiken om het proces te stroomlijnen. Met het veld 'Indicatie geheim' is het wel de bedoeling dat de beslaglegger er rekening mee houdt. De beslaglegger krijgt in alle gevallen de gegevens opgehaald uit BRP.

| Code | Tekst                                                                                                    |
|------|----------------------------------------------------------------------------------------------------|
| 0    | Geen beperking.                                                                                                    |
| 1    | Niet zonder toestemming aan derden ter uitvoering van een algemeen verbindend voorschrift.                                                |
| 2    | Niet aan kerken.                                                                                                    |
| 3    | Niet aan vrije derden.                                                                                                    |
| 4    | Niet zonder toestemming aan derden ter uitvoering van een algemeen verbindend voorschrift en niet aan kerken.                             |
| 5    | Niet zonder toestemming aan derden ter uitvoering van een algemeen verbindend voorschrift en niet aan vrije derden.                       |
| 6    | Niet aan kerken en niet aan vrije derden.                                                                                                 |
| 7    | Niet zonder toestemming aan derden ter uitvoering van een algemeen verbindend voorschrift en<br>niet aan vrije derden en niet aan kerken. |

Tabel 31: Interpreteren van indicatiegeheimcodes BRP.

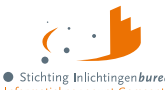

nting Inlichtingenbureau tieknooppunt Gemeenten Derdenbeslag - Bijlage 2: Mogelijke meldingen tijdens BVV proces

# Meldingen bij het bepalen van de leefsituatie

Meldingen vanuit het bepalen van de leefsituatie hebben als bronvermelding: "IB Leefsituatieservice BVV".

| Code | Meldingomschrijving                                                                                          | Toelichting                                                                                                    |
|------|----------------------------------------------------------------------------------------------------|----------------------------------------------------------------------------------------------------|
| 1    | Meegegeven bij invoer: Geldig Nederlands<br>adres Nederland met factor <factor<br>Nederland&gt;.</factor<br> | GeldigNederlandsWoonadresInvoer (2.1.1), Geldig<br>Nederlands adres is meegegeven bij invoer.                                                                                                    |
| 2    | Geldig Nederlands Woonadres is niet<br>bepaald, er wordt uitgegaan van geen geldig<br>Nederlands woonadres.  | GeldigNederlandsWoonadresNietBepaald (2.1.1),<br>Wanneer bij Woonadres geen woonplaats bekend<br>is en er is geen buitenlandsadres wordt deze<br>getoond.                                                                                                    |
| 3    | Meegegeven bij invoer: Leefsituatie:<br>[AZ AK GZ GK]                                                        | LeefsituatieInvoer (2.1.4), Leefsituatie is<br>meegegeven bij invoer. Hoeven we niet meer uit te<br>rekenen.                                                                                                    |
| 4    | Leefsituatie is niet bepaald, er wordt<br>uitgegaan van alleenstaand.                                        | LeefsituatieNietBepaald (2.1.4), leefsituatie kon<br>niet bepaald worden. De default waarde<br>"alleenstaand" wordt toegepast.<br>Wanneer dit optreedt is er een fout in de<br>programmatuur. Mag niet voor komen.                                                                                                    |
| 5    | Leefsituatie ontbreekt bij invoer.                                                                           | LeefsituatieOntbreekt, Algemeen, komt voor als<br>het leefsituatieblok ontbreekt in de request<br>(invoerbericht) Verplicht veld ontbreekt bij invoer.<br>In dit blok hoort het verplichte veld BSN. Deze<br>moet in ieder geval worden geleverd. BSN wordt<br>niet gecontroleerd op geldigheid maar is nodig<br>voor het bepalen van relaties. |
|      |                                                                                                    | We gaan wel verder: Bepaald wordt dat schuldenaar is alleenstaand zonder kinderen.                                                                                                    |
| 6    | Partner is niet bepaald, er wordt uitgegaan<br>van geen partner                                              | PartnerNietBepaald (2.1.3.4a), Als er geen partners<br>kunnen worden bepaald via huwelijk of<br>gezamenlijke kinderen. Default fallback regel.                                                                                                    |
| 8    | Geen Nederlands adres meegegeven: Partner<br>niet kunnen bepalen.                                            | PartnerOnbekendGeenNederlandsAdres (2.1.2),<br>Omdat er geen Nederlands adres is meegegeven<br>zijn er geen inwonenden op dat adres bekend en is<br>geen partner bepaald.                                                                                                    |
| 9    | Partner BSN ontbreekt bij invoer.                                                                            | PartnerOntbrekend (2.1.3.5a), bij invoer is partner<br>= 'J' ingevuld maar er is geen BSN gevuld. Feitelijk<br>onjuiste invoer.                                                                                                    |
| 10   | Schuldenaar BSN ontbreekt bij invoer.                                                                        | SchuldenaarBsnOntbreekt. (Algemeen), BSN is niet ingevuld in request (invoerbericht).                                                                                                    |
| 11   | Schuldenaar ontbreekt bij invoer.                                                                            | SchuldenaarOntbreekt (Algemeen), Hele<br>Schuldenaar blok ontbreekt in request<br>(invoerbericht).                                                                                                    |
| 12   | Meegegeven bij invoer: Er zijn [geen ""] ten<br>laste komende kinderen.                                      | TenLasteKomendeKinderenInvoer (2.1.2), Bij<br>request (invoerbericht) is meegegeven dat er wel<br>of niet ten laste komende kinderen zijn.                                                                                                    |

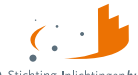

• Stichting Inlichtingenburgau Informatieknooppunt Cemeenten Derdenbeslag - Bijlage 2: Mogelijke meldingen tijdens BVV proces

| Code | Meldingomschrijving                                                                                                    | Toelichting                                                                                  |
|------|----------------------------------------------------------------------------------------------------|----------------------------------------------------------------------------------------------|
| 13   | Ten laste komende kinderen is niet bepaald,                                                                                                    | TenLasteKomendeKinderenNietBepaald (2.1.4),                                                  |
|      | er wordt uitgegaan van geen ten laste<br>komende kinderen                                                                                            | programma heeft niet kunnen bepalen of er ten<br>laste komende kinderen zijn. Er wordt terug |
|      | komende kinderen.                                                                                                    | gevallen op de standaardwaarde: Geen kinderen.                                               |
| 14   | Meegegeven bij invoer: In inrichting                                                                                                    | VerblijfInInrichtingInvoer (2.1.5), Bij request                                              |
|      | verblijvend.                                                                                                    | (invoerbericht) is meegegeven dat de schuldenaar                                             |
|      |                                                                                                    | in een inrichting verblijft.                                                                 |
| 15   | In inrichting verblijvend is niet bepaald, er                                                                                                    | VerblijfInInrichtingNietBepaald (Algemeen), Er is                                            |
|      | wordt uitgegaan van [niet]""] in inrichting                                                                                                    | ergens iets fout gegaan, algemene fout. Standaard                                            |
| 16   | verbiljverid.                                                                                                    | Wordt nier Faise Ingevuid.                                                                   |
| 10   | Geen woonland bekend (binnen- of                                                                                                    | woonlandOnbekend (2.1.1), wanneer de                                                         |
|      | bepaling BVV.                                                                                                    | woonland tabel.                                                                              |
| 17   | Woonland is niet bepaald, er wordt uitgegaan                                                                                                    | WoonlandNietBepaald (Algemeen), Wanneer nog                                                  |
|      | van [Nederland   Onbekend].                                                                                                    | niet bepaald is wat het woonland is. Fallback regel.                                         |
| 18   | BRP zonder BSN in request.                                                                                                    | BrpZonderBsn (Algemeen), BSN in request is niet                                              |
|      |                                                                                                    | gevuld. Foute invoer. Persoon wordt niet gebuikt                                             |
| 10   |                                                                                                    | voor bepalen leefsituatie en BVV.                                                            |
| 19   | Meerdere BRP met zelfde BSN ( <bsn< th=""><th>MeerdereBrpMetZelfdeBsn (Algemeen), Er komen<br/>meerdere BRP voor met hetzelfde BSN Foute</th></bsn<> | MeerdereBrpMetZelfdeBsn (Algemeen), Er komen<br>meerdere BRP voor met hetzelfde BSN Foute    |
|      |                                                                                                    | invoer. De eerste wordt gebruikt, alle zelfde                                                |
|      |                                                                                                    | volgenden worden genegeerd.                                                                  |
| 20   | Woonland en GeldigNederlandsWoonadres                                                                                                    | WoonlandMismatch (Algemeen), Als bijvoorbeeld                                                |
|      | zijn een verkeerde combinatie.                                                                                                    | GeldigNederlandsWoonadres = True en Landcode                                                 |
|      |                                                                                                    | <> 6030. We gaan gewoon verder met                                                           |
| 21   | Schuldenzar Partner en Leefsituatie Partner                                                                                                    | BartnerMismatch (Algemeen) Als bijvoorbeeld                                                  |
| 21   | ziin een verkeerde combinatie.                                                                                                    | Schuldenar.Partner = True maar partner is niet                                               |
|      | -9                                                                                                    | meegegeven als BRP, of andersom.                                                             |
|      |                                                                                                    | We gaan gewoon verder met gegeven partner                                                    |
|      |                                                                                                    | invoer. Dus: als Partner = True dan samenwonend.                                             |
|      |                                                                                                    | Echter, we kunnen dan geen polisgegevens van de                                              |
| 22   | Meegegeven hij invoer: Partner BSN                                                                                                    | partner Ophalen.<br>PartnerInvoer (2:1:3) Er is een partner PSN                              |
| ~~   | אוכבקבעבירו און ווייטבו. רמו נוופר שאויי.                                                                                                    | meegegeven. Deze overruled de eventueel te                                                   |
|      |                                                                                                    | vinden partner. (er wordt niet meer gezocht).                                                |
| 23   | Schuldenaar.Leefsituatie en                                                                                                    | LeefsituatieKinderenMismatch (Algemeen), als de                                              |
|      | Schuldenaar.TenLasteKomendeKinderen zijn                                                                                                    | leefsituatie bijvoorbeeld AZ is en                                                           |
|      | een verkeerde combinatie.                                                                                                    | Schuldenaar.TenLasteKomendeKinderen = True.                                                  |
| 24   | Schuldonaar Loofsituatio on                                                                                                    | we gaan uit van AZ (deze Krijgt Voorrang).                                                   |
| 24   | Schuldenaar.Partner zijn een verkeerde                                                                                                    | leefsituatie biivoorbeeld A7 is en                                                           |
|      | combinatie.                                                                                                    | Schuldenaar.Partner = True.                                                                  |
|      |                                                                                                    | We gaan uit van AZ (deze krijgt voorrang).                                                   |

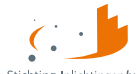

ingenbureau at Gemeenten Derdenbeslag - Bijlage 2: Mogelijke meldingen tijdens BVV proces

| Code | Meldingomschrijving                                                                                                    | Toelichting                                                                                                    |
|------|----------------------------------------------------------------------------------------------------|----------------------------------------------------------------------------------------------------|
| 25   | Brp van de schuldenaar ontbreekt.                                                                                       | BrpSchuldenaarOntbreekt. Er is geen BRP<br>gevonden waarbij het BSN overeenkomt met het<br>BSN van de schuldenaar. Geeft terug:<br>leefsituatie = AZ, partner = false, kinderen = false.                                 |
| 26   | Brp van de partner ontbreekt.                                                                                           | BrpPartnerOntbreekt. Er is geen BRP gevonden<br>waarbij het BSN overeenkomt met het BSN van de<br>partner. Geeft terug:<br>leefsituatie = AZ, partner = false, kinderen = false.                                         |
| 27   | Om te bepalen of schuldenaar in het<br>buitenland woont is er gebruikt gemaakt van<br>een gecorrigeerde datum.          | Gecorrigeerde datum. Vanuit BRP is een ongeldige<br>datum aangeleverd. Deze datum is gecorrigeerd<br>door het systeem. Deze datum is gebruikt bij de<br>bepaling of de schuldenaar momenteel in het<br>buitenland woont. |
| 28   | Om te bepalen of schuldenaar ten laste<br>komende kinderen heeft is er gebruikt<br>gemaakt van een gecorrigeerde datum. | Gecorrigeerde datum. Vanuit BRP is een ongeldige<br>geboortedatum aangeleverd. Deze datum is<br>gebruikt bij de bepaling van de leefsituatie of er<br>ten laste komende kinderen zijn of niet.                           |
| 29   | Om te bepalen of schuldenaar een partner<br>heeft is er gebruikt gemaakt van een<br>gecorrigeerde datum.                | Gecorrigeerde datum. Vanuit BRP is een ongeldige<br>huwelijksdatum aangeleverd. Deze datum is<br>gebruikt bij de bepaling van de leefsituatie of de<br>schuldenaar een partner heeft of niet.                            |

Tabel 32: Mogelijke meldingen bij bepalen leefsituatie.

## Meldingen vanuit het bepalen van BVV

Meldingen vanuit het bepalen van de BVV hebben als bronvermelding: "IB Berekenservice BVV".

De 4 standaard meldingen (191 t/m 194) zijn niet meer van toepassing en worden niet meer getoond.

Als fouten optreden bij de aanroep van de technische rekenmodule, bijvoorbeeld wegens het niet voldoen aan de berichtspecificaties of wegens een time-out error, wordt op het scherm de melding gegeven, zoals:

'Er is een fout opgetreden. Probeer het later nog een keer. Helpt dit niet, neem dan contact op helpdesk.'

Dit wordt voorzien van een referentienummer wat kan helpen met het opsporen van de oorzaak. Maak hiervan een schermafdruk met de knipfunctie van uw bestuurssysteem. Wanneer dit zich blijft voordoen kunt u deze afdruk opsturen naar de Servicedesk van IB. Dan kan die met behulp van deze code beter naar de oorzaak zoeken.

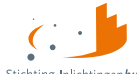

 Stichting Inlichtingenbureau Informatieknooppunt Gemeenten
 Derdenbeslag - Bijlage 2: Mogelijke meldingen tijdens BVV proces

| Code | Omschrijving                                                                                                    | Toelichting                                                                                                    |
|------|----------------------------------------------------------------------------------------------------|----------------------------------------------------------------------------------------------------|
| 101  | Geen woonlandcode meegegeven, er<br>wordt uitgegaan van woonland<br>Nederland, code {0}.                                                              | WoonlandCodeOntbreekt                                                                                                    |
| 102  | Geen woonlandfactor meegegeven, er<br>wordt uitgegaan van woonland factor<br>voor woonland met code {0}: factor is (1).                               | WoonlandFactorOntbreekt                                                                                                    |
| 103  | Woonlandfactor is niet bepaald, er wordt<br>uitgegaan van (1)                                                                                         | WoonlandFactorNietBepaald                                                                                                    |
| 104  | Woonland met WoonlandCode {0} heeft<br>een WoonlandFactor van (1)                                                                                     | WoonlandFactorMismatch                                                                                                    |
| 105  | GeldigNederlandsWoonadres ontbreekt,<br>er wordt uitgegaan van {0} (vanwege<br>woonlandcode {1}).                                                     | GeldigNederlandsWoonadresOntbreekt                                                                                                    |
| 106  | Meegegeven code soort<br>inkomstenverhouding voor inkomen<br>{naam IKV} is niet bekend. Inkomen<br>wordt achter in de beslagvolgorde<br>geplaatst.    | CodeSoortInkomstenVerhoudingNietGevonden                                                                                                    |
| 110  | BVV kan niet berekend worden. Er zijn<br>geen inkomstengegevens om mee te<br>rekenen.                                                                 | MeldingCode.GeenInkomstenGegevens (2.2.1) Er zijn geen inkomsten gegevens. BVV kan niet berekend worden.                                                                                                    |
| 111  | Er zijn geen Inkomensopgaven om mee te rekenen.                                                                                                    | MeldingCode.GeenDetailInkomstenGegevens (2.2.1)<br>Er zijn geen losse IKO's geleverd. Wel is een Schoon<br>netto maandinkomen geleverd om mee te rekenen.                                                                                                    |
| 112  | Een of meerdere inkomens hebben niet<br>voldoende gegevens en worden niet<br>gebruikt voor de vBVV berekening.                                        | MeldingCode.GeenVolledigeInkomstenGegevens<br>(2.2.1). Bij een IKV waarbij niet genoeg gegevens zijn<br>om mee te rekenen, bijvoorbeeld een IKV met wel een<br>netto maandinkomen (of netto maandinkomen is 0) en<br>geen Belastbaar jaar inkomen en verder geen andere<br>velden en IKP's, dan geven we wel het IKV terug maar<br>met de waarden 0 en laten we het hele<br>'BerekeningInkomstenBVV'-blok (Gemiddelden en<br>totalenblok) weg. Want we geven IKV's altijd terug,<br>alleen niet de IKP's als daar niet mee gerekend kan<br>worden. In dit geval ook niet de totalen als die er niet<br>zijn. |
| 114  | Er zijn woonkosten gebruikt bij de<br>berekening. Het opvoeren hiervan mag<br>maar een beperkte periode. Controleer<br>zelf of deze niet verlopen is. | Het opvoeren van woonkosten voor de berekening van<br>de BVV is gelimiteerd tot 6 maanden (bij het uitgeven<br>van deze FKD). Deze melding wordt gegeven als extra<br>informatie voor de beslaglegger om hier op te letten<br>bij het invoeren (RFC 43).                                                                                                    |

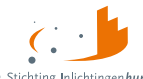

| 115 | Het netto maandinkomen is niet zuiver<br>bepaald vanwege incidentele betalingen.<br>Dit kan invloed hebben op de rest van de<br>berekening.                                                                              | Bij het berekenen van het nettoloon worden er<br>inhoudingen van het brutoloon afgehaald. Is er een<br>incidentele betaling maar verder geen opgaven dan<br>zijn er te weinig gegevens om een factor te bepalen<br>om het verschil tussen bruto en netto loon vast te<br>stellen. Het netto maandloon wordt te laag<br>vastgesteld. Vervolgens bij het toepassen van de 95%<br>regel wordt de BVV dan ook te laag.<br>Deze melding wordt gegeven wanneer de factor niet<br>bepaald kan worden om het verschil bruto en netto te<br>berekenen. Er zijn te weinig gegevens.<br>Oplossen: Dit is RFC 63 (factor bepaald).<br>De beslaglegger kan via een correctie de incidentele<br>betalingen uit de loonopgaven verwijderen en het<br>inkomen opnieuw berekenen |
|-----|----------------------------------------------------------------------------------------------------|----------------------------------------------------------------------------------------------------|
| 116 | Er sprake is van een uitkering voor<br>bijstandsgerechtigden, IOAW-ers en<br>IOAZ-ers. Geef het toegekend<br>normbedrag op wanneer dat van<br>toepassing is.                                                             | Deze melding gaat af wanneer code soort IKV een van<br>de volgende waarden heeft:<br>34 (IOAW), 42 (Bbz), 43 (Pw), 45 (IOAZ)<br>Het betreft hier dan een uitkering.<br>Wanneer de schuldenaar een uitkering heeft wordt<br>deze melding gegeven bij de tussenresultaten (basis<br>BVV). Het is bedoeld als opmerking voor de<br>beslaglegger om het toegekende normbedrag mee te<br>geven zodat de BVV 95% en de toegepaste BVV<br>correct berekend kunnen worden in deze situatie.                                                                                                    |
| 117 | Polis geeft melding van een IKV met een<br>aangiftefrequentie (duur periode) van<br>een half jaar of jaar. Deze wordt niet<br>meegenomen in de berekening.                                                               | Als er een IKV met duurperiode van half jaar en jaar uit<br>de bron wordt opgehaald, wordt deze verwijderd. De<br>beslag leggende partij krijgt een melding dat er een<br>IKV is verwijderd met aangiftefrequentie van een jaar<br>of half jaar.                                                                                                    |
| 118 | BRP geeft aan, BSN met indicatie geheim:<br>{omschrijving code}                                                                                                    | Als beslaglegger wil ik een waarschuwing krijgen als er<br>in BRP een indicatie geheim bekend is, zodat ik weet<br>of ik beslag kan leggen.                                                                                                    |
| 119 | Er is een inkomen beëindigd. Dit inkomen<br>wordt niet als neveninkomsten<br>meegenomen in de berekening van de<br>BVV. De beslagvolgorde kan aangepast<br>zijn. Mogelijk is er een verkeerd<br>beslagobject aangegeven. | Als beslaglegger wil ik beëindigde neveninkomens niet<br>als 'actieve neveninkomsten' meetellen zodat de<br>aanwezigheid van een beëindigd inkomen in de<br>indicatieperiode niet automatisch tot handmatige<br>aanpassing leidt. (KVD-791).                                                                                                    |
| 120 | Er is een negatief inkomen verwijderd.<br>Het negatieve inkomen wordt niet<br>meegenomen in de berekening van de<br>beslagvrije voet.                                                                                    | Geeft aan dat er een IKV met een gemiddeld negatief<br>inkomen is (op 0 gezet; gemiddeld inkomen van 0 is)<br>verwijderd. Voor beslaglegger is niet meer inzichtelijk<br>welke IKV is verwijderd. De IKV wordt niet in de<br>berekening meegenomen en niet op de<br>modelmededeling getoond (KVD-204).                                                                                                    |

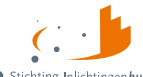

• Stichting Inlichtingenbureau Informatieknooppunt Gemeenten

| 121 | Er is een inkomen met einddatum<br>ingevuld. De beslagvolgorde is niet<br>aangepast. Mogelijk is er een verkeerd<br>beslagobject aangegeven.                    | Geeft een waarschuwing als einde dienstverband is ingevuld en >= vandaag.                                                                                                    |  |
|-----|----------------------------------------------------------------------------------------------------|----------------------------------------------------------------------------------------------------|--|
| 122 | De beslagvrije voet is niet met de meest<br>recente aangifteperiode berekend.                                                                                   | Als is aangegeven dat IndlaatstePeriodelkv "ja" moet<br>zijn, maar er zijn geen IKP's (=foutsituatie), dan wijzigt<br>de waarde in "IndlaatstePeriodelkv" naar "nee" zodat<br>de berekening op default wijze door kan gaan EN geeft<br>voorziening een melding dat de waarde is gewijzigd<br>naar "nee".                                                                                                 |  |
| 123 | Er is afgeweken van standaard berekende<br>gemiddelde. Bij de berekening is alleen<br>inkomen van de meest recente<br>aangifteperiode gebruikt                  | Als met meest recente periode gerekend is.                                                                                                    |  |
| 201 | Er zijn geen IKV's meegegeven daarom<br>kan er geen tBVV berekend worden.                                                                                       | GeenIKVs. Er zijn geen inkomstenverhoudingen<br>meegegeven aan de tBVV module. Zonder IKV kan er<br>geen toegepaste BVV berekend worden. Resultaat is<br>een incomplete berekening.<br>Het antwoordbericht krijgt geen tBVV, afloscapaciteit<br>en tbvv95% terug.                                                                                                    |  |
| 202 | Er is geen beslagobject aangegeven. De<br>tBVV wordt berekend volgens de<br>beslagvolgorde.                                                                     | Er is geen beslagobject aangegeven. De tBVV wordt berekend volgens de beslagvolgorde.                                                                                                    |  |
| 203 | Er zijn meerdere beslagobjecten<br>meegegeven. De tBVV wordt alleen<br>berekend voor het eerste beslagobject.                                                   | MeerdereBeslagobjecten. Er zijn meerdere IKV's<br>meegegeven waarbij is aangegeven dat het een<br>beslagobject is. Het systeem rekent maar voor één<br>object tegelijk een toegepaste BVV. Het eerste<br>beslagobject is gekozen om mee te rekenen op basis<br>van de beslagvolgorde.                                                                                                    |  |
| 204 | Polis geeft melding van het privégebruik<br>van een voertuig bij een inkomen.<br>Controleer bij schuldenaar/ werkgever<br>het werkelijke bedrag en voer dit in. | Wanneer ingehoudenLoonbelastingVoertuig.waarde is<br>gevuld (door Polis) dan wordt deze melding altijd<br>meegegeven bij het tussenresultaat. De beslaglegger<br>moet het bedrag controleren omdat het niet altijd<br>klopt. Het kan zijn dat er een ander bedrag wordt<br>ingehouden vanwege afspraken. Vul het juiste bedrag<br>in bij 'Hoogte ingehouden loonbelasting'<br>(BedrPrivegebruikAutoBvv). |  |
| 205 | Er is een lopend beslag opgegeven bij het<br>beslagobject. Dit is niet toegestaan en<br>wordt niet gebruikt bij de berekening van<br>de toegepaste BVV.         | Er is een lopend beslag opgegeven bij het<br>beslagobject. Dit is niet toegestaan en wordt niet<br>gebruikt bij de berekening van de toegepaste BVV.                                                                                                    |  |

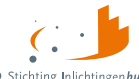

• Stichting Inlichtingenburgau Informatieknooppunt Gemeenten Derdenbeslag - Bijlage 2: Mogelijke meldingen tijdens BVV proces

| 206 | De combinatie van ingevoerde<br>beslagobject en soort<br>dwanginvordering is niet geldig.<br>Mogelijk wordt het overzicht van uw<br>BVV verkeerd gevuld.                          | Wanneer door het aangeleverde bericht een type<br>beslagobject is opgegeven en een afwijkende soort<br>dwanginvordering dan wordt een melding gegeven.<br>Een van de volgende combinaties moet voorkomen:Type beslagobjectSoort dwanginvordering<br>Periodiek inkomen                                           |                                      |  |
|-----|----------------------------------------------------------------------------------------------------|----------------------------------------------------------------------------------------------------|--------------------------------------|--|
|     |                                                                                                    | Toeslagen<br>Voorlopige teruggave<br>inkomstenbelasting<br>Bankrekening                                                                                                    | Beslag of verrekening<br>Verrekening |  |
| 207 | Startjaar beslag moet worden<br>ingevoerd, anders wordt niet op de<br>juiste manier rekening gehouden met<br>inhouding loonbelasting voor<br>privégebruik voertuig.               | Wanneer in een van de inkomens een bedrag is<br>aangegeven voor inhouden op loonbelasting voor<br>privégebruik voertuig maar startjaar beslag is niet<br>ingevuld, dan wordt deze melding getoond.                                                                                                    |                                      |  |
| 208 | Beslag op bankrekening is aangegeven.<br>Er wordt geen tBVV voor een inkomen<br>berekend.                                                                                         | Wanneer een type beslagobject = Bankrekening is<br>gekozen en er zijn toch inkomens met indicatie<br>beslagobject, wordt die indicatie eraf gehaald.                                                                                                    |                                      |  |
| 210 | Niet alle loonopgaven voor een IKV<br>hebben dezelfde aangiftefrequentie<br>(duur periode). Er kan niet mee<br>gerekend worden.                                                   | Binnen een IKV zijn er periodieke loonopgaven met<br>verschillende aangiftefrequentie. Daar kan de BVV<br>service niet betrouwbaar mee rekenen. Corrigeer dit<br>handmatig en biedt het bericht opnieuw aan.                                                                                                    |                                      |  |
| 212 | Het beslagobject heeft een onbekende<br>code soort inkomstenverhouding.<br>Controleer of u op dit inkomen beslag<br>wilt leggen.                                                  | Beslagobject heeft een onbekend CdSrtIkv. De<br>beslaglegger moet nog eens controleren of het de<br>bedoeling is om hierop beslag te leggen.                                                                                                    |                                      |  |
| 213 | Er is een hardheid correctie opgegeven<br>zonder einddatum. Zonder einddatum<br>wordt deze niet toegepast.                                                                        | Omdat er geen einddatum is meegegeven bij de<br>hardheidscorrectie wordt de hardheidscorrectie niet<br>meegenomen in de berekening. Corrigeer dit en biedt<br>opnieuw aan.                                                                                                    |                                      |  |
| 214 | Bedrag pondspondsgewijs verdeelde<br>toegepaste BVV is niet opgegeven.<br>Geef deze op of zet pondspondsgewijs<br>verdeling uit.                                                  | Wanneer pondspondsgewijs (PPG) verdeling van<br>toepassing is en er is hiervoor gekozen moet ook het<br>bijbehorende bedrag worden in gevoerd. Wanneer dit<br>niet is gebeurd wordt deze melding getoond. Vul dan het<br>bedrag tBVV PPG verdeeld of zet de PPG verdeling uit<br>(komt voor bij A2A koppeling). |                                      |  |
| 215 | Bedrag pondspondsgewijs verdeelde<br>toegepaste BVV is opgegeven, maar<br>pondspondsgewijs verdeling voor het<br>beslagobject staat nog uit. Het bedrag<br>wordt niet meegenomen. | Wanneer de indicatie pondspondsgewijs (PPG) verdeling<br>niet is aangezet bij het beslagobject maar er is wel een<br>bedrag PPG verdeelde toegepaste BVV opgegeven, dan<br>wordt PPG verdeeld niet toegepast (komt voor bij A2A<br>koppeling).                                                                  |                                      |  |

Tabel 33: Mogelijke meldingen bij bepalen BVV.

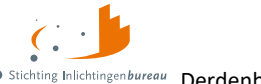

# Meldingen vanuit de Modelmedeling Generator (MMG)

Aan het einde van de antwoordberichten staat het blok "FWI" (Fout, Waarschuwing, Informatie).

Er zijn tot nu toe geen voor-gedefinieerde meldingen van de MMG zelf.

De volgende validatiefouten van het aanleverende bericht kunnen optreden. Een fout breekt de sessie af. Er kan dan geen MM gemaakt worden.

| Code | Tekst                                                    |  |  |
|------|----------------------------------------------------------|--|--|
| 000  | De leverancier is niet geautoriseerd voor deze gemeente. |  |  |
| 100  | 'From' mag niet leeg zijn.                               |  |  |
| 101  | 'From - Address' mag niet leeg zijn.                     |  |  |
| 102  | 'From - Address' bevat geen 'oin' in de querystring.     |  |  |
| 105  | 'To' mag niet leeg zijn.                                 |  |  |
| 106  | 'To' bevat geen 'oin' in de querystring.                 |  |  |
| 110  | MessageId' mag niet leeg zijn.                           |  |  |
| 115  | 'ModelmededelingRequest' mag niet leeg zijn.             |  |  |
| 120  | 'Schuldenaar' mag niet leeg zijn.                        |  |  |

Tabel 34: Mogelijke melding(en) bij een MM.